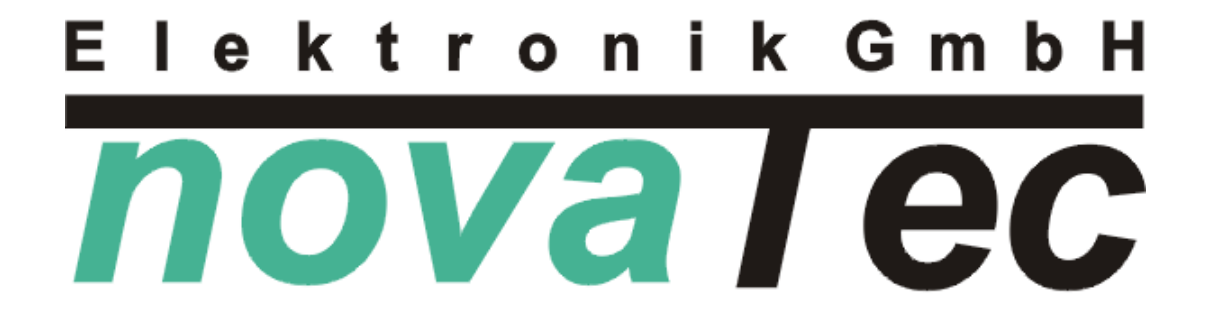

### Außentemperaturgeführte Puffer-Lade-/Entlade-Regelung

## XMLE62X1 XMLE84X1

V02

Stand 16.11.2016

**NOVATEC** Elektronik GmbH – Unterstr. 11 - 37170 Uslar -Tel. 05571/8005-0 - Fax 05571/8005-29 - www.novatec-e.de

#### Stand: 16.11.2016 Geräte-Version: V02

Entsorgung:

Verpackungsmaterial des Gerätes bitte umweltgerecht entsorgen. Altgerät darf nicht über den Hausmüll entsorgt werden, nach Gebrauchsende durch eine autorisierte Stelle / örtliche Sammelstellen der Rohstoffverwertung zuführen.

#### Montage- und Bedienungsanleitung XMLE62X1 XMLE84X1

#### <u>Gefahrenhinweis !</u>

Alle Arbeiten zum Transport, zur Installation und Inbetriebnahme sowie Instandhaltung sind von qualifiziertem Fachpersonal auszuführen (IEC 364, CENELEC HD 384, IEC-Report 664 und nationale Unfallverhütungsvorschriften beachten sowie, EN 50178, EN 60204 und die gültigen örtlichen Bestimmungen einhalten)!

#### <u>Achtung !</u>

"Vor allen Arbeiten am Regler oder an diesem angeschlossenen Komponenten, den Regler vorschriftsmäßig <u>spannungsfrei schalten bzw. Netzstecker ziehen</u>. Die Ausgänge stehen auch im nicht angesteuerten Zustand unter <u>Netzspannung!!</u>"

#### Montage

| <u>Gehäuse öffnen:</u>     | Befestigungsschrauben (Torx T20) lösen und das Oberteil vom Unterteil abheben.                                  |                                                                                                    |  |  |  |
|----------------------------|----------------------------------------------------------------------------------------------------|----------------------------------------------------------------------------------------------------|--|--|--|
| Befestigung:               | Das Regelgerät mit den beil<br>der Wand oberhalb eines Kab                                                      | Das Regelgerät mit den beiliegenden Schrauben und Dübeln an<br>der Wand oberhalb eines Kabelkanals befestigen.                                                      |  |  |  |
| <u>Sicherungswechsel</u> : | Gerät spannungsfrei schalte<br>abziehen und Sicherung (F<br>vorsichtig entfernen und ausv                       | Gerät spannungsfrei schalten, Gehäuse öffnen, Sicherungshaube<br>abziehen und Sicherung (F1) mit einem geeigneten Werkzeug<br>vorsichtig entfernen und auswechseln. |  |  |  |
| <u>Technische Daten</u> :  | Betriebsspannung<br>Sicherung<br>Pumpenausgang<br>- Betriebsspannung<br>- Steuerspannung<br>Umgebungstemperatur | 1 x 230VAC /50Hz<br>T 2A / 250V<br>Betriebs-/ Steuerspannung<br>230VAC / 50W (MAX)<br>0 10V<br>-10 bis 40°C (MAX)                                                   |  |  |  |
| <u>Netzleitung</u> :       | Die Netzleitung ist <u>bauseits</u> a                                                                           | nzuschließen.                                                                                                    |  |  |  |
| <u>Temperaturfühler:</u>   | Die Temperaturfühler sind positionieren.                                                                        | gemäß dem Hydraulikschema zu                                                                                                    |  |  |  |

#### Klemmplan (Leiterplatte im Regler)

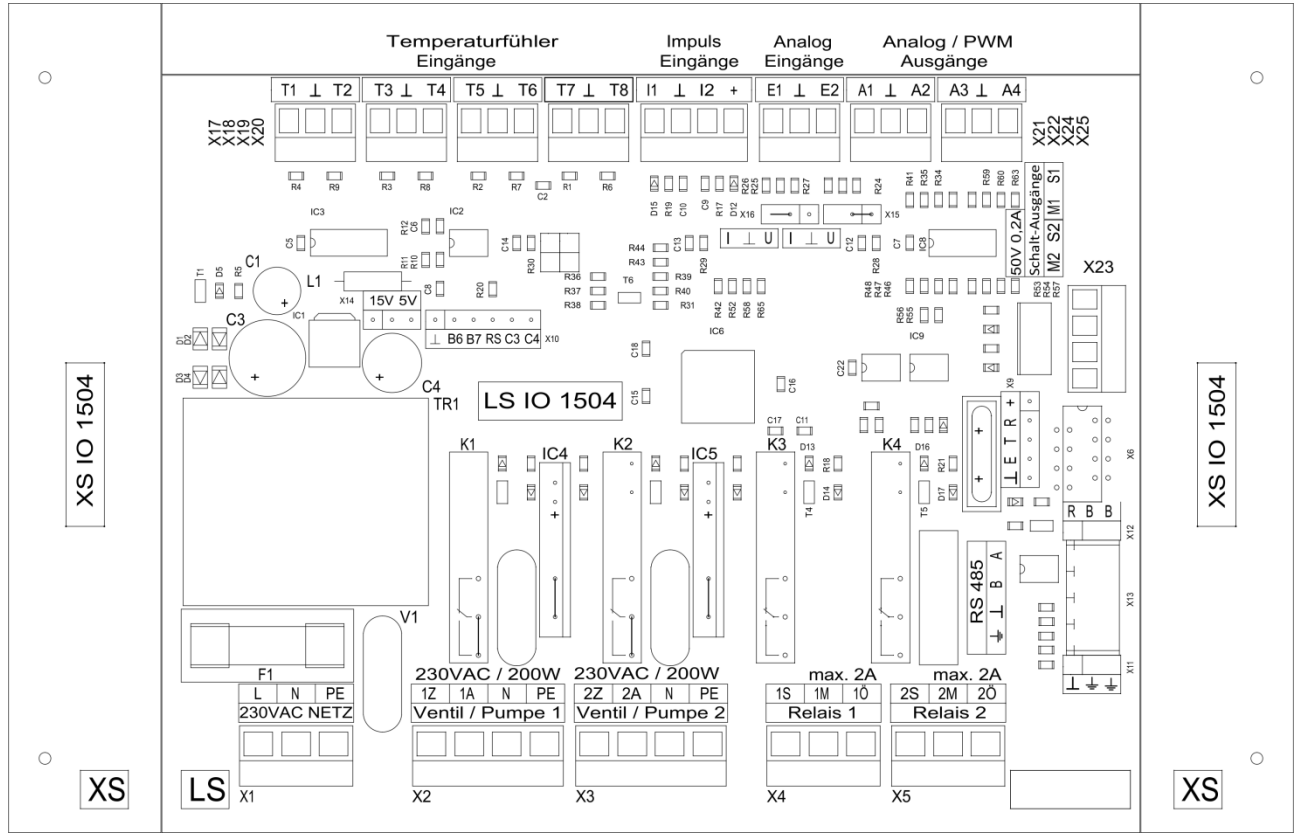

#### Anschlussklemmen

- Federkraftklemme mit Käfigzugfeder mit Exzenterhebel, schwarz Typ RIA ASP043 (klein) bzw. ASP045 (groß)

- für Kupfer-Drähte und -Litze von 0,08 bis 1 mm²(klein) bzw. 0,08 bis 1,5 mm² (groß)
- zur Direktklemmung ohne Leitervorbehandlung / Direktklemmung mit Spleißschutz / indirekte Klemmung über Aderendhülse oder Stiftkabelschuh
- bei Doppelbelegung eines Klemmpols die Leitungen in einer Aderendhülse zusammenfassen

#### Anschlussleitungen

**Netz-Eingang**, **Ventil / Pumpe-Ausgänge** und **Relais-Ausgänge** nur mit flexiblem Anschlusskabel anschließen! (3 x 0,75 bzw. 4 x 0,75 / H03VV-F bzw. H05VV-F)

**Steuerleitung** (10V, PWM), **Temperaturfühler** sowie **Ein- und Ausgänge und Datenkabel** mit Steuerleitung bzw. Telefonkabel anschließen! (X x 0,35 / LIYY... bzw. J-YY...)

Bei größeren Leitungslängen, industrieller Umgebung bzw. für E-Pumpen geschirmte Leitungen verwenden (LI Y (St) Y..., J-Y (St) Y...)

| Platine Anschlussklemmen |                     | Regler / Hydraulik |                  |
|--------------------------|---------------------|--------------------|------------------|
| Kontakt                  | Beschreibung        | Kürzel             | Bezeichnung      |
| Netz-Eingar              | ng (230VAC)         |                    |                  |
| L (X1)                   | Phase (sw / br)     | -                  | -                |
| Ν                        | Nullleiter (bl)     | -                  | -                |
| PE                       | Schutzleiter (gnge) | -                  | -                |
|                          |                     |                    |                  |
| RS485 Schnittstelle      |                     |                    |                  |
| ± (X13)                  | Schirm              | -                  | RS485 für Modbus |
| $\perp$                  | Masse               | -                  | RS485 für Modbus |
| В                        | B-Signal            | -                  | RS485 für Modbus |
| Α                        | A-Signal            | -                  | RS485 für Modbus |
|                          |                     |                    |                  |

Weitere Anschlüsse und Hydraulik siehe Anhang Kombinationstabelle

#### Hinweise zu den Ein- und Ausgängen

<u>E - Pumpe:</u> Das Gerät ist für die Regelung von 0-10V-steuerbaren Pumpen geeignet.

Die Pumpe muss eine separate 230V~ Versorgung vom Netz z.B. über den Heizungsnotschalter oder über eine geeignete Vorabsicherung erhalten.

Die Ansteuerung der 0-10V-steuerbaren Pumpen erfolgt über die Steuerleitung. Anschluss am Regler auf A1, A2, A3 bzw. A4 und Masse (siehe ausgewählte Kombination)!

Nur für Netzkreise: Das Gerät ist für die Regelung von 0-10Vsteuerbaren E-Pumpen mit integrierter Konstantdruck-Regelung geeignet. Die Pumpe muss unbedingt auf Konstantdruck-Betrieb eingestellt werden. (Proportionaldruck- bzw. Konstantkennlinien-Betrieb sind nicht geeignet.)

# Datenausgang:Es besteht die Möglichkeit, alle Messwerte, den aktuellen<br/>Reglerstatus und die aktuelle Pumpenleistung mitzuschreiben.<br/>Dies ist über den RS485-Schnittstellen-Anschluss (Endwiderstand<br/>und Vorzugslage beachten) und Modbus RTU möglich.

#### RS485 Schnittstellen-Anschluss

Zur Datenübertragung vom novaTec-Regler auf den PC oder Laptop wird eine Serielle-Schnittstelle mit USB Anschluss benötigt (novaTec Datenkabel RS485NTXM-USB).

#### <u>Übertragungseinstellungen</u>

| Übertragungsrate | = | 19200 bit/s |
|------------------|---|-------------|
| Datenbits        | = | 8           |
| Parität          | = | keine       |
| Stoppbits        | = | 1           |
| Slave-Adresse    | = | 1 X         |

#### Funktionsbeschreibung

Die Regelung XMLE62X1/84X1 befasst sich mit dem Laden bzw. Entladen eines Speichersystems. Das Gerät übernimmt sämtliche Steuer- und Regelfunktionen für Kesselanforderungen, Pumpen und Ventile.

Verschiedene Möglichkeiten der Wärmeerzeugung bzw. Wärmebereitstellung sind über die *Wärmeerzeuger-Module* umgesetzt. Verschiedene Möglichkeiten der Wärmenutzung sind über die *Verbraucher-Module* umgesetzt.

Dieses Gerät kann bis zu zwei *Module* verwenden. Um festzulegen, welche Module man benötigt und wie man diese aktiviert, muss man sich den Anhang Kombinationstabelle ansehen. Hier findet man auch weitere Informationen, wie Erklärungen der Abkürzungen, Anschlusspläne und Beispiel-Hydrauliken.

#### Wärmeerzeuger-Module (WES / WEM / HW / PWT)

*Wärmeerzeuger-Module* sind Wärmelieferanten zur Beladung eines Speichervolumens. Wird ein *Wärmeerzeuger-Modul* verwendet, wird das "SPEICHER"-Modul angezeigt.

| <u>"Wärme VL Soll":</u> | Der Sollwert "Wärme VL Soll" wird vom "SPEICHER"-Modul<br>übergeben. Die Pumpe "Pumpe Wärme VL" wird so geregelt, dass<br>sich die Temperatur "Wärme VL" an den Sollwert<br>"Wärme VL Soll" angleicht.                           |
|-------------------------|----------------------------------------------------------------------------------------------------|
| <u>"Wärme VL ±Ist":</u> | Mit dem Einstellwert "Wärme VL ±Ist" kann der Messwert für<br>die Temperatur "Wärme VL" korrigiert werden, falls die Position<br>des Temperaturfühlers nicht optimal ist und der Messwert so<br>dauerhaft vom Realwert abweicht. |
| <u>"Nachlauf":</u>      | Wird die Anforderung beendet, setzt ein Pumpen-Nachlauf ein<br>(Schutzfunktion). Für die eingestellte Zeit wird Restwärme<br>abgeführt.                                                                                          |

#### Nur bei "WÄRMEERZEUGER 1/2"-Modulen (WES / WEM)

Diese Module steuern anforderbare Wärmeerzeuger (z.B. Kessel). Die Anforderung wird über den Ausgang "Wärme Leistung" ausgegeben. Zusätzlich wird die Ladepumpe "Pumpe Wärme VL" geregelt.

Variante WES: Geschaltetes Signal über Relais (0% oder 100%) Variante WEM: Moduliertes Signal über Analogausgang (0% bis 100%)

- <u>"VL-RL Max":</u> Um eine Rückmodulation des Wärmeerzeugers zu verhindern wird die Pumpe "Pumpe Wärme VL" so geregelt, dass die Differenz zwischen den Temperaturfühlern "Wärme VL" und "Wärme RL" den Wert "VL-RL Max" möglichst nicht überschreitet.
- <u>"Modulationsart":</u> (Nur bei WEM) Es ist eine Leistungsmodulation oder Temperaturvorgabe möglich. Die "Modulationsart" und dazugehörige Einstellwerte müssen der Bedienungsanleitung des entsprechenden Gerätes entnommen werden.

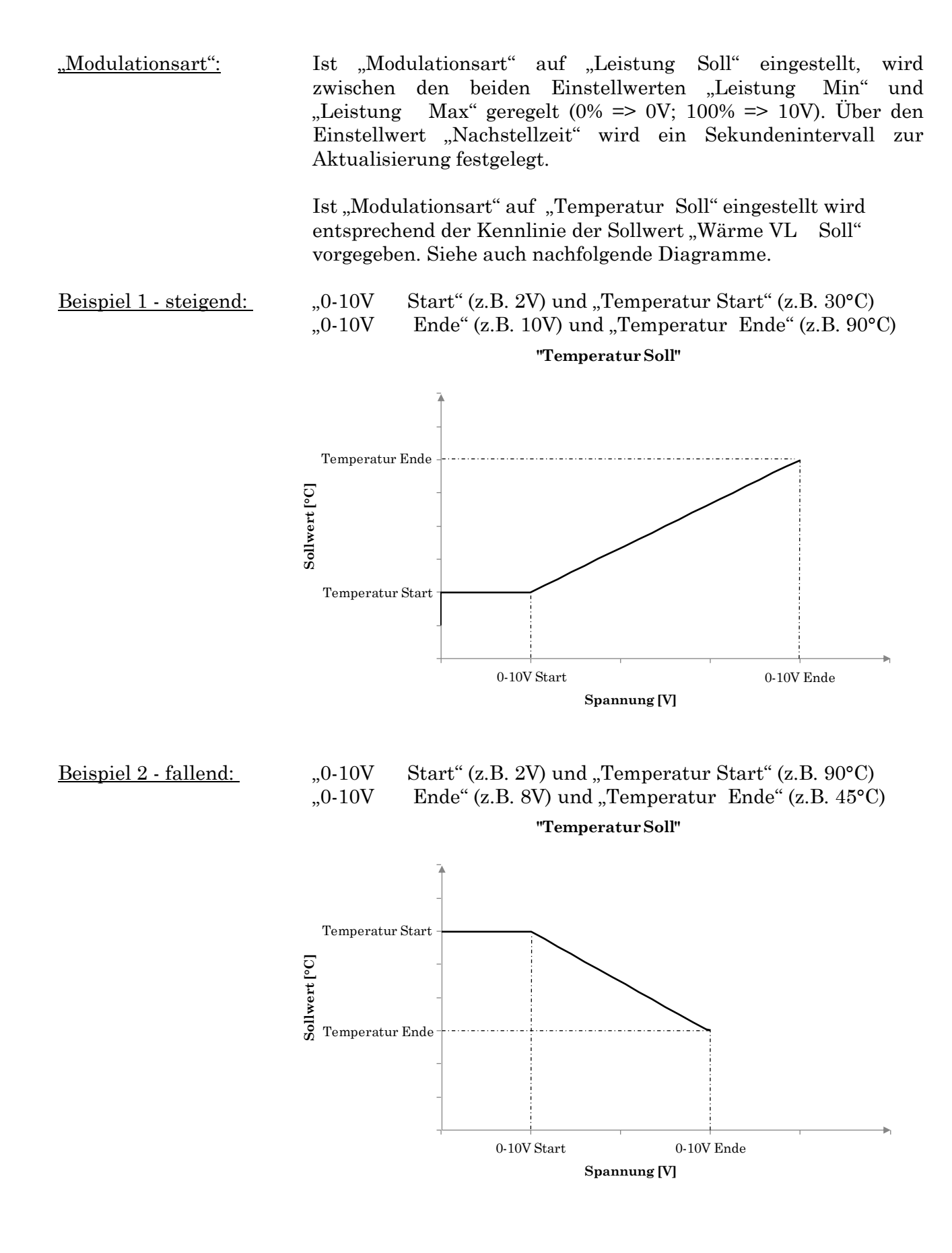

"Verzögerung":

Wenn für die eingestellte Zeit lang die Wärme nicht ausreicht, um den "SPEICHER" zu laden, wird der nächste "WÄRMEERZEUGER" zugeschaltet.

#### Nur bei "FERNWÄRME"-Modul (PWT)

Das *Fernwärme-Modul* steuert eine Fernwärme (oder auch Nahwärme) Versorgung über einen Tauscher. Es wird eine Ladepumpe "Pumpe Wärme VL" und ein Ventil "Ventil Netz VL" geregelt.

Es gibt 2 Möglichkeiten für den Typ des Ventils, die über Variante a oder b festgelegt sind. Variante PWT a: 3Punkt-Ventil über Kombi-Ausgang Variante PWT b: 0-10V-Ventil über Analogausgang

| <u>"Wärme VL Soll":</u>   | Zusätzlich zur Pumpe "Pumpe Wärme VL" wird auf der Netzseite<br>das Ventil "Ventil Netz VL" so geregelt, dass die Temperatur<br>"Wärme VL" den Sollwert "Wärme VL Soll" erreichen kann. |
|---------------------------|----------------------------------------------------------------------------------------------------|
| <u>"Haltetemperatur":</u> | Das Ventil "Ventil Netz VL" wird teilweise außerhalb der<br>Anforderung geöffnet, damit die Temperatur "Netz VL"<br>mindestens dem Einstellwert "Haltetemperatur" entspricht.           |
| <u>"Begrenzung":</u>      | Das Ventil "Ventil Netz VL" wird so geregelt, dass die Temperatur<br>"Netz RL" den Wert "Begrenzung" möglichst nicht überschreitet.                                                     |

#### Nur bei "WEICHE"-Modul (HW)

Das Weichen-Modul ist für mehrere WES- oder WEM-Module, die auf eine hydraulische Weiche fahren, gedacht. Es wird eine Ladepumpe "Pumpe Wärme VL" an der Weiche geregelt. Die Pumpen der WES- oder WEM-Module werden nicht mehr geregelt!

#### Speicher-Modul (SP)

Das *Speicher-Modul* überwacht ein Speichervolumen (über die Temperaturfühler "Ladung Ein" und "Ladung Aus" definiert). Zur Beladung werden ein oder mehrere *Wärmeerzeuger-Module* benötigt.

| <u>"Ladung VL Soll":</u> | Der Sollwert "Ladung VL Soll" zur Beladung ergibt sich aus der<br>Heizkurve (siehe Kompendium "Heizkurve") und wird an die<br><i>Wärmeerzeuger-Module</i> übergeben.  |
|--------------------------|----------------------------------------------------------------------------------------------------|
| <u>"Ladung VL -Ein":</u> | Unterschreitet die Temperatur "Ladung Ein" den Wert<br>"Ladung VL Soll" + "Ladung VL -Ein" für die Dauer von<br>"Verzögerung" wird ein Ladebeginn ausgelöst.          |
| <u>"Ladung VL -Aus":</u> | Erreicht die Temperatur "Ladung Aus" den Wert<br>"Ladung VL Soll" + "Ladung VL -Aus" wird das Ladeende<br>ausgelöst.                                                  |
| <u>"Ladung Status":</u>  | Nur bei mehr als einem <i>Wärmeerzeuger-Modul</i> !<br>Über die Temperatur "Ladung Status" wird erkannt, ob ein<br>weiterer "WÄRMEERZEUGER" zugeschaltet werden muss. |
|                          | Der Einstellwert "Führungswechsel" gibt an nach wie vielen<br>Betriebsstunden sich "WÄRMEERZEUGER" mit gleicher<br>"Reihenfolge" abwechseln.                          |
| <u>"Heizkurve -Abs":</u> | Siehe Kompendium "Absenkung" und "Schaltuhr".                                                                                                    |
| "Führungswechsel":       | (Nur bei mehr als einem "WÄRMEERZEUGER") Nach der<br>eingestellten Zeit wird der Führungskessel gewechselt.                                                           |

#### Verbraucher-Module (HKU / HKG / NKU / NKG)

Verbraucher-Module entladen ein Speichervolumen.

| <u>"Heizung VL–Soll"</u><br>"Wärme VL–Soll": | Der Sollwert "Heizung VL Soll" bzw. "Wärme VL Soll" ergibt<br>sich aus der Heizkurve des jeweiligen <i>Verbraucher-Moduls</i> (siehe<br>Kompendium "Heizkurve").                                                     |
|----------------------------------------------|----------------------------------------------------------------------------------------------------|
|                                              | Die Pumpe "Pumpe Heizung VL" bzw. "Pumpe Wärme VL" wird so<br>geregelt, dass sich die Temperatur "Heizung RL" bzw.<br>"Wärme RL" an den Sollwert "Heizung VL Soll" bzw.<br>"Wärme VL Soll" – "VL-RL Soll" angleicht. |
|                                              | Der Mischer "Mischer Heiz. VL" bzw. "Mischer Wärme VL" wird<br>so geregelt, dass sich die Temperatur "Heizung VL" bzw.<br>"Wärme VL" an den Sollwert "Heizung VL Soll" bzw.<br>"Wärme VL Soll" angleicht.            |
| "Heizkurve -Abs":                            | Siehe Kompendium "Absenkung" und "Schaltuhr".                                                                                                    |

#### Nur bei "HEIZKREIS 1/2"-Modulen (HKU / HKG)

Das *Heizkreis-Modul* versorgt einen Heizkreis (Optional mit Außentemperatur-Führung). Hierfür wird die Pumpe "Pumpe Heizung VL" geregelt. Die gemischte Variante (HKG) regelt zusätzlich ein Mischer Ventil "Mischer Heiz. VL".

| "Heizung | AUS": | Wenn   | die   | Tempera     | tur   | "Außenten    | nperatur" | den     | Einstellwert |
|----------|-------|--------|-------|-------------|-------|--------------|-----------|---------|--------------|
|          |       | "Heizu | ng    | AUS"        | üb    | erschreitet, | wird      | die     | e Pumpe      |
|          |       | "Pump  | e Hei | izung VL"   |       | ausgestellt  | und       | der     | Mischer      |
|          |       | "Misch | er He | eiz. VL" zu | gefa  | hren.        |           |         |              |
| "Heizung | EIN": | Wenn   | die   | Tempera     | tur   | "Außenten    | nperatur" | den     | Einstellwert |
|          |       | "Heizu | ng    | EIN" un     | ters  | chreitet, wi | rd die "P | umpe    | Heizung VL"  |
|          |       | und de | r "Mi | scher Heiz  | z. VI | L" (Variante | HKG) wie  | eder ge | regelt.      |

#### Nur bei "NETZKREIS 1/2"-Modulen (NKU / NKG)

Das *Netzkreis-Modul* versorgt einen Netzkreis mit (Optional mit Außentemperatur-Führung). Hierfür wird die Pumpe "Pumpe Wärme VL" geregelt. Die gemischte Variante (NKG) regelt zusätzlich ein Mischer Ventil "Mischer Heiz. VL".

<u>"Leistung Abs":</u> Der Einstellwert "Leistung Abs" ersetzt "Leistung Min" für die Pumpe "Pumpe Wärme VL" bei Absenkung. Die Pumpe wird niemals durch die Regelung ausgeschaltet.

#### Kompendium

Das novaTec – Kompendium enthält Beschreibungen / Erklärungen zu Regelfunktionen die häufig und in vielen verschiedenen Reglern genutzt werden.

Es kann unter <u>http://novatec-e.de/</u> gefunden und heruntergeladen werden.

#### Bedienung

Der Regler hat eine zweizeilige Anzeige mit je 16 Zeichen pro Zeile und verfügt über drei Tasten zur Steuerung.

Alle Tasten können

**KURZ** ( $\triangleleft \Box \triangleright$ , weniger als eine Sekunde) oder

LANG (◀■ ▶, länger als eine Sekunde)

gedrückt werden. Somit ergeben sich 6 verschiedene Möglichkeiten für einen Tastendruck.

#### Begriffe

Um den Aufbau und die Steuerung der Bedienung zu erklären werden folgende Begriffe verwendet:

#### Menüpunkt

Gibt vor, was auf dem LCD angezeigt wird. Durch Tastendruck wird der *Menüpunkt* evtl. gewechselt. Ein *Menüpunkt* kann über einen *Einschub* verfügen.

#### Einschub

Texte die nach Verweilen auf einem *Menüpunkt* einmalig von links eingeschoben, kurz angezeigt und wieder nach links rausgeschoben werden. Sie enthalten zusätzliche Informationen zu Position oder zum *Menüpunkt*.

#### Menü

Enthält beliebig viele *Menüpunkte*, die als Ring angeordnet sind. Das heißt der letzte und erste *Menüpunkt* sind miteinander verbunden. Mögliche *Menüs* sind z.B. das "MODUL-Menü", "INFO-Menü" und "SETUP-Menü".

#### "MODUL-Menü"

Keine *Einschübe* und *Wegweiser* vorhanden. Die MODUL-Bezeichnung blinkt.

Ein Menü zur Auswahl eines MODULs. MODUL ist ein Oberbegriff für eine reale oder virtuelle Baugruppe und hat je ein "INFO-Menü" und "SETUP-Menü". Mögliche MODULE sind z.B. "WÄRMEERZEUGER 1", "SPEICHER" und "SYSTEM".

#### "INFO-Menü"

Einschübe und Wegweiser sind vorhanden.

Ein Menü mit Istwerten eines MODULs. Mögliche INFOs sind z.B. aktuelle Temperaturen, Pumpenleistungen, usw.

#### "SETUP-Menü"

*Einschübe* und *Wegweiser* sind vorhanden. SETUP-Bezeichnung oder SETUP-Wert blinkt. Ein Menü mit Sollwerten und Einstellungen eines MODULs. Mögliche SETUPs sind z.B. Warmwasser Soll, Pumpe Mindestleistung, usw.

#### "HILFE" und Wegweiser

Der Regler verfügt über ein "HILFE"-MODUL. Dort werden grundlegende Begriffe und die Steuerung kurz erläutert.

#### Wegweiser

| "SETUP-Menü?" | – zeigt Taste, mit der man zum "SETUP-Menü" kommt         |
|---------------|-----------------------------------------------------------|
| "INFO-Menü?"  | – zeigt Taste, mit der man zum "INFO-Menü" kommt          |
| "MODUL-Menü?" | – zeigt Taste, mit der man zum "MODUL-Menü" kommt         |
| "HILFE?"      | – zeigt Taste, mit der man zum "MODUL-Menü" "HILFE" kommt |

Steuerung

| Taste  | Funktion                      |
|--------|-------------------------------|
| ▷ KURZ | Nächster Menüpunkt            |
|        | Wert erhöhen                  |
| ⊲ KURZ | Vorheriger Menüpunkt          |
|        | Wert verringern               |
| □ KURZ | MODUL auswählen               |
|        | SETUP auswählen               |
|        | SETUP-Wert bestätigen         |
| ► LANG | Sprung ins "SETUP-Menü"       |
|        | SETUP-Wert schnell erhöhen    |
| ▲ LANG | Sprung ins "INFO-Menü"        |
|        | SETUP-Wert schnell verringern |
| ■ LANG | Sprung ins "MODUL-Menü"       |

In der Schemadarstellung wird angezeigt, wann man welche Tasten benutzen kann.

 $Mit \square$  auszuwählende oder zu bestätigende Texte bzw. Werte blinken.

Im "INFO-Menü" kann man mit ▶ins "SETUP-Menü" springen. Wenn vorhanden landet man direkt bei einem dazugehörigen SETUP, ansonsten am Anfang des *Menüs*.

Im "SETUP-Menü" kann man mit ◀ins "INFO-Menü" springen. Man landet immer beim INFO-Menüpunkt über den man ins "SETUP-Menü" gekommen ist.

Aus dem "INFO-Menü" oder dem "SETUP-Menü" eines MODULs kann man mit ∎ zum "MODUL-Menü" zurückspringen. Man landet immer an der zum MODUL gehörigen Stelle.

Auf *Wegweisern* sind die Sprünge über **◄**und ▶nicht möglich.

#### Sichtbarkeit von Menüpunkten

Einige Menüpunkte sind nur sichtbar wenn optionale Komponenten angeschlossen sind!

#### "SETUPCODE"

Einige *Menüpunkte* sind nur sichtbar wenn ein "SETUPCODE" eingestellt ist. **!!!ACHTUNG!!!** Einige Einstellungen sollten nur von Fach- oder Servicepersonal vorgenommen werden. Der "SETUPCODE" kann im MODUL "SYSTEM" eingestellt werden.

| Setupcode     | Funktion                                                                        |
|---------------|---------------------------------------------------------------------------------|
| 0 – Allgemein | Werte, die häufig und meist gefahrlos<br>geändert werden können                 |
| 10 – Nutzer   | Werte, die selten geändert werden                                               |
| 20 – Experte  | Nur durch Experten einzustellen!<br>Verändern der Werte auf eigene Gefahr!      |
| 30 – Service  | Nur von Servicepersonal einzustellen!<br>Verändern der Werte auf eigene Gefahr! |

Nach 10 Minuten Inaktivität wird der "SETUPCODE" automatisch zurückgesetzt!

#### Sonstiges

Nach Einschalten des Reglers befindet man sich bei "MODUL-Menü" "HILFE".

Ist die Hintergrundbeleuchtung aus wird ein Tastendruck nicht ausgewertet. Stattdessen wird die Hintergrundbeleuchtung eingeschaltet.

#### Automatischer Rücksprung

Nach 10 Minuten Inaktivität in einem "SETUP-Menü" springt der Regler in das "INFO-Menü" zurück und verwirft alle Änderungen. Springt man selber vom "SETUP MENUE" in ein anderes Menü zurück werden alle Änderungen gespeichert.

Nach 24 Stunden Inaktivität springt der Regler auf "MODUL-Menü" "HILFE" und zeigt einen Standby-Text an. Die Regelfunktion wird hierdurch nicht beeinflusst!

#### Werkseinstellungen und Profil

Die Werkseinstellungen können über den *Menüpunkt* "Werk laden" im MODUL "SYSTEM" geladen werden.

Zusätzlich gibt es die Möglichkeit alle aktuellen SETUP-Werte in einem Profil zu speichern. Das Speichern und Laden ist über die *Menüpunkte* "Profil speichern" und "Profil laden" im MODUL "SYSTEM" möglich.

#### MODUL-Menü

Anzeige

MODUL-Menü WÄRMEERZEUGER 1

MODUL-Menü WÄRMEERZEUGER 2

MODUL-Menü WEICHE

MODUL-Menü FERNWäRME

MODUL-Menü SPEICHER

MODUL-Menü HEIZKREIS 1

MODUL-Menü HEIZKREIS 2

MODUL-Menü NETZKREIS 1

MODUL-Menü NETZKREIS 2

MODUL-Menü SYSTEM

#### Erklärung und Sichtbarkeit

□ => Zu den Infowerten Allgemein - (mindestens 1 WE)

□ => Zu den Infowerten Allgemein - (mindestens 2 WE)

□ => Zu den Infowerten Allgemein - (mit HW)

□ => Zu den Infowerten Allgemein - (nur mit PWT)

□ => Zu den Infowerten Allgemein - (mindestens 1 WE)

□ => Zu den Infowerten Allgemein - (mindestens 1 HK)

□ => Zu den Infowerten Allgemein - (mindestens 2 HK)

□ => Zu den Infowerten Allgemein - (mindestens 1 NK)

□ => Zu den Infowerten Allgemein - (mindestens 2 NK)

□ => Zu den Infowerten Allgemein

| SETUP-Menü / WÄ             | Einstellbereich       |                                       |                 |
|-----------------------------|-----------------------|---------------------------------------|-----------------|
| Einschubtext                | Anzeige               | Erklärung und Sichtbarkeit            | Werk / Anlage   |
|                             |                       |                                       |                 |
| WÄRMEERZEUGER 1             | Leistung              | siehe Anleitung "Erzeuger"            | 1 500 kW        |
| SETUP-Menú                  | XXXkW                 | Allgemein                             | 20 kW /         |
|                             |                       |                                       |                 |
| WARMEERZEUGER 1             | VL-RL Max             | siehe Anleitung "Erzeuger"            | 10 50 K         |
| SETOF-Menu                  | AAA, AA               | Allgemein - (ohne HW)                 | 25 K /          |
| Wärme VI.                   | Wärme VI. +Ist        | aiche Anleitung "Engeugen"            | 10 10 °C        |
| SETUP-Menü                  | XXX,X°C               | Allgemein - (ohne HW)                 | -10 10 C        |
|                             |                       |                                       | 0 0 /           |
| Pumpe Wärme VL              | P-Faktor              | siehe Kompendium "PI-Regler"          | 1 50            |
| SETUP-Menü                  | XXX                   | Allgemein - (ohne HW)                 | 15 /            |
|                             |                       |                                       |                 |
| Pumpe Wärme VL              | I-Faktor              | siehe Kompendium "PI-Regler"          | 1 50            |
| SETUP-Menü                  | XXX                   | Allgemein - (ohne HW)                 | 15 /            |
|                             |                       |                                       |                 |
| Pumpe Wärme VL              | Nachstellzeit         | siehe Kompendium "PI-Regler"          | 1 240 s         |
| SETUP-Menü                  | XXXs                  | Allgemein - (ohne HW)                 | 5 s /           |
|                             |                       |                                       |                 |
| Pumpe Wärme VL              | Leistung Min          | siehe Kompendium "Leistung Min / Max" | 5 100 %         |
| SETUP-Menu                  | XXX*                  | Allgemein - (ohne HW)                 | 20 % /          |
|                             | Tojotung Mou          |                                       |                 |
| SETUP-Menü                  | Leistung Max<br>XXX%  | siehe Kompendium "Leistung Min / Max" | 5 100 %         |
|                             |                       | Aligemein - (onne H w)                | 100 % /         |
| Pumpe Wärme VI              | Nachlauf              | siehe Anleitung "Erzeuger"            | 0 600 5         |
| SETUP-Menü                  | XXXs                  | Allgemein - (ohne HW)                 | 60 s /          |
|                             |                       |                                       |                 |
| WÄRMEERZEUGER 1             | Betriebsart           | siehe Kompendiuem "Betriebsart"       | 3 Optionen      |
| SETUP-Menü                  | XXXXXXX               | Allgemein - (ohne HW)                 | AUTO /          |
|                             |                       |                                       |                 |
| Wärme Leistung              | Modulationsart        | siehe Anleitung "Erzeuger"            | 2 Optionen      |
| SETUP-Menü                  | XXXXXXXXXXXX          | Allgemein - (Variante WEM)            | Leistung Soll / |
|                             |                       |                                       |                 |
| Leistung Soll               | Nachstellzeit         | siehe Anleitung "Erzeuger"            | 0 240 s         |
| SETUP-Menu                  | XXXS                  | Allgemein - (Variante WEM)            | 20 s /          |
|                             | and the second second |                                       |                 |
| Leistung Soll<br>SETUP-Menü | Leistung Min<br>XXX%  | siehe Anleitung "Erzeuger"            | 5 100 %         |
|                             |                       | Allgemein - (Variante WEM)            | 31 % /          |
| Leistung Soll               | Leistung Max          | siche Apleitung "Erzouger"            | 10 100 %        |
| SETUP-Menü                  | XXX%                  | Allgemein - (Variante WEM)            | 100 % /         |
|                             |                       | Thigement (Variance (Villa))          | 100 3 /         |
| Temperatur Soll             | Temperatur Start      | siehe Anleitung "Erzeuger"            | 10 110 °C       |
| SETUP-Menü                  | XXX,X°C               | Allgemein - (Variante WEM)            | 20 °C /         |
|                             |                       |                                       |                 |
| Temperatur Soll             | 0-10V Start           | siehe Anleitung "Erzeuger"            | 0 10 V          |
| SETUP-Menü                  | XXX,XV                | Allgemein - (Variante WEM)            | 2 V /           |
|                             |                       |                                       |                 |
| Temperatur Soll             | Temperatur Ende       | siehe Anleitung "Erzeuger"            | 10 110 °C       |
| SETUP-Menü                  | XXX,X°C               | Allgemein - (Variante WEM)            | 80 °C /         |

| Einschubtext       Anzeige       Erklärung und Sichtbarkeit       Werk / Anlage         Temperatur Soll       0-10V       Ende       siche Anleitung "Erzeuger"       0 - 10 V         STUD-Menin       Verzogerung       siche Anleitung "Erzeuger"       0 - 60 min         STUD-Menin       Verzogerung       siche Anleitung "Erzeuger"       0 - 60 min         STUD-Menin       Verzogerung       siche Anleitung "Erzeuger"       0 - 60 min         STUD-Menin       XXXmin       Allgemein - (mindostons 2 WE)       0 - 60 min         STUD-Menin       XXXmin       Stude Anleitung "Erzeuger"       0 - 60 min         STUD-Menin       XXXmin       Migemein - (mindostons 2 WE)       0 - 60 min                                                                                                    | SETUP-Menü / WÄ | <b>ARMEERZEUGER</b> 1 |                               | Einstellbereich |
|----------------------------------------------------------------------------------------------------|-----------------|-----------------------|-------------------------------|-----------------|
| Temperatur     Soli     0-10V     Ende     isiehe Anleitung "Brzeuger"     0     0     0     0     0     0     0     0     0     0     0     0     0     0     0     0     0     0     0     0     0     0     0     0     0     0     0     0     0     0     0     0     0     0     0     0     0     0     0     0     0     0     0     0     0     0     0     0     0     0     0     0     0     0     0     0     0     0     0     0     0     0     0     0     0     0     0     0     0     0     0     0     0     0     0     0     0     0     0     0     0     0     0     0     0     0     0     0     0     0     0     0     0     0     0     0     0     0     0     0     0     0     0     0     0     0     0     0     0     0     0     0     0     0     0     0     0     0     0     0     0     0     0     0     0     0     0     0 <th>Einschubtext</th> <th>Anzeige</th> <th>Erklärung und Sichtbarkeit</th> <th>Werk / Anlage</th> | Einschubtext    | Anzeige               | Erklärung und Sichtbarkeit    | Werk / Anlage   |
| Temperatur Soll     0-10V     Ende<br>XXX, XV     siehe Anleitung "Erzeuger"<br>Allgemein - (Wariante WEM)     0 10 V<br>10 V /       Kaskadierung<br>SETUP-Mend     Verzögerung<br>XXXmin     siehe Anleitung "Erzeuger"<br>Allgemein - (mindestens 2 WE)     0 60 min<br>9 min /                                                                                                    |                 |                       |                               |                 |
| SETUP-Men0     XXX, XV     Allgemein - (Variante WEM)     10 v /       Kaskadierung<br>SETUP-Men0     Verzügerung<br>XXXmin     siehe Anleitung "Erzeuger"<br>Allgemein - (mindestens 2 WE)     0 60 min<br>b min /                                                                                                    | Temperatur Soll | 0-10V Ende            | siehe Anleitung "Erzeuger"    | 0 10 V          |
| Kaskadierung<br>SZTUP-Menu       Verzügerung<br>XXXM1n       siehe Anleitung "Erzeuger"<br>Allgemein - (mindestens 2 WE)       0 60 min<br>5 min /                                                                                                    | SETUP-Menü      | XXX,XV                | Allgemein - (Variante WEM)    | 10 V /          |
| Kaskadierung         Ver20gerung<br>XXXmin         siehe Anleitung "Brzeuger"<br>Allgemein - (mindestens 2 WE)         0 60 min<br>5 min /                                                                                                    |                 |                       |                               |                 |
| SETUF-Menu XXXmin Allgemein - (mindestens 2 WE) 5 min /                                                                                                    | Kaskadierung    | Verzögerung           | siehe Anleitung "Erzeuger"    | 0 60 min        |
|                                                                                                    | SETUP-Menü      | XXXmin                | Allgemein - (mindestens 2 WE) | 5 min /         |
|                                                                                                    |                 |                       |                               |                 |
|                                                                                                    |                 |                       |                               |                 |
|                                                                                                    |                 |                       |                               |                 |
|                                                                                                    |                 |                       |                               |                 |
|                                                                                                    |                 |                       |                               |                 |
|                                                                                                    |                 |                       |                               |                 |
|                                                                                                    |                 |                       |                               |                 |
|                                                                                                    |                 |                       |                               |                 |
|                                                                                                    |                 |                       |                               |                 |
|                                                                                                    |                 |                       |                               |                 |
|                                                                                                    |                 |                       |                               |                 |
|                                                                                                    |                 |                       |                               |                 |
|                                                                                                    |                 |                       |                               |                 |
|                                                                                                    |                 |                       |                               |                 |
|                                                                                                    |                 |                       |                               |                 |
|                                                                                                    |                 |                       |                               |                 |
|                                                                                                    |                 |                       |                               |                 |
|                                                                                                    |                 |                       |                               |                 |
|                                                                                                    |                 |                       |                               |                 |
|                                                                                                    |                 |                       |                               |                 |
|                                                                                                    |                 |                       |                               |                 |
|                                                                                                    |                 |                       |                               |                 |
|                                                                                                    |                 |                       |                               |                 |
|                                                                                                    |                 |                       |                               |                 |
|                                                                                                    |                 |                       |                               |                 |
|                                                                                                    |                 |                       |                               |                 |
|                                                                                                    |                 |                       |                               |                 |
|                                                                                                    |                 |                       |                               |                 |
|                                                                                                    |                 |                       |                               |                 |
|                                                                                                    |                 |                       |                               |                 |
|                                                                                                    |                 |                       |                               |                 |
|                                                                                                    |                 |                       |                               |                 |
|                                                                                                    |                 |                       |                               |                 |
|                                                                                                    |                 |                       |                               |                 |
|                                                                                                    |                 |                       |                               |                 |
|                                                                                                    |                 |                       |                               |                 |
|                                                                                                    |                 |                       |                               |                 |
|                                                                                                    |                 |                       |                               |                 |
| 1                                                                                                    |                 |                       |                               |                 |
|                                                                                                    |                 |                       |                               |                 |
|                                                                                                    |                 |                       |                               |                 |
|                                                                                                    |                 |                       |                               |                 |
|                                                                                                    |                 |                       |                               |                 |
|                                                                                                    |                 |                       |                               |                 |
|                                                                                                    |                 |                       |                               |                 |

| INFO-Menü / WÄl              | RMEERZEUGER 2                  |                                                          |                |
|------------------------------|--------------------------------|----------------------------------------------------------|----------------|
| Einschubtext                 | Anzeige                        | Erklärung und Sichtbarkeit                               | Anzeigebereich |
| WÄRMEERZEUGER 2<br>INFO-Menü | Wärme VL Soll<br>XXX,X°C T##   | siehe Anleitung "Erzeuger"<br>Allgemein - (ohne HW)      | -20 120,0 °C   |
| WÄRMEERZEUGER 2<br>INFO-Menü | Wärme VL<br>XXX,X°C T##        | siehe Anleitung "Erzeuger"<br>Allgemein                  | -20 120,0 °C   |
| WÄRMEERZEUGER 2<br>INFO-Menü | Wärme RL<br>XXX,X°C T##        | siehe Anleitung "Erzeuger"<br>Allgemein                  | -20 120,0 °C   |
| WÄRMEERZEUGER 2<br>INFO-Menü | Pumpe Wärme VL<br>XXX% A##     | siehe Anleitung "Erzeuger"<br>Allgemein - (ohne HW)      | 0 100%         |
| WÄRMEERZEUGER 2<br>INFO-Menü | Wärme Leistung<br>XXXXXXX% R## | siehe Anleitung "Erzeuger"<br>Allgemein - (Variante WES) | 0 100%         |
| WÄRMEERZEUGER 2<br>INFO-Menü | Wärme Leistung<br>XXX% A##     | siehe Anleitung "Erzeuger"<br>Allgemein - (Variante WEM) | 0 100%         |
|                              |                                |                                                          |                |
|                              |                                |                                                          |                |
|                              |                                |                                                          |                |
|                              |                                |                                                          |                |
|                              |                                |                                                          |                |
|                              |                                |                                                          |                |
|                              |                                |                                                          |                |
|                              |                                |                                                          |                |
|                              |                                |                                                          |                |
|                              |                                |                                                          |                |
|                              |                                |                                                          |                |

| SETUP-Menü / WÄ | <b>RMEERZEUGER 2</b> |                                       | Einstellbereich |
|-----------------|----------------------|---------------------------------------|-----------------|
| Einschubtext    | Anzeige              | Erklärung und Sichtbarkeit            | Werk / Anlage   |
|                 |                      |                                       |                 |
| WÄRMEERZEUGER 2 | Leistung             | siehe Anleitung "Erzeuger"            | 1 500 kW        |
| SETUP-Menü      | XXXkW                | Allgemein                             | 20 kW /         |
|                 |                      |                                       |                 |
| WARMEERZEUGER 2 | VL-RL Max            | siehe Anleitung "Erzeuger"            | 10 … 50 K       |
| SETUP-Menu      | ΧΧΧ, ΧΚ              | Allgemein - (ohne HW)                 | 25 К /          |
| Märme VI        | Märme VI +Tet        |                                       | 10 10 80        |
| SETUP-Menii     | XXX.X°C              | Allerencie (char IIV)                 | -10 10 °C       |
|                 |                      | Aligemein - (onne Hw)                 | 0 C /           |
| Pumpe Wärme VL  | P-Faktor             | siehe Kompendium "PL-Begler"          | 1 50            |
| SETUP-Menü      | XXX                  | Allgemein - (ohne HW)                 | 15 /            |
|                 |                      |                                       | 10 /            |
| Pumpe Wärme VL  | I-Faktor             | siehe Kompendium "PI-Regler"          | 1 50            |
| SETUP-Menü      | XXX                  | Allgemein - (ohne HW)                 | 15 /            |
|                 |                      |                                       |                 |
| Pumpe Wärme VL  | Nachstellzeit        | siehe Kompendium "PI-Regler"          | 1 240 s         |
| SETUP-Menü      | XXXs                 | Allgemein - (ohne HW)                 | 5 s /           |
|                 |                      |                                       |                 |
| Pumpe Wärme VL  | Leistung Min         | siehe Kompendium "Leistung Min / Max" | 5 100 %         |
| SETUP-Menü      | XXX%                 | Allgemein - (ohne HW)                 | 20 % /          |
|                 |                      |                                       | ·               |
| Pumpe Wärme VL  | Leistung Max         | siehe Kompendium "Leistung Min / Max" | 5 100 %         |
| SETUP-Menü      | XXX%                 | Allgemein - (ohne HW)                 | 100 % /         |
|                 |                      |                                       | <b>.</b>        |
| Pumpe Wärme VL  | Nachlauf             | siehe Anleitung "Erzeuger"            | 0 600 s         |
| SETOF-Mellu     | AAA5                 | Allgemein - (ohne HW)                 | 60 s /          |
| WÄRMFFR7FUCFR 2 | Batriaheart          | siche Kompondiuem "Potnichaent"       | 2 Ontionen      |
| SETUP-Menü      | XXXXXXXX             | Allgemein (chno HW)                   | s optionen      |
|                 |                      | Angemenn - (onne mw)                  | A010 /          |
| Wärme Leistung  | Modulationsart       | siehe Anleitung "Erzeuger"            | 2 Optionen      |
| SETUP-Menü      | xxxxxxxxxxx          | Allgemein - (Variante WEM)            | Leistung Soll / |
|                 |                      |                                       | ,               |
| Leistung Soll   | Nachstellzeit        | siehe Anleitung "Erzeuger"            | 0 240 s         |
| SETUP-Menü      | XXXs                 | Allgemein - (Variante WEM)            | 20 s /          |
|                 |                      |                                       |                 |
| Leistung Soll   | Leistung Min         | siehe Anleitung "Erzeuger"            | 5 100 %         |
| SETUP-Menü      | XXX%                 | Allgemein - (Variante WEM)            | 31 % /          |
|                 |                      |                                       |                 |
| Leistung Soll   | Leistung Max         | siehe Anleitung "Erzeuger"            | 10 100 %        |
| SETUP-Menü      | XXX%                 | Allgemein - (Variante WEM)            | 100 % /         |
|                 |                      |                                       |                 |
| Temperatur Soll | Temperatur Start     | siehe Anleitung "Erzeuger"            | 10 110 °C       |
| SETUP-Menu      | XXX,X C              | Allgemein - (Variante WEM)            | 20 °C /         |
|                 | 0 100                |                                       | 0 10            |
| SETUP-Menü      | VXX.XV               | siehe Anleitung "Erzeuger"            | 0 10 V          |
| obior nenu      | 222227 22 4          | Augemein - (Variante WEW)             | 2 V /           |
| Temperatur Soll | Temperatur Endo      | siche Anleitung "Engeugen"            | 10 110 °C       |
| SETUP-Menü      | XXX,X°C              | Allgemain - (Varianto WFM)            |                 |
|                 |                      | ringemeni - (variance vv EIVI)        |                 |

| SETUP-Menü / WÄ | <b>ÅRMEERZEUGER 2</b> |                               | Einstellbereich |
|-----------------|-----------------------|-------------------------------|-----------------|
| Einschubtext    | Anzeige               | Erklärung und Sichtbarkeit    | Werk / Anlage   |
|                 |                       |                               |                 |
| Temperatur Soll | 0-10V Ende            | siehe Anleitung "Erzeuger"    | 0 10 V          |
| SETUP-Menü      | XXX,XV                | Allgemein - (Variante WEM)    | 10 V /          |
|                 |                       |                               |                 |
| Kaskadierung    | Verzögerung           | siehe Anleitung "Erzeuger"    | 0 60 min        |
| SETUP-Menü      | XXXmin                | Allgemein - (mindestens 2 WE) | 5 min /         |
|                 |                       |                               |                 |
|                 |                       |                               |                 |
|                 |                       |                               |                 |
|                 |                       |                               |                 |
|                 |                       |                               |                 |
|                 |                       |                               |                 |
|                 |                       |                               |                 |
|                 |                       |                               |                 |
|                 |                       |                               |                 |
|                 |                       |                               |                 |
|                 |                       |                               |                 |
|                 |                       |                               |                 |
|                 |                       |                               |                 |
|                 |                       |                               |                 |
|                 |                       |                               |                 |
|                 |                       |                               |                 |
|                 |                       |                               |                 |
|                 |                       |                               |                 |
|                 |                       |                               |                 |
|                 |                       |                               |                 |
|                 |                       |                               |                 |
|                 |                       |                               |                 |
|                 |                       |                               |                 |
|                 |                       |                               |                 |
|                 |                       |                               |                 |
|                 |                       |                               |                 |
|                 |                       |                               |                 |
|                 |                       |                               |                 |
|                 |                       |                               |                 |
|                 |                       |                               |                 |
|                 |                       |                               |                 |
|                 |                       |                               |                 |
|                 |                       |                               |                 |
|                 |                       |                               |                 |
|                 |                       |                               |                 |
|                 |                       |                               |                 |
|                 |                       |                               |                 |
|                 |                       |                               |                 |
|                 |                       |                               |                 |
|                 |                       |                               |                 |
|                 |                       |                               |                 |
|                 |                       |                               |                 |
|                 |                       |                               |                 |
|                 |                       |                               |                 |
|                 |                       |                               |                 |

| Einschubtext         | Anzeige       | Erklärung und Sichtbarkeit | Anzeigebereich |
|----------------------|---------------|----------------------------|----------------|
| WEICHE               | Wärme VL Soll | siehe Anleitung "Erzeuger" |                |
| INFO-Menü            | XXX,X°C T##   | Allgemein                  | -20 120,0 °C   |
|                      | Märmo VI      | sisha Anlaitung "Engangan" |                |
| INFO-Menü            | XXX,X°C T##   | Allgemein                  | -20 120,0 °C   |
| VETCHE               | Wärme RI.     | siche Anleitung "Frequeer" |                |
| INFO-Menü            | XXX,X°C T##   | Allgemein                  | -20 120,0 °C   |
| NETCHE               |               |                            |                |
| NEICHE<br>INFO-Menii | YXX% A##      | siene Anleitung "Erzeuger" | 1000           |
|                      |               |                            |                |
|                      |               |                            |                |
|                      |               |                            |                |
|                      |               |                            |                |
|                      |               |                            |                |
|                      |               |                            |                |
|                      |               |                            |                |

| Einschubtext       Anzeige       Erklärung und Sichtbarkeit       Werk / Anlage         Wärme VL<br>SETUP-Menü       Wärme VL<br>XXX, X°C       siehe Anleitung "Erzeuger"<br>Allgemein       -10 10 °C<br>0 °C /         Pumpe Wärme VL<br>SETUP-Menü       P-Faktor<br>XXX       siehe Kompendium "PI-Regler"<br>Allgemein       1 50<br>10 /         Pumpe Wärme VL<br>SETUP-Menü       I-Faktor<br>XXX       siehe Kompendium "PI-Regler"<br>Allgemein       1 50<br>10 /         Pumpe Wärme VL<br>SETUP-Menü       Nachstellzeit<br>XXXs       siehe Kompendium "PI-Regler"<br>Allgemein       1 50 s<br>10 s /         Pumpe Wärme VL<br>SETUP-Menü       Leistung Min<br>XXXs       siehe Kompendium "Leistung Min / Max"<br>Allgemein       5 100 %<br>20 % /         Pumpe Wärme VL<br>SETUP-Menü       Leistung Max<br>XXXs       siehe Kompendium "Leistung Min / Max"<br>Allgemein       5 100 %<br>100 % /         Pumpe Wärme VL<br>SETUP-Menü       Nachlauf<br>XXXs       siehe Anleitung "Erzeuger"<br>Allgemein       0 600 s<br>60 s /         SETUP-Menü       Nachlauf<br>XXXXXXXX       siehe Kompendiuem "Betriebsart"<br>Allgemein       3 Optionen<br>AUTO /                                                                               | Einschubtext       Anzeige       Erklärung und Sichtbarkeit       Werk / Anlage         Wärme VL<br>SETUP-Menü       Wärme VL<br>XXX, X°C       siehe Anleitung "Erzeuger"<br>Allgemein       -10 10 °C<br>0 °C /         Pumpe Wärme VL<br>SETUP-Menü       P-Faktor<br>XXX       siehe Kompendium "PI-Regler"<br>Allgemein       1 50<br>10 /         Pumpe Wärme VL<br>SETUP-Menü       I-Faktor<br>XXX       siehe Kompendium "PI-Regler"<br>Allgemein       1 50<br>10 /         Pumpe Wärme VL<br>SETUP-Menü       Nachstellzeit<br>XXXs       siehe Kompendium "PI-Regler"<br>Allgemein       1 50 s<br>10 s /         Pumpe Wärme VL<br>SETUP-Menü       Leistung Min<br>XXXs       siehe Kompendium "Leistung Min / Max"       5 100 %<br>20 % /         Pumpe Wärme VL<br>SETUP-Menü       Leistung Max<br>XXXs       siehe Kompendium "Leistung Min / Max"       5 100 %<br>100 % /         Pumpe Wärme VL<br>SETUP-Menü       Nachlauf<br>XXXs       siehe Anleitung "Erzeuger"<br>Allgemein       0 600 s<br>60 s /         WEICHE<br>SETUP-Menü       Betriebsart<br>XXXXXXXX       siehe Kompendiuem "Betriebsart"<br>AUTO /       3 Optionen<br>AUTO /                                                                                                    | Einschubtext       Anzeige       Erklärung und Sichtbarkeit       Werk / Anlage         Wärme VL<br>SETUP-Menü       Wärme VL<br>XXX,X°C       siehe Anleitung "Erzeuger"<br>Allgemein       -10 10 °C<br>0 °C /         Pumpe Wärme VL<br>SETUP-Menü       P-Faktor<br>XXX       siehe Kompendium "Pl-Regler"<br>Allgemein       1 50<br>10 /         Pumpe Wärme VL<br>SETUP-Menü       1-Faktor<br>XXX       siehe Kompendium "Pl-Regler"<br>Allgemein       1 50<br>10 /         Pumpe Wärme VL<br>SETUP-Menü       Nachstellzeit<br>XXX       siehe Kompendium "Pl-Regler"<br>Allgemein       1 50 s<br>10 s /         Pumpe Wärme VL<br>SETUP-Menü       Leistung Min<br>XXX       siehe Kompendium "Leistung Min / Max"<br>Allgemein       5 100 %<br>20 % /         Pumpe Wärme VL<br>SETUP-Menü       Leistung Max<br>XXX       siehe Kompendium "Leistung Min / Max"<br>Surgemein       5 100 %<br>20 % /         Pumpe Wärme VL<br>SETUP-Menü       Nachlauf<br>XXX       siehe Kompendium "Leistung Min / Max"<br>Surgemein       5 100 %<br>20 % /         Pumpe Wärme VL<br>SETUP-Menü       Nachlauf<br>XXX       siehe Kompendium "Leistung Min / Max"<br>Surgemein       5 100 %<br>20 % /         WELCHE<br>SETUP-Menü       Betriebsart<br>XXXXXXX       siehe Kompendiuem "Betriebsart"<br>Allgemein       3 Optionen<br>AUTO /             | Einschubtext       Anzeige       Erklärung und Sichtbarkeit       Werk / Anlage         Närme VL<br>SBTUP-Menü       Wärme VL<br>XXX, X°C       siche Anleitung "Erzeuger"<br>Allgemein       [1010.°C<br>0.°C /         Pumpe Märme VL<br>SBTUP-Menü       P-Faktor<br>XXX       siche Kompendium "PI-Regler"<br>Allgemein       [150]<br>1050         Pumpe Märme VL<br>SBTUP-Menü       I-Faktor<br>XXX       siche Kompendium "PI-Regler"<br>Allgemein       [150]<br>1050         Pumpe Wärme VL<br>SBTUP-Menü       Nachstellzeit<br>XXXs       siche Kompendium "PI-Regler"<br>Allgemein       [150]<br>10.s /         Pumpe Wärme VL<br>SBTUP-Menü       Leistung Min<br>XXXs       siche Kompendium "Leistung Min / Max"<br>SIUP-Menü       [5100.%]<br>20.% /         Pumpe Wärme VL<br>SBTUP-Menü       Leistung Max<br>XXXs       siche Kompendium "Leistung Min / Max"<br>SIUP-Menü       [5100.%]<br>20.% /         Pumpe Wärme VL<br>SETUP-Menü       Nachlauf<br>XXXs       siche Anleitung "Erzeuger"<br>Allgemein       [0600.s]<br>60.s /         SETUP-Menü       Nachlauf<br>XXXXXXXXX       siche Kompendiuem "Betriebsart"<br>Allgemein       [3 Optionen<br>AUTO /                                                                                                    | SETUP-Menü / W       | VEICHE                 |                                              | Einstellbereich      |
|----------------------------------------------------------------------------------------------------|----------------------------------------------------------------------------------------------------|----------------------------------------------------------------------------------------------------|----------------------------------------------------------------------------------------------------|----------------------|------------------------|----------------------------------------------|----------------------|
| Wärme VL<br>SETUP-MenüWärme VL<br>XXX, X°Cfist<br>siehe Anleitung "Erzeuger"<br>Allgemein-10 10 °C<br>0 °C /Pumpe Wärme VL<br>SETUP-MenüP-Faktor<br>XXXsiehe Kompendium "PI-Regler"<br>Allgemein1 50<br>10 /Pumpe Wärme VL<br>SETUP-MenüI-Faktor<br>XXXsiehe Kompendium "PI-Regler"<br>Allgemein1 50<br>10 /Pumpe Wärme VL<br>SETUP-MenüI-Faktor<br>XXXsiehe Kompendium "PI-Regler"<br>Allgemein1 50<br>10 /Pumpe Wärme VL<br>SETUP-MenüNachstellzeit<br>XXXssiehe Kompendium "PI-Regler"<br>10 s /1 50 s<br>10 s /Pumpe Wärme VL<br>SETUP-MenüLeistung Min<br>XXXssiehe Kompendium "Leistung Min / Max"<br>100 % /5 100 %<br>20 % /Pumpe Wärme VL<br>SETUP-MenüLeistung Max<br>XXXssiehe Kompendium "Leistung Min / Max"<br>100 % /5 100 %<br>20 % /Pumpe Wärme VL<br>SETUP-MenüNachlauf<br>XXXssiehe Anleitung "Erzeuger"<br>Allgemein0 600 s<br>60 s /WEICHE<br>SETUP-MenüBetriebsart<br>XXXXXXXsiehe Kompendiuem "Betriebsart"<br>Allgemein3 Optionen<br>AUTO /                                                                                                    | Wärme VL       Siehe Anleitung "Erzeuger"       -10 10 °C         Pumpe Wärme VL       P-Faktor       Siehe Kompendium "PI-Regler"       1 50         SETUP-Menü       I-Faktor       Siehe Kompendium "PI-Regler"       1 50         Pumpe Wärme VL       I-Faktor       Siehe Kompendium "PI-Regler"       1 50         Pumpe Wärme VL       I-Faktor       Siehe Kompendium "PI-Regler"       1 50 s         SETUP-Menü       I-Faktor       Siehe Kompendium "PI-Regler"       1 50 s         Pumpe Wärme VL       Nachstellzeit       Siehe Kompendium "PI-Regler"       1 50 s         SETUP-Menü       Nachstellzeit       Siehe Kompendium "Leistung Min / Max"       5 100 %         Pumpe Wärme VL       Leistung Max       Siehe Kompendium "Leistung Min / Max"       5 100 %         SETUP-Menü       Leistung Max       Siehe Kompendium "Leistung Min / Max"       5 100 %         SETUP-Menü       Nachlauf       Siehe Kompendium "Leistung Min / Max"       5 100 %         SETUP-Menü       Nachlauf       Siehe Kompendium "Leistung Min / Max"       5 100 %         SETUP-Menü       Nachlauf       Siehe Kompendium "Betriebsart"       0 600 s         SETUP-Menü       XXXX       Siehe Kompendiuem "Betriebsart"       3 Optionen AUTO /                                                                                                    | Wärme VL<br>SRTUP-Menü       Wärme VL<br>XXX,X°C       ±Ist       siehe Anleitung "Erzeuger"       -10 10 °C<br>0 °C /         Pumpe Wärme VL<br>SETUP-Menü       P-Faktor<br>XXX       siehe Kompendium "PI-Regler"       1 50<br>10 /         Pumpe Wärme VL<br>SETUP-Menü       I-Faktor<br>XXX       siehe Kompendium "PI-Regler"       1 50<br>10 /         Pumpe Wärme VL<br>SETUP-Menü       I-Faktor<br>XXX       siehe Kompendium "PI-Regler"       1 50<br>10 /         Pumpe Wärme VL<br>SETUP-Menü       Nachstellzeit<br>XXX       siehe Kompendium "PI-Regler"       1 50 s<br>10 /         Pumpe Wärme VL<br>SETUP-Menü       Leistung<br>XXX       Milgemein       1 50 s<br>10 s /         Pumpe Wärme VL<br>SETUP-Menü       Leistung<br>XXX       Siehe Kompendium "Leistung Min / Max"       5 100 %<br>100 % /         Pumpe Wärme VL<br>SETUP-Menü       Leistung<br>XXX       Siehe Anleitung "Erzeuger"<br>Allgemein       0 600 s<br>6 o s /         Pumpe Wärme VL<br>SETUP-Menü       Nachlauf<br>XXX       siehe Anleitung "Erzeuger"<br>Allgemein       0 600 s<br>6 o s /         Pumpe Wärme VL<br>SETUP-Menü       Setriebsart<br>XXXS       Siehe Kompendium "Leistung Min / Max"<br>0 600 s<br>6 o s /         SETUP-Menü       Nachlauf<br>XXXS       Siehe Kompendiue "Betriebsart"<br>Allgemein       3 Optionen<br>AUTO / | Warme VL<br>SSTUP-Menü       Wärme VL<br>XXX,X°C       siehe Anleitung "Erzeuger"<br>Allgemein       -10 10 °C<br>0 °C /         Pumpe Warme VL<br>SETUP-Menü       P-Faktor<br>XXX       siehe Kompendium "PI-Regler"<br>Allgemein       1 50<br>10 /         Pumpe Warme VL<br>SETUP-Menü       1-Faktor<br>XXX       siehe Kompendium "PI-Regler"<br>Allgemein       1 50<br>10 /         Pumpe Warme VL<br>SETUP-Menü       Nachstellzeit<br>XXX       siehe Kompendium "PI-Regler"<br>Allgemein       1 50 s<br>10 s /         Pumpe Warme VL<br>SETUP-Menü       Leistung Min<br>XXX%       siehe Kompendium "Leistung Min / Max"<br>SETUP-Menü       5 100 %<br>20 % /         Pumpe Warme VL<br>SETUP-Menü       Leistung Max<br>XXX%       siehe Kompendium "Leistung Min / Max"<br>SETUP-Menü       5 100 %<br>100 % /         Pumpe Warme VL<br>SETUP-Menü       Nachlauf<br>XXX%       siehe Kompendium "Leistung Min / Max"<br>Allgemein       5 100 %<br>100 % /         Pumpe Warme VL<br>SETUP-Menü       Nachlauf<br>XXXS       siehe Kompendiuen "Betriebsart"<br>Allgemein       3 Optionen<br>AUTO /         WEICHE<br>SETUP-Menü       Betriebsart<br>XXXXXXX       siehe Kompendiuen "Betriebsart"<br>Allgemein       3 Optionen<br>AUTO /                                        | Einschubtext         | Anzeige                | Erklärung und Sichtbarkeit                   | Werk / Anlage        |
| Warme VL       Warme VL       fist       siehe Anleitung "Erzeuger"       -10 10 °C         SETUP-Menü       XXX, X°C       Allgemein       0 °C /         Pumpe Wärme VL       P-Faktor       siehe Kompendium "PI-Regler"       1 50         SETUP-Menü       I-Faktor       siehe Kompendium "PI-Regler"       1 50         Pumpe Wärme VL       I-Faktor       siehe Kompendium "PI-Regler"       1 50         SETUP-Menü       I-Faktor       siehe Kompendium "PI-Regler"       1 50 s         Pumpe Wärme VL       Nachstellzeit       siehe Kompendium "PI-Regler"       1 50 s         SETUP-Menü       Nachstellzeit       siehe Kompendium "Leistung Min / Max"       5 100 %         SETUP-Menü       Leistung Max       siehe Kompendium "Leistung Min / Max"       5 100 %         SETUP-Menü       Leistung Max       siehe Kompendium "Leistung Min / Max"       5 100 %         SETUP-Menü       Leistung Max       siehe Anleitung "Erzeuger"       0 600 s         SETUP-Menü       Nachlauf       siehe Kompendiuem "Betriebsart"       0 600 s         SETUP-Menü       Nachlauf       siehe Kompendiuem "Betriebsart"       3 Optionen         NEICHE       Betriebsart       siehe Kompendiuem "Betriebsart"       3 Optionen         AUTO /< | Warme VL       Warme VL       fift         SETUP-Menü       XXX, X°C         Pumpe Wärme VL       P-Faktor         Siehe Kompendium "PI-Regler"       1         1       50         10       /         Pumpe Wärme VL       I-Faktor         Siehe Kompendium "PI-Regler"       1         10       /         Pumpe Wärme VL       I-Faktor         SETUP-Menü       Nachstellzeit         XXX       Siehe Kompendium "PI-Regler"         10       /         Pumpe Wärme VL       Nachstellzeit         SETUP-Menü       Nachstellzeit         Siehe Kompendium "PI-Regler"       1         10       /         Pumpe Wärme VL       Leistung Min         Siehe Kompendium "Leistung Min / Max"         SETUP-Menü       XXX%         Siehe Kompendium "Leistung Min / Max"         SETUP-Menü       XXX%         Siehe Anleitung "Erzeuger"       0         100 % /          Pumpe Wärme VL       Nachlauf         Siehe Anleitung "Erzeuger"       0         100 % /          SETUP-Menü       XXXs         Siehe Kompendium "Leistung Min / Max" <td>Warme VL       #ist       siehe Anleitung "Erzeuger"       -10 10 °C         SETUP-Menü       XXX, X°C       Allgemein       -10 10 °C         Pumpe Wärme VL       P-Faktor       siehe Kompendium "PI-Regler"       1 50         SETUP-Menü       I-Paktor       siehe Kompendium "PI-Regler"       1 50         Pumpe Wärme VL       I-Paktor       siehe Kompendium "PI-Regler"       1 50         SETUP-Menü       I-Paktor       siehe Kompendium "PI-Regler"       1 50 s         Pumpe Wärme VL       Nachstellzeit       siehe Kompendium "PI-Regler"       1 50 s         SETUP-Menü       XXXs       Milgemein       1 50 s       10 s /         Pumpe Wärme VL       Leistung Min       siehe Kompendium "Leistung Min / Max"       5 100 %       20 % /         Pumpe Närme VL       Leistung Max       siehe Kompendium "Leistung Min / Max"       5 100 %       100 % /         SETUP-Menü       XXX%       Siehe Anleitung "Erzeuger"       60 s /       60 s /         Pumpe Wärme VL       Nachlauf       siehe Anleitung "Erzeuger"       0 600 s       60 s /         SETUP-Menü       Nachlauf       siehe Kompendiuem "Betriebsart"       3 Optionen AUTO /         SETUP-Menü       XXXXXXXXX       Siehe Kompendiuem "Betriebsart"</td> <td>Warme VL       Warme VL       11 m 10 °C         SETUP-Menu       XXX, X°C       Allgemein       0 °C /         Pumpe Warme VL       P-Faktor       siehe Kompendium "PI-Regler"       1 m 50         SETUP-Menu       I-Faktor       siehe Kompendium "PI-Regler"       1 m 50         Pumpe Warme VL       I-Faktor       siehe Kompendium "PI-Regler"       1 m 50         SETUP-Menu       I-Faktor       siehe Kompendium "PI-Regler"       1 m 50         Pumpe Warme VL       Nachstellzeit       siehe Kompendium "PI-Regler"       1 m 50 s         SETUP-Menu       Nachstellzeit       siehe Kompendium "Leistung Min / Max"       5 m 100 %         Pumpe Warme VL       Leistung Min       siehe Kompendium "Leistung Min / Max"       5 m 100 %         SETUP-Menu       XXX8       Siehe Kompendium "Leistung Min / Max"       5 m 100 %         Pumpe Warme VL       Leistung Max       Siehe Anleitung "Erzeuger"       0 m 600 s         SETUP-Menu       Nachlauf       siehe Kompendiuem "Betriebsart"       3 optionen         SETUP-Menu       XXX8       siehe Kompendiuem "Betriebsart"       3 optionen         SETUP-Menu       Nachlauf       siehe Kompendiuem "Betriebsart"       3 optionen         SETUP-Menu       XXXX       siehe Kompendiuem "Betriebsart"       3 o</td> <td></td> <td></td> <td></td> <td></td> | Warme VL       #ist       siehe Anleitung "Erzeuger"       -10 10 °C         SETUP-Menü       XXX, X°C       Allgemein       -10 10 °C         Pumpe Wärme VL       P-Faktor       siehe Kompendium "PI-Regler"       1 50         SETUP-Menü       I-Paktor       siehe Kompendium "PI-Regler"       1 50         Pumpe Wärme VL       I-Paktor       siehe Kompendium "PI-Regler"       1 50         SETUP-Menü       I-Paktor       siehe Kompendium "PI-Regler"       1 50 s         Pumpe Wärme VL       Nachstellzeit       siehe Kompendium "PI-Regler"       1 50 s         SETUP-Menü       XXXs       Milgemein       1 50 s       10 s /         Pumpe Wärme VL       Leistung Min       siehe Kompendium "Leistung Min / Max"       5 100 %       20 % /         Pumpe Närme VL       Leistung Max       siehe Kompendium "Leistung Min / Max"       5 100 %       100 % /         SETUP-Menü       XXX%       Siehe Anleitung "Erzeuger"       60 s /       60 s /         Pumpe Wärme VL       Nachlauf       siehe Anleitung "Erzeuger"       0 600 s       60 s /         SETUP-Menü       Nachlauf       siehe Kompendiuem "Betriebsart"       3 Optionen AUTO /         SETUP-Menü       XXXXXXXXX       Siehe Kompendiuem "Betriebsart"                                                                                                    | Warme VL       Warme VL       11 m 10 °C         SETUP-Menu       XXX, X°C       Allgemein       0 °C /         Pumpe Warme VL       P-Faktor       siehe Kompendium "PI-Regler"       1 m 50         SETUP-Menu       I-Faktor       siehe Kompendium "PI-Regler"       1 m 50         Pumpe Warme VL       I-Faktor       siehe Kompendium "PI-Regler"       1 m 50         SETUP-Menu       I-Faktor       siehe Kompendium "PI-Regler"       1 m 50         Pumpe Warme VL       Nachstellzeit       siehe Kompendium "PI-Regler"       1 m 50 s         SETUP-Menu       Nachstellzeit       siehe Kompendium "Leistung Min / Max"       5 m 100 %         Pumpe Warme VL       Leistung Min       siehe Kompendium "Leistung Min / Max"       5 m 100 %         SETUP-Menu       XXX8       Siehe Kompendium "Leistung Min / Max"       5 m 100 %         Pumpe Warme VL       Leistung Max       Siehe Anleitung "Erzeuger"       0 m 600 s         SETUP-Menu       Nachlauf       siehe Kompendiuem "Betriebsart"       3 optionen         SETUP-Menu       XXX8       siehe Kompendiuem "Betriebsart"       3 optionen         SETUP-Menu       Nachlauf       siehe Kompendiuem "Betriebsart"       3 optionen         SETUP-Menu       XXXX       siehe Kompendiuem "Betriebsart"       3 o |                      |                        |                                              |                      |
| SETUP-Menu       XXX, X C       Allgemein       0 °C /         Pumpe Wärme VL       P-Faktor       siehe Kompendium "PI-Regler"       1 50         SETUP-Menu       I-Faktor       siehe Kompendium "PI-Regler"       1 50         Pumpe Wärme VL       I-Faktor       siehe Kompendium "PI-Regler"       1 50         Pumpe Wärme VL       Nachstellzeit       siehe Kompendium "PI-Regler"       1 50 s         Pumpe Wärme VL       Nachstellzeit       siehe Kompendium "PI-Regler"       1 50 s         Pumpe Wärme VL       Leistung Min       siehe Kompendium "Leistung Min / Max"       5 100 %         SETUP-Menü       Leistung Max       siehe Kompendium "Leistung Min / Max"       5 100 %         SETUP-Menü       Leistung Max       siehe Kompendium "Leistung Min / Max"       5 100 %         SETUP-Menü       Nachlauf       siehe Anleitung "Erzeuger"       0 600 s         G0 s /       Allgemein       0 600 s       60 s /         NEICHE       Betriebsart       siehe Kompendiuem "Betriebsart"       3 Optionen         AUTO /       XXXXX       Siehe Kompendiuem "Betriebsart"       3 Optionen                                                                                                    | SETUP-Mend       XXX, X C       Allgemein       0 °C /         Pumpe Wärme VL       P-Faktor       siehe Kompendium "PI-Regler"       1 50         SETUP-Mend       I-Faktor       siehe Kompendium "PI-Regler"       1 50         Pumpe Wärme VL       I-Faktor       siehe Kompendium "PI-Regler"       1 50         Pumpe Wärme VL       Nachstellzeit       siehe Kompendium "PI-Regler"       1 50 s         SETUP-Mend       Nachstellzeit       siehe Kompendium "I-Regler"       1 50 s         Pumpe Wärme VL       Leistung Min       siehe Kompendium "Leistung Min / Max"       5 100 %         SETUP-Mend       Leistung Max       siehe Kompendium "Leistung Min / Max"       5 100 %         Pumpe Wärme VL       Leistung Max       siehe Anleitung "Erzeuger"       0 600 s         SETUP-Mend       XXXs       Allgemein       0 600 s         SETUP-Mend       XXXs       Siehe Kompendium "Betriebsart"       3 Optionen         WBICHE       Betriebsart       siehe Kompendiue "Betriebsart"       3 Optionen         SETUP-Mend       XXXXXXX       Allgemein       Juro /                                                                                                    | SETUP-Menu       XXX, X C       Allgemein       0 °C /         Pumpe Wärme VL       P-Faktor       siehe Kompendium "PI-Regler"       1 50         SETUP-Menü       I-Faktor       siehe Kompendium "PI-Regler"       1 50         Pumpe Wärme VL       I-Faktor       siehe Kompendium "PI-Regler"       1 50         Pumpe Wärme VL       Nachstellzeit       siehe Kompendium "PI-Regler"       1 50 s         SETUP-Menü       Nachstellzeit       siehe Kompendium "PI-Regler"       1 50 s         Pumpe Wärme VL       Leistung Min       siehe Kompendium "Leistung Min / Max"       5 100 %         SETUP-Menü       Leistung Max       siehe Kompendium "Leistung Min / Max"       5 100 %         SETUP-Menü       XXX%       Allgemein       0 600 s         Pumpe Wärme VL       Setung Max       siehe Anleitung "Erzeuger"       0 600 s         SETUP-Menü       XXX%       Allgemein       0 600 s         SUP-Menü       XXXXXXXX       siehe Kompendiuem "Betriebsart"       3 Optionen         AUTO /       XXXXXXXXXXXXXXXXXXXXXXXXXXXXXXXXXXXX                                                                                                    | SETUP-Menu       XXX X C       Allgemein       0 °C /         Pumpe Wärme VL       P-Faktor       siehe Kompendium "PI-Regler"       1 50         SETUP-Menü       I-Faktor       siehe Kompendium "PI-Regler"       1 50         Pumpe Wärme VL       I-Faktor       siehe Kompendium "PI-Regler"       1 50         SETUP-Menü       Nachstellzeit       siehe Kompendium "PI-Regler"       1 50 s         Pumpe Wärme VL       Nachstellzeit       siehe Kompendium "PI-Regler"       1 50 s         SETUP-Menü       XXXs       Allgemein       1 50 s         Pumpe Wärme VL       Leistung Min       siehe Kompendium "Leistung Min / Max"       5 100 %         SETUP-Menü       XXX%       XX%       Allgemein       5 100 %         Pumpe Wärme VL       Leistung Max       siehe Kompendium "Leistung Min / Max"       5 100 %         SETUP-Menü       XXX%       Allgemein       5 100 %       100 % /         Pumpe Wärme VL       Nachlauf       siehe Anleitung "Erzeuger"       6 600 s       6 6 /         SETUP-Menü       XXX%       Allgemein       3 Optionen       AUTO /         WEICHE       Betriebsart       Allgemein       3 Optionen         AUTO /       XXXXXXXXX       Stelle K                                                                                         | Wärme VL             | Wärme VL ±Ist          | siehe Anleitung "Erzeuger"                   | -10 10 °C            |
| Pumpe Wärme VL<br>SETUP-Menü       P-Faktor<br>XXX       siehe Kompendium "PI-Regler"<br>Allgemein       1 50<br>10 /         Pumpe Wärme VL<br>SETUP-Menü       I-Faktor<br>XXX       siehe Kompendium "PI-Regler"<br>Allgemein       1 50<br>10 /         Pumpe Wärme VL<br>SETUP-Menü       Nachstellzeit<br>XXXs       siehe Kompendium "PI-Regler"<br>Allgemein       1 50 s<br>10 /         Pumpe Wärme VL<br>SETUP-Menü       Nachstellzeit<br>XXXs       siehe Kompendium "Leistung Min / Max"<br>Allgemein       5 100 %<br>20 % /         Pumpe Wärme VL<br>SETUP-Menü       Leistung Max<br>XX%       siehe Kompendium "Leistung Min / Max"<br>100 % /       5 100 %<br>20 % /         Pumpe Wärme VL<br>SETUP-Menü       Leistung Max<br>XX%       siehe Kompendium "Leistung Min / Max"<br>100 % /       5 100 %<br>20 % /         Pumpe Wärme VL<br>SETUP-Menü       Nachlauf<br>XXXs       siehe Anleitung "Erzeuger"<br>Allgemein       0 600 s<br>60 s /         WEICHE<br>SETUP-Menü       Betriebsart<br>XXXXXXX       siehe Kompendiuem "Betriebsart"<br>Allgemein       3 Optionen<br>AUTO /                                                                                                    | Pumpe Wärme VL<br>SETUP-Menü       P-Faktor<br>XXX       siehe Kompendium "PI-Regler"<br>Allgemein       1 50<br>10 /         Pumpe Wärme VL<br>SETUP-Menü       I-Faktor<br>XXX       siehe Kompendium "PI-Regler"<br>Allgemein       1 50<br>10 /         Pumpe Wärme VL<br>SETUP-Menü       Nachstellzeit<br>XXXs       siehe Kompendium "PI-Regler"<br>Allgemein       1 50 s<br>10 s /         Pumpe Wärme VL<br>SETUP-Menü       Nachstellzeit<br>XXXs       siehe Kompendium "Leistung Min / Max"<br>20 % /       5 100 %<br>20 % /         Pumpe Wärme VL<br>SETUP-Menü       Leistung Max<br>XXX%       siehe Kompendium "Leistung Min / Max"<br>Allgemein       5 100 %<br>100 % /         Pumpe Wärme VL<br>SETUP-Menü       Leistung Max<br>XXX%       siehe Kompendium "Leistung Min / Max"<br>Allgemein       5 100 %<br>100 % /         Pumpe Wärme VL<br>SETUP-Menü       Nachlauf<br>XXXs       siehe Anleitung "Erzeuger"<br>Allgemein       0 600 s<br>60 s /         WEICHE<br>SETUP-Menü       Betriebsart<br>XXXXXXXXX       siehe Kompendiuem "Betriebsart"<br>Allgemein       3 Optionen<br>AUTO /                                                                                                    | Pumpe Wärme VL<br>SETUP-Menů       P-Faktor<br>XXX       siehe Kompendium "PI-Regler"<br>Allgemein       1       50<br>10         Pumpe Wärme VL<br>SETUP-Menů       I-Faktor<br>XXX       siehe Kompendium "PI-Regler"<br>Allgemein       1       50<br>10         Pumpe Wärme VL<br>SETUP-Menů       Nachstellzeit<br>XXXs       siehe Kompendium "PI-Regler"<br>Allgemein       1       50<br>10         Pumpe Wärme VL<br>SETUP-Menů       Leistung Min<br>XXX8       siehe Kompendium "Leistung Min / Max"<br>SETUP-Menů       5       100 %<br>20 % /         Pumpe Wärme VL<br>SETUP-Menů       Leistung Max<br>XXX8       siehe Kompendium "Leistung Min / Max"<br>Allgemein       5       100 %<br>20 % /         Pumpe Wärme VL<br>SETUP-Menů       Leistung Max<br>XXX8       siehe Kompendium "Leistung Min / Max"<br>Allgemein       5       100 %<br>100 % /         Pumpe Wärme VL<br>SETUP-Menů       Nachlauf<br>XXX8       siehe Anleitung "Erzeuger"<br>Allgemein       0       600 s<br>60 s /         SETUP-Menů       XXXXXXX       Siehe Kompendiuem "Betriebsart"<br>AUTO /       3 Optionen<br>AUTO /                                                                                                    | Punpe Warme VL<br>SETUP-Menü       P-Faktor<br>XXX       siehe Kompendium "PI-Regler"<br>Allgemein       1       50<br>10         Punpe Warme VL<br>SETUP-Menü       I-Faktor<br>XXX       siehe Kompendium "PI-Regler"<br>Allgemein       1       50<br>10         Punpe Warme VL<br>SETUP-Menü       Nachstellzeit<br>XXXs       siehe Kompendium "PI-Regler"<br>Allgemein       1       50<br>10         Punpe Warme VL<br>SETUP-Menü       Nachstellzeit<br>XXXs       siehe Kompendium "Leistung Min / Max"<br>100 \$       5       100 %<br>20 \$         Punpe Wärme VL<br>SETUP-Menü       Leistung<br>XXX\$       Mak<br>Siehe Kompendium "Leistung Min / Max"<br>100 %       5       100 %<br>100 %         Punpe Wärme VL<br>SETUP-Menü       Leistung<br>XXX\$       Mak<br>Siehe Kompendium "Leistung Min / Max"<br>100 %       5       100 %<br>100 %         Punpe Warme VL<br>SETUP-Menü       Nachlauf<br>XXX\$       siehe Anleitung "Erzeuger"<br>Allgemein       0       600 s<br>60 s /         SETUP-Menü       XXXXXXXX       Siehe Kompendiuem "Betriebsart"<br>Allgemein       3 Optionen<br>AUTO /                                                                                                    | SETUP-Menu           | XXX, X C               | Allgemein                                    | 0 °C /               |
| SETUP-Menü       XXX       Allgemein       1 50         Pumpe Wärme VL       I-Faktor       siehe Kompendium "PI-Regler"       1 50         Pumpe Wärme VL       Nachstellzeit       siehe Kompendium "PI-Regler"       1 50 s         Pumpe Wärme VL       Nachstellzeit       siehe Kompendium "PI-Regler"       1 50 s         Pumpe Wärme VL       Leistung       Min       siehe Kompendium "Leistung Min / Max"       5 100 %         Pumpe Wärme VL       Leistung       Max       siehe Kompendium "Leistung Min / Max"       5 100 %         Pumpe Wärme VL       Leistung       Max       siehe Kompendium "Leistung Min / Max"       5 100 %         SETUP-Menü       Leistung       Max       siehe Kompendium "Leistung Min / Max"       5 100 %         Pumpe Wärme VL       Leistung       Max       siehe Anleitung "Erzeuger"       0 600 s         60 s /        Allgemein       0 600 s       60 s /         NEICHE       Betriebsart       siehe Kompendiuem "Betriebsart"       3 Optionen         SETUP-Menü       XXXXX       Allgemein       3 Optionen                                                                                                    | SETUP-Menü       XXX       Allgemein       10       /         Pumpe Wärme VL       I-Faktor       siehe Kompendium "PI-Regler"       1       50         SETUP-Menü       Nachstellzeit       siehe Kompendium "PI-Regler"       1       50 s         Pumpe Wärme VL       Nachstellzeit       siehe Kompendium "PI-Regler"       1       50 s         Pumpe Wärme VL       Leistung Min       siehe Kompendium "Leistung Min / Max"       5       100 %         Pumpe Wärme VL       Leistung Max       siehe Kompendium "Leistung Min / Max"       5       100 %         SETUP-Menü       Leistung Max       siehe Kompendium "Leistung Min / Max"       5       100 %         Pumpe Wärme VL       Leistung Max       siehe Kompendium "Leistung Min / Max"       5       100 %         SETUP-Menü       XXX%       Allgemein       0       600 s       60 s /         Pumpe Wärme VL       Nachlauf       siehe Kompendiuem "Betriebsart"       0       600 s       60 s /         SETUP-Menü       XXXX       Allgemein       3       Optionen         SETUP-Menü       XXXXXXXX       Allgemein       3       Optionen         SETUP-Menü       XXXXXXXX       Siehe Kompendiuem "Betriebsart"       3       Optionen <td>SETUP-Menů       XXX       Allgemein       1 50         Pumpe Wärme VL       I-Faktor       siehe Kompendium "PI-Regler"       1 50         SETUP-Menů       Nachstellzeit       siehe Kompendium "PI-Regler"       1 50 s         Pumpe Wärme VL       Nachstellzeit       siehe Kompendium "Leistung Min / Max"       5 100 %         Pumpe Wärme VL       Leistung Min       siehe Kompendium "Leistung Min / Max"       5 100 %         SETUP-Menů       Leistung Max       siehe Kompendium "Leistung Min / Max"       5 100 %         Pumpe Wärme VL       Leistung Max       siehe Kompendium "Leistung Min / Max"       5 100 %         SETUP-Menů       Nachlauf       siehe Anleitung "Erzeuger"       0 600 s         SETUP-Menů       Nachlauf       siehe Kompendiue "Betriebsart"       3 Optionen         SETUP-Menů       XXXXXXXXX       Allgemein       AUTO /</td> <td>SETUP-Menu       I = Faktor       Siehe Kompendium "PI-Regler"       1 50         Pumpe Wärme VL       I = Faktor       Siehe Kompendium "PI-Regler"       1 50         Pumpe Wärme VL       Nachstellzeit       Siehe Kompendium "PI-Regler"       1 50 s         Pumpe Wärme VL       Nachstellzeit       Siehe Kompendium "Leistung Min / Max"       5 100 %         SETUP-Menü       Leistung       Min       Siehe Kompendium "Leistung Min / Max"       5 100 %         SETUP-Menü       Leistung       Max       Siehe Kompendium "Leistung Min / Max"       5 100 %         SETUP-Menü       Leistung       Max       Siehe Anleitung "Erzeuger"       0 600 s         SETUP-Menü       Nachlauf       Siehe Kompendiuen "Betriebsart"       3 Optionen         WEICHE       Betriebsart       Siehe Kompendiuen "Betriebsart"       AUTO /</td> <td>Pumpe Wärme VL</td> <td>P-Faktor</td> <td>siehe Kompendium "PL-Begler"</td> <td>1 50</td>                                                                                                    | SETUP-Menů       XXX       Allgemein       1 50         Pumpe Wärme VL       I-Faktor       siehe Kompendium "PI-Regler"       1 50         SETUP-Menů       Nachstellzeit       siehe Kompendium "PI-Regler"       1 50 s         Pumpe Wärme VL       Nachstellzeit       siehe Kompendium "Leistung Min / Max"       5 100 %         Pumpe Wärme VL       Leistung Min       siehe Kompendium "Leistung Min / Max"       5 100 %         SETUP-Menů       Leistung Max       siehe Kompendium "Leistung Min / Max"       5 100 %         Pumpe Wärme VL       Leistung Max       siehe Kompendium "Leistung Min / Max"       5 100 %         SETUP-Menů       Nachlauf       siehe Anleitung "Erzeuger"       0 600 s         SETUP-Menů       Nachlauf       siehe Kompendiue "Betriebsart"       3 Optionen         SETUP-Menů       XXXXXXXXX       Allgemein       AUTO /                                                                                                    | SETUP-Menu       I = Faktor       Siehe Kompendium "PI-Regler"       1 50         Pumpe Wärme VL       I = Faktor       Siehe Kompendium "PI-Regler"       1 50         Pumpe Wärme VL       Nachstellzeit       Siehe Kompendium "PI-Regler"       1 50 s         Pumpe Wärme VL       Nachstellzeit       Siehe Kompendium "Leistung Min / Max"       5 100 %         SETUP-Menü       Leistung       Min       Siehe Kompendium "Leistung Min / Max"       5 100 %         SETUP-Menü       Leistung       Max       Siehe Kompendium "Leistung Min / Max"       5 100 %         SETUP-Menü       Leistung       Max       Siehe Anleitung "Erzeuger"       0 600 s         SETUP-Menü       Nachlauf       Siehe Kompendiuen "Betriebsart"       3 Optionen         WEICHE       Betriebsart       Siehe Kompendiuen "Betriebsart"       AUTO /                                                                                                    | Pumpe Wärme VL       | P-Faktor               | siehe Kompendium "PL-Begler"                 | 1 50                 |
| Pumpe Wärme VL       I-Faktor       siehe Kompendium "PI-Regler"       1 50         SETUP-Menü       Nachstellzeit       siehe Kompendium "PI-Regler"       1 50         Pumpe Wärme VL       Nachstellzeit       siehe Kompendium "PI-Regler"       1 50 s         SETUP-Menü       Nachstellzeit       siehe Kompendium "PI-Regler"       1 50 s         Pumpe Wärme VL       Leistung Min XXX%       siehe Kompendium "Leistung Min / Max"       5 100 %         Pumpe Wärme VL       Leistung Max XX%       siehe Kompendium "Leistung Min / Max"       5 100 %         Pumpe Wärme VL       Leistung Max XX%       siehe Anleitung "Leistung Min / Max"       5 100 %         Pumpe Wärme VL       Leistung Max XX%       siehe Anleitung "Leistung Min / Max"       5 100 %         Pumpe Wärme VL       Leistung Max XX%       siehe Anleitung "Erzeuger"       0 600 s         Go s /        SeTUP-Menü       0 600 s         SeTUP-Menü       XXXX       siehe Kompendiuem "Betriebsart"       3 Optionen AUTO /                                                                                                    | Pumpe Wärme VL       I-Faktor       siehe Kompendium "PI-Regler"       1       1       50         Pumpe Wärme VL       Nachstellzeit       siehe Kompendium "PI-Regler"       1       50 s         Pumpe Wärme VL       Nachstellzeit       siehe Kompendium "Ieistung Min / Max"       5       100 %         Pumpe Wärme VL       Leistung Min       siehe Kompendium "Leistung Min / Max"       5       100 %         Pumpe Wärme VL       Leistung Max       siehe Kompendium "Leistung Min / Max"       5       100 %         SETUP-Menü       Leistung Max       siehe Kompendium "Leistung Min / Max"       5       100 %         SETUP-Menü       Leistung Max       siehe Anleitung "Erzeuger"       60 s /       600 s         Pumpe Wärme VL       Nachlauf       siehe Anleitung "Erzeuger"       0       600 s         SETUP-Menü       XXXS       siehe Kompendiuem "Betriebsart"       3 Optionen         WEICHE       Betriebsart       siehe Kompendiuem "Betriebsart"       3 Optionen         SETUP-Menü       XXXXXXXX       Allgemein       600 s                                                                                                    | Pumpe Wärme VL       I-Faktor       siehe Kompendium "PI-Regler"       1 50         Pumpe Wärme VL       Nachstellzeit       siehe Kompendium "PI-Regler"       1 50 s         Pumpe Wärme VL       Nachstellzeit       siehe Kompendium "PI-Regler"       1 50 s         Pumpe Wärme VL       Leistung Min       siehe Kompendium "Leistung Min / Max"       5 100 %         SETUP-Menü       Leistung Max       siehe Kompendium "Leistung Min / Max"       5 100 %         Pumpe Wärme VL       Leistung Max       siehe Kompendium "Leistung Min / Max"       5 100 %         SETUP-Menü       XXX\$       siehe Anleitung "Erzeuger"       0 600 s         SETUP-Menü       Nachlauf       siehe Kompendiuem "Betriebsart"       3 Optionen         SETUP-Menü       XXXXXXXX       Allgemein       3 Optionen         AUTO /       Allgemein       3 Optionen                                                                                                    | Pumpe Wärme VL       I-Faktor       siehe Kompendium "PI-Regler"       1       50         Pumpe Wärme VL       Nachstellzeit       siehe Kompendium "PI-Regler"       1       50         Pumpe Wärme VL       Nachstellzeit       siehe Kompendium "PI-Regler"       1       50         Pumpe Wärme VL       Leistung Min       siehe Kompendium "Leistung Min / Max"       5       100 %         Pumpe Wärme VL       Leistung Max       siehe Kompendium "Leistung Min / Max"       5       100 %         Pumpe Wärme VL       Leistung Max       siehe Kompendium "Leistung Min / Max"       5       100 %         Pumpe Wärme VL       Leistung Max       siehe Kompendium "Leistung Min / Max"       5       100 %         Pumpe Wärme VL       SETUP-Menü       Nachlauf       siehe Anleitung "Erzeuger"       0       600 s         SETUP-Menü       XXXs       Allgemein       3 optionen         SETUP-Menü       XXXXXXXX       Allgemein       3 optionen         MUTO /       XXXXXXXXX       Siehe Kompendiuem "Betriebsart"       3 optionen                                                                                                    | SETUP-Menii          | XXX                    | Allgomain                                    | 10 /                 |
| Pumpe Wärme VL<br>SETUP-Menü       I-Faktor<br>XXX       siehe Kompendium "PI-Regler"<br>Allgemein       1 50<br>10 /         Pumpe Wärme VL<br>SETUP-Menü       Nachstellzeit<br>XXXs       siehe Kompendium "PI-Regler"<br>Allgemein       1 50 s<br>10 s /         Pumpe Wärme VL<br>SETUP-Menü       Leistung Min<br>XXXs       siehe Kompendium "Leistung Min / Max"<br>Allgemein       5 100 %<br>20 % /         Pumpe Wärme VL<br>SETUP-Menü       Leistung Max<br>XXXs       siehe Kompendium "Leistung Min / Max"<br>Allgemein       5 100 %<br>20 % /         Pumpe Wärme VL<br>SETUP-Menü       Leistung Max<br>XXXs       siehe Kompendium "Leistung Min / Max"<br>Allgemein       5 100 %<br>20 % /         Pumpe Wärme VL<br>SETUP-Menü       Leistung Max<br>XXXs       siehe Kompendium "Leistung Min / Max"<br>Allgemein       5 100 %<br>100 % /         Pumpe Wärme VL<br>SETUP-Menü       Nachlauf<br>XXXs       siehe Anleitung "Erzeuger"<br>Allgemein       0 600 s<br>60 s /         WEICHE<br>SETUP-Menü       Betriebsart<br>XXXXXX       siehe Kompendiuem "Betriebsart"<br>Allgemein       3 Optionen<br>AUTO /                                                                                                    | Pumpe Wärme VL<br>SETUP-Menü       I-Faktor<br>XXX       siehe Kompendium "PI-Regler"<br>Allgemein       1 50<br>10 /         Pumpe Wärme VL<br>SETUP-Menü       Nachstellzeit<br>XXXs       siehe Kompendium "PI-Regler"<br>Allgemein       1 50 s<br>10 s /         Pumpe Wärme VL<br>SETUP-Menü       Leistung Min<br>XXXs       siehe Kompendium "Leistung Min / Max"<br>Allgemein       5 100 %<br>20 % /         Pumpe Wärme VL<br>SETUP-Menü       Leistung Max<br>XXXs       siehe Kompendium "Leistung Min / Max"<br>Allgemein       5 100 %<br>100 % /         Pumpe Wärme VL<br>SETUP-Menü       Leistung Max<br>XXXs       siehe Anleitung "Erzeuger"<br>Allgemein       0 600 s<br>60 s /         WEICHE<br>SETUP-Menü       Betriebsart<br>XXXX       siehe Kompendiuem "Betriebsart"<br>Allgemein       3 Optionen<br>AUTO /                                                                                                    | Pumpe Wärme VL<br>SETUP-Menü       I-Faktor<br>XXX       siehe Kompendium "PI-Regler"<br>Allgemein       1 50<br>10 /         Pumpe Wärme VL<br>SETUP-Menü       Nachstellzeit<br>XXXS       siehe Kompendium "PI-Regler"<br>Allgemein       1 50 s<br>10 s /         Pumpe Wärme VL<br>SETUP-Menü       Leistung Min<br>XXXS       siehe Kompendium "Leistung Min / Max"<br>20 % /       5 100 %<br>20 % /         Pumpe Wärme VL<br>SETUP-Menü       Leistung Max<br>XXXS       siehe Kompendium "Leistung Min / Max"<br>100 % /       5 100 %<br>20 % /         Pumpe Wärme VL<br>SETUP-Menü       Leistung Max<br>XXXS       siehe Anleitung "Erzeuger"<br>Allgemein       0 600 s<br>60 s /         Pumpe Wärme VL<br>SETUP-Menü       Nachlauf<br>XXXS       siehe Kompendiuem "Betriebsart"<br>Allgemein       3 Optionen<br>AUTO /                                                                                                    | Pumpe Warme VL<br>SETUP-Menů       I-Faktor<br>XXX       siehe Kompendium "PI-Regler"<br>Allgemein       1 50<br>10 /         Pumpe Warme VL<br>SETUP-Menů       Nachstellzeit<br>XXXs       siehe Kompendium "PI-Regler"<br>Allgemein       1 50 s<br>10 s /         Pumpe Warme VL<br>SETUP-Menů       Leistung Min<br>XXXs       siehe Kompendium "Leistung Min / Max"<br>Allgemein       5 100 %<br>20 % /         Pumpe Warme VL<br>SETUP-Menů       Leistung Max<br>XXXs       siehe Kompendium "Leistung Min / Max"<br>Allgemein       5 100 %<br>100 % /         Pumpe Warme VL<br>SETUP-Menů       Nachlauf<br>XXXs       siehe Anleitung "Erzeuger"<br>Allgemein       0 600 s<br>60 s /         WEICHE<br>SETUP-Menů       Betriebsart<br>XXXXXXXX       siehe Kompendiuem "Betriebsart"<br>Allgemein       3 optionen<br>AUTO /                                                                                                    |                      |                        | Aligemein                                    | 10 /                 |
| SETUP-Menü       XXX       Allgemein       10 /         Pumpe Wärme VL       Nachstellzeit       siehe Kompendium "PI-Regler"       1 50 s         Pumpe Wärme VL       Leistung Min       siehe Kompendium "Leistung Min / Max"       5 100 %         Pumpe Wärme VL       Leistung Max       siehe Kompendium "Leistung Min / Max"       5 100 %         Pumpe Wärme VL       Leistung Max       siehe Kompendium "Leistung Min / Max"       5 100 %         Pumpe Wärme VL       Leistung Max       siehe Kompendium "Leistung Min / Max"       5 100 %         Pumpe Wärme VL       Leistung Max       siehe Kompendium "Leistung Min / Max"       5 100 %         SETUP-Menü       Nachlauf       siehe Anleitung "Erzeuger"       0 600 s         SETUP-Menü       Nachlauf       siehe Kompendiuem "Betriebsart"       3 Optionen         MEICHE       Betriebsart       siehe Kompendiuem "Betriebsart"       3 Optionen         AUTO /       XXXXXX       Siehe Kompendiuem "Betriebsart"       3 Optionen                                                                                                    | SETUP-Menů       XXX       Allgemein       10 /         Pumpe Wärme VL       Nachstellzeit       siehe Kompendium "PI-Regler"       1 50 s         Pumpe Wärme VL       Leistung Min       siehe Kompendium "Leistung Min / Max"       5 100 %         Pumpe Wärme VL       Leistung Max       siehe Kompendium "Leistung Min / Max"       5 100 %         Pumpe Wärme VL       Leistung Max       siehe Kompendium "Leistung Min / Max"       5 100 %         SETUP-Menů       Leistung Max       siehe Kompendium "Leistung Min / Max"       5 100 %         Pumpe Wärme VL       Leistung Max       siehe Kompendium "Leistung Min / Max"       5 100 %         SETUP-Menů       Nachlauf       siehe Anleitung "Erzeuger"       0 600 s         Go s /       Allgemein       0 600 s       5 /         WEICHE       Betriebsart       siehe Kompendiuem "Betriebsart"       3 Optionen         AUTO /       XXXXXXXXX       Siehe Kompendiuem "Betriebsart"       3 Optionen                                                                                                    | SETUP-Menu       XXX       Allgemein       10 /         Pumpe Wärme VL       Nachstellzeit       siehe Kompendium "PI-Regler"       1 50 s         Pumpe Wärme VL       Leistung Min       siehe Kompendium "Leistung Min / Max"       5 100 %         Pumpe Wärme VL       Leistung Max       siehe Kompendium "Leistung Min / Max"       5 100 %         Pumpe Wärme VL       Leistung Max       siehe Kompendium "Leistung Min / Max"       5 100 %         SETUP-Menü       XXX%       Allgemein       10 600 %         Pumpe Wärme VL       Nachlauf       siehe Anleitung "Erzeuger"       0 600 s         SETUP-Menü       XXXS       siehe Kompendiuem "Betriebsart"       3 Optionen         WEICHE       Betriebsart       siehe Kompendiuem "Betriebsart"       3 Optionen         AUTO /       XXXXXXXX       Allgemein       3 Optionen                                                                                                    | SETUP-Menu       XXX       Allgemein       10 /         Pumpe Wärme VL       Nachstellzeit       siehe Kompendium "PI-Regler"       1 50 s         SETUP-Menu       Leistung Min       siehe Kompendium "Leistung Min / Max"       5 100 %         Pumpe Wärme VL       Leistung Max       siehe Kompendium "Leistung Min / Max"       5 100 %         Pumpe Wärme VL       Leistung Max       siehe Kompendium "Leistung Min / Max"       5 100 %         Pumpe Wärme VL       Leistung Max       siehe Anleitung "Erzeuger"       0 600 s         SETUP-Menu       Nachlauf       siehe Kompendiuem "Betriebsart"       0 600 s         SETUP-Menu       Nachlauf       siehe Kompendiuem "Betriebsart"       3 Optionen         WEICHE       Betriebsart       siehe Kompendiuem "Betriebsart"       3 Optionen         AUTO /       Allgemein       3 Optionen                                                                                                    | Pumpe Wärme VL       | I-Faktor               | siehe Kompendium "PI-Regler"                 | 1 50                 |
| Pumpe Wärme VL<br>SETUP-Menü       Nachstellzeit<br>XXXs       siehe Kompendium "PI-Regler"<br>Allgemein       1 50 s<br>10 s /         Pumpe Wärme VL<br>SETUP-Menü       Leistung Min<br>XXX%       siehe Kompendium "Leistung Min / Max"<br>Allgemein       5 100 %<br>20 % /         Pumpe Wärme VL<br>SETUP-Menü       Leistung Max<br>XXX%       siehe Kompendium "Leistung Min / Max"<br>Allgemein       5 100 %<br>20 % /         Pumpe Wärme VL<br>SETUP-Menü       Leistung Max<br>XXX%       siehe Kompendium "Leistung Min / Max"<br>Allgemein       5 100 %<br>20 % /         Pumpe Wärme VL<br>SETUP-Menü       Nachlauf<br>XXXS       siehe Anleitung "Erzeuger"<br>Allgemein       0 600 s<br>60 s /         WEICHE<br>SETUP-Menü       Betriebsart<br>XXXXX       siehe Kompendiuem "Betriebsart"<br>Allgemein       3 Optionen<br>AUTO /                                                                                                    | Pumpe Wärme VL<br>SETUP-Menü       Nachstellzeit<br>XXXs       siehe Kompendium "PI-Regler"<br>Allgemein       1 50 s<br>10 s /         Pumpe Wärme VL<br>SETUP-Menü       Leistung<br>XXX%       Min<br>Allgemein       siehe Kompendium "Leistung Min / Max"<br>20 % /         Pumpe Wärme VL<br>SETUP-Menü       Leistung<br>XXX%       Max<br>Allgemein       5 100 %<br>20 % /         Pumpe Wärme VL<br>SETUP-Menü       Leistung<br>XXX%       Max<br>Allgemein       5 100 %<br>100 % /         Pumpe Wärme VL<br>SETUP-Menü       Nachlauf<br>XXX       siehe Anleitung "Erzeuger"<br>Allgemein       0 600 s<br>60 s /         Pumpe Wärme VL<br>SETUP-Menü       Nachlauf<br>XXX       siehe Kompendiuem "Betriebsart"<br>Allgemein       3 Optionen<br>AUTO /                                                                                                    | Pumpe Wärme VL       Nachstellzeit       siehe Kompendium "PI-Regler"       1 50 s         Pumpe Wärme VL       Leistung Min       siehe Kompendium "Leistung Min / Max"       5 100 %         SETUP-Menü       Leistung Max       siehe Kompendium "Leistung Min / Max"       5 100 %         Pumpe Wärme VL       Leistung Max       siehe Kompendium "Leistung Min / Max"       5 100 %         Pumpe Wärme VL       Leistung Max       siehe Anleitung "Erzeuger"       100 % /         Pumpe Wärme VL       Nachlauf       siehe Anleitung "Erzeuger"       0 600 s         SETUP-Menü       Nachlauf       siehe Kompendiuem "Betriebsart"       3 Optionen         WEICHE       Betriebsart       siehe Kompendiuem "Betriebsart"       3 Optionen         AUTO /       Allgemein       100 /       100 /                                                                                                    | Pumpe Wärme VL       Nachstellzeit       siehe Kompendium "PI-Regler"       1       50 s         Pumpe Wärme VL       Leistung       Min       siehe Kompendium "Leistung Min / Max"       5       100 %         Pumpe Wärme VL       Leistung       Max       Allgemein       5       100 %         Pumpe Wärme VL       Leistung       Max       Siehe Kompendium "Leistung Min / Max"       5       100 %         Pumpe Wärme VL       Leistung       Max       Siehe Anleitung "Erzeuger"       0       600 s         Pumpe Wärme VL       Nachlauf       siehe Kompendiuem "Erzeuger"       0       600 s       60 s /         Pumpe Wärme VL       Nachlauf       siehe Kompendiuem "Betriebsart"       3       Optionen         SETUP-Menü       XXXXXXXXX       Siehe Kompendiuem "Betriebsart"       3       Optionen         SETUP-Menü       XXXXXXXX       Siehe Kompendiuem "Betriebsart"       3       Optionen         SETUP-Menü       XXXXXXXX       Siehe Kompendiuem "Betriebsart"       3       Optionen                                                                                                    | SETUP-Menü           | XXX                    | Allgemein                                    | 10 /                 |
| Pumpe Wärme VL<br>SETUP-MenüNachstellzeit<br>XXXssiehe Kompendium "PI-Regler"<br>Allgemein1 50 s<br>10 s /Pumpe Wärme VL<br>SETUP-MenüLeistung Min<br>XXX%siehe Kompendium "Leistung Min / Max"<br>Allgemein5 100 %<br>20 % /Pumpe Wärme VL<br>SETUP-MenüLeistung Max<br>XXX%siehe Kompendium "Leistung Min / Max"<br>Allgemein5 100 %<br>20 % /Pumpe Wärme VL<br>SETUP-MenüLeistung Max<br>XXX%siehe Kompendium "Leistung Min / Max"<br>Allgemein5 100 %<br>20 % /Pumpe Wärme VL<br>SETUP-MenüNachlauf<br>XXXssiehe Anleitung "Erzeuger"<br>Allgemein0 600 s<br>60 s /WEICHE<br>SETUP-MenüBetriebsart<br>XXXXXXXXsiehe Kompendiuem "Betriebsart"<br>Allgemein3 Optionen<br>AUTO /                                                                                                    | Pumpe Wärme VL<br>SETUP-Menü       Nachstellzeit<br>XXXs       siehe Kompendium "PI-Regler"<br>Allgemein       1 50 s<br>10 s /         Pumpe Wärme VL<br>SETUP-Menü       Leistung Min<br>XXXs       siehe Kompendium "Leistung Min / Max"<br>Allgemein       5 100 %<br>20 % /         Pumpe Wärme VL<br>SETUP-Menü       Leistung Max<br>XXX%       siehe Kompendium "Leistung Min / Max"<br>Allgemein       5 100 %<br>20 % /         Pumpe Wärme VL<br>SETUP-Menü       Leistung Max<br>XXX%       siehe Anleitung "Erzeuger"<br>Allgemein       0 600 s<br>60 s /         WEICHE<br>SETUP-Menü       Betriebsart<br>XXXXX       siehe Kompendiuem "Betriebsart"<br>Allgemein       3 Optionen<br>AUTO /                                                                                                    | Pumpe Wärme VL<br>SETUP-Menü       Nachstellzeit<br>XXXs       siehe Kompendium "PI-Regler"<br>Allgemein       1 50 s<br>10 s /         Pumpe Wärme VL<br>SETUP-Menü       Leistung<br>XXX%       Min<br>Allgemein       Siehe Kompendium "Leistung Min / Max"<br>20 % /         Pumpe Wärme VL<br>SETUP-Menü       Leistung<br>XXX%       Max<br>Allgemein       Siehe Kompendium "Leistung Min / Max"<br>100 % /         Pumpe Wärme VL<br>SETUP-Menü       Leistung<br>XXX%       Siehe Kompendium "Leistung Min / Max"<br>100 % /       S 100 %<br>20 % /         Pumpe Wärme VL<br>SETUP-Menü       Nachlauf<br>XXXS       siehe Anleitung "Erzeuger"<br>Allgemein       0 600 s<br>60 s /         WEICHE<br>SETUP-Menü       Betriebsart<br>XXXXXX       siehe Kompendiuem "Betriebsart"<br>Allgemein       3 Optionen<br>AUTO /                                                                                                    | Pumpe Wärme VL<br>SETUP-Menü       Nachstellzeit<br>XXXs       siehe Kompendium "PI-Regler"<br>Allgemein       1 50 s<br>10 s /         Pumpe Wärme VL<br>SETUP-Menü       Leistung Min<br>XXX%       siehe Kompendium "Leistung Min / Max"<br>Allgemein       5 100 %<br>20 % /         Pumpe Wärme VL<br>SETUP-Menü       Leistung Max<br>XXX%       siehe Kompendium "Leistung Min / Max"<br>Allgemein       5 100 %<br>100 % /         Pumpe Wärme VL<br>SETUP-Menü       Leistung Max<br>XXX%       siehe Anleitung "Erzeuger"<br>Allgemein       0 600 s<br>60 s /         Pumpe Wärme VL<br>SETUP-Menü       Nachlauf<br>XXXS       siehe Kompendiuem "Betriebsart"<br>Allgemein       3 Optionen<br>AUTO /                                                                                                    |                      |                        |                                              |                      |
| SETUP-Menü       XXXs       Allgemein       10 s /         Pumpe Wärme VL       Leistung Min XXX%       Siehe Kompendium "Leistung Min / Max" Allgemein       5 100 % 20 % /         Pumpe Wärme VL       Leistung Max XX%       Siehe Kompendium "Leistung Min / Max" Allgemein       5 100 % 20 % /         Pumpe Wärme VL       Leistung Max XX%       Siehe Kompendium "Leistung Min / Max" 100 % /       5 100 % 100 % /         Pumpe Wärme VL       Nachlauf XXX%       Siehe Anleitung "Erzeuger" Allgemein       0 600 s 60 s /         Pumpe Wärme VL       Nachlauf XXX%       Siehe Kompendiuem "Betriebsart" 3 Optionen AUTO /         WEICHE SETUP-Menü       Striebsart XXXXXXX       Siehe Kompendiuem "Betriebsart" Allgemein       3 Optionen AUTO /                                                                                                    | SETUP-Menü       XXXs       Allgemein       10 s /         Pumpe Wärme VL       Leistung Min XXXs       Siehe Kompendium "Leistung Min / Max"       5 100 %         Pumpe Wärme VL       Leistung Max XXXs       Siehe Kompendium "Leistung Min / Max"       5 100 %         Pumpe Wärme VL       Leistung Max XXXs       Siehe Anleitung "Erzeuger"       0 600 s         Pumpe Wärme VL       Nachlauf XXXs       Siehe Anleitung "Erzeuger"       0 600 s         SETUP-Menü       Setriebsart       Siehe Kompendiuem "Betriebsart"       3 Optionen AUTO /                                                                                                    | SETUP-Menü       XXXs       Allgemein       10 s /         Pumpe Wärme VL       Leistung Min XXXs       siehe Kompendium "Leistung Min / Max"       5 100 %         Pumpe Wärme VL       Leistung Max XXS       siehe Kompendium "Leistung Min / Max"       5 100 %         Pumpe Wärme VL       Leistung Max XXS       siehe Kompendium "Leistung Min / Max"       5 100 %         SETUP-Menü       Leistung Max XXS       siehe Anleitung "Erzeuger"       0 600 s         Pumpe Wärme VL       Nachlauf XXXS       siehe Kompendiuem "Betriebsart"       0 600 s         SETUP-Menü       XXXXXXXXX       siehe Kompendiuem "Betriebsart"       3 Optionen AUTO /                                                                                                    | SETUP-Menü       XXXs       Allgemein       10 s /         Pumpe Wärme VL       Leistung Min XXX%       siehe Kompendium "Leistung Min / Max" Allgemein       5 100 % 20 % /         Pumpe Wärme VL       Leistung Max XX%       siehe Kompendium "Leistung Min / Max" Allgemein       5 100 % 20 % /         Pumpe Wärme VL       Leistung Max XX%       siehe Kompendium "Leistung Min / Max" Allgemein       5 100 % 100 % /         Pumpe Wärme VL       Nachlauf XXXS       siehe Anleitung "Erzeuger" Allgemein       0 600 s 60 s /         SETUP-Menü       Nachlauf XXXX       siehe Kompendiuem "Betriebsart" Allgemein       3 Optionen Allgemein         WEICHE SETUP-Menü       Max XXXXXXX       siehe Kompendiuem "Betriebsart" Allgemein       3 Optionen Allgemein                                                                                                    | Pumpe Wärme VL       | Nachstellzeit          | siehe Kompendium "PI-Regler"                 | 1 50 s               |
| Pumpe Wärme VL       Leistung Min XXX%       Siehe Kompendium "Leistung Min / Max" Allgemein       5 100 % 20 % /         Pumpe Wärme VL       Leistung Max XX%       Siehe Kompendium "Leistung Min / Max" Allgemein       5 100 % 100 % /         Pumpe Wärme VL       Leistung Max XX%       Siehe Anleitung "Erzeuger" Allgemein       0 600 s 60 s /         Pumpe Wärme VL       Nachlauf XXXS       Siehe Anleitung "Erzeuger" Allgemein       0 600 s 60 s /         WEICHE       Betriebsart XXXXX       Siehe Kompendiuem "Betriebsart" Allgemein       3 Optionen AUTO /                                                                                                    | Pumpe Wärme VL<br>SETUP-Menü       Leistung<br>XXX%       Min<br>Allgemein       Siehe Kompendium "Leistung Min / Max"<br>20 % /         Pumpe Wärme VL<br>SETUP-Menü       Leistung<br>XXX%       Max<br>Allgemein       Siehe Kompendium "Leistung Min / Max"<br>Allgemein       5 100 %<br>20 % /         Pumpe Wärme VL<br>SETUP-Menü       Nachlauf<br>XXXs       Siehe Anleitung "Erzeuger"<br>Allgemein       0 600 s<br>60 s /         WEICHE<br>SETUP-Menü       Betriebsart<br>XXXXXX       Siehe Kompendiuem "Betriebsart"<br>Allgemein       3 Optionen<br>AUTO /                                                                                                    | Pumpe Wärme VL<br>SETUP-Menü       Leistung<br>XXX%       Min<br>Allgemein       siehe Kompendium "Leistung Min / Max"<br>Allgemein       5 100 %<br>20 % /         Pumpe Wärme VL<br>SETUP-Menü       Leistung<br>XXX%       Max<br>Max<br>Allgemein       siehe Kompendium "Leistung Min / Max"<br>Allgemein       5 100 %<br>100 % /         Pumpe Wärme VL<br>SETUP-Menü       Nachlauf<br>XXX%       siehe Anleitung "Erzeuger"<br>Allgemein       0 600 s<br>60 s /         WEICHE<br>SETUP-Menü       Betriebsart<br>XXXXXX       siehe Kompendiuem "Betriebsart"<br>Allgemein       3 Optionen<br>AUTO /                                                                                                    | Pumpe Wärme VL       Leistung Min XXX%       Siehe Kompendium "Leistung Min / Max"       5 100 % 20 % /         Pumpe Wärme VL       Leistung Max XXX%       Siehe Kompendium "Leistung Min / Max"       5 100 % 100 % /         Pumpe Wärme VL       Leistung Max XXX%       Siehe Anleitung "Erzeuger"       0 600 s 60 s /         Pumpe Wärme VL       Nachlauf XXXS       Siehe Anleitung "Erzeuger"       0 600 s 60 s /         Pumpe Wärme VL       Nachlauf XXXS       Siehe Kompendiuem "Betriebsart"       3 Optionen AUTO /         WEICHE SETUP-Menü       XXXXXXXXX       Siehe Kompendiuem "Betriebsart"       3 Optionen AUTO /                                                                                                    | SETUP-Menü           | XXXs                   | Allgemein                                    | 10 s /               |
| Pumpe Wärme VL<br>SETUP-Menü       Leistung<br>XXX%       Min<br>Allgemein       siehe Kompendium "Leistung Min / Max"<br>Allgemein       5       100 %<br>20 % /         Pumpe Wärme VL<br>SETUP-Menü       Leistung<br>XXX%       Max<br>Allgemein       siehe Kompendium "Leistung Min / Max"<br>Allgemein       5       100 %<br>20 % /         Pumpe Wärme VL<br>SETUP-Menü       Nachlauf<br>XXXS       siehe Anleitung "Erzeuger"<br>Allgemein       0       600 s<br>60 s /         WEICHE<br>SETUP-Menü       Betriebsart<br>XXXXX       siehe Kompendiuem "Betriebsart"<br>Allgemein       3       Optionen<br>AUTO /                                                                                                    | Pumpe Wärme VL<br>SETUP-Menü       Leistung<br>XXX%       Min<br>Allgemein       siehe Kompendium "Leistung Min / Max"<br>Allgemein       5 100 %<br>20 % /         Pumpe Wärme VL<br>SETUP-Menü       Leistung<br>XXX%       Max<br>Allgemein       Siehe Kompendium "Leistung Min / Max"<br>Allgemein       5 100 %<br>20 % /         Pumpe Wärme VL<br>SETUP-Menü       Nachlauf<br>XXXs       Siehe Anleitung "Erzeuger"<br>Allgemein       0 600 s<br>60 s /         WEICHE<br>SETUP-Menü       Betriebsart<br>XXXXXX       Siehe Kompendiuem "Betriebsart"<br>Allgemein       3 Optionen<br>AUTO /                                                                                                    | Pumpe Wärme VL<br>SETUP-Menü       Leistung<br>XXX%       Min       siehe Kompendium "Leistung Min / Max"<br>Allgemein       5       100 %<br>20 % /         Pumpe Wärme VL<br>SETUP-Menü       Leistung<br>XXX%       Max<br>Allgemein       siehe Kompendium "Leistung Min / Max"<br>Allgemein       5       100 %<br>20 % /         Pumpe Wärme VL<br>SETUP-Menü       Nachlauf<br>XXX%       siehe Anleitung "Erzeuger"<br>Allgemein       0       600 s         WEICHE<br>SETUP-Menü       Betriebsart<br>XXXXXXXX       siehe Kompendiuem "Betriebsart"<br>Allgemein       3       Optionen<br>AUTO /                                                                                                    | Pumpe Wärme VL<br>SETUP-Menü       Leistung<br>XXX%       Min<br>Allgemein       siehe Kompendium "Leistung Min / Max"<br>Allgemein       5 100 %<br>20 % /         Pumpe Wärme VL<br>SETUP-Menü       Leistung<br>XXX%       Max<br>Allgemein       siehe Kompendium "Leistung Min / Max"<br>Allgemein       5 100 %<br>100 % /         Pumpe Wärme VL<br>SETUP-Menü       Nachlauf<br>XXXs       siehe Anleitung "Erzeuger"<br>Allgemein       0 600 s<br>60 s /         WEICHE<br>SETUP-Menü       Betriebsart<br>XXXXX       siehe Kompendiuem "Betriebsart"<br>Allgemein       3 Optionen<br>AUTO /                                                                                                    |                      |                        |                                              |                      |
| SETUP-Menü       XXX%       Allgemein       20 % /         Pumpe Wärme VL       Leistung Max       siehe Kompendium "Leistung Min / Max"       5 100 %         Pumpe Wärme VL       Nachlauf       siehe Anleitung "Erzeuger"       0 600 s         SETUP-Menü       Nachlauf       siehe Kompendiuem "Betriebsart"       0 600 s         WEICHE       Betriebsart       siehe Kompendiuem "Betriebsart"       3 Optionen         Allgemein       Allgemein       Jutto /                                                                                                    | SETUP-Menü       XXX%       Allgemein       20 % /         Pumpe Wärme VL       Leistung Max       siehe Kompendium "Leistung Min / Max"       5 100 %         Pumpe Wärme VL       Nachlauf       siehe Anleitung "Erzeuger"       0 600 s         SETUP-Menü       Nachlauf       siehe Kompendiuem "Betriebsart"       0 600 s         WEICHE       Betriebsart       siehe Kompendiuem "Betriebsart"       3 Optionen         Allgemein       Juto /       3 Optionen                                                                                                    | SETUP-Menü       XXX%       Allgemein       20 % /         Pumpe Wärme VL       Leistung Max XX%       siehe Kompendium "Leistung Min / Max" Allgemein       5 100 % 100 % /         Pumpe Wärme VL       Nachlauf XXXs       siehe Anleitung "Erzeuger"       0 600 s 60 s /         SETUP-Menü       Nachlauf XXXs       siehe Kompendiuem "Betriebsart"       3 Optionen Allgemein         WEICHE       Betriebsart       siehe Kompendiuem "Betriebsart"       3 Optionen Allgemein         SETUP-Menü       XXXXXXX       Siehe Kompendiuem "Betriebsart"       3 UTO /                                                                                                    | SETUP-Menü       XXX%       Allgemein       20 % /         Pumpe Wärme VL       Leistung Max XX%       siehe Kompendium "Leistung Min / Max"       5 100 % 100 % /         Pumpe Wärme VL       Nachlauf XXXS       siehe Anleitung "Erzeuger"       0 600 s 60 s /         SETUP-Menü       Nachlauf XXXS       siehe Kompendiuem "Betriebsart"       3 Optionen Allgemein         WEICHE       Betriebsart XXXXXXX       siehe Kompendiuem "Betriebsart"       3 UTO /                                                                                                    | Pumpe Wärme VL       | Leistung Min           | siehe Kompendium "Leistung Min / Max"        | 5 100 %              |
| Pumpe Wärme VL       Leistung Max XXX%       siehe Kompendium "Leistung Min / Max"       5 100 %         SETUP-Menü       XXX%       Allgemein       100 % /         Pumpe Wärme VL       Nachlauf XXXs       siehe Anleitung "Erzeuger"       0 600 s         SETUP-Menü       Nachlauf XXXs       siehe Kompendiuem "Betriebsart"       0 600 s         WEICHE       Betriebsart XXXXXX       siehe Kompendiuem "Betriebsart"       3 Optionen AUTO /                                                                                                    | Pumpe Wärme VL       Leistung Max XXX%       siehe Kompendium "Leistung Min / Max"       5 100 %         SETUP-Menü       Nachlauf XXXS       siehe Anleitung "Erzeuger"       0 600 s         SETUP-Menü       Nachlauf XXXS       siehe Kompendiuem "Betriebsart"       0 600 s         WEICHE SETUP-Menü       Betriebsart XXXXXXXXXXXXXXXXXXXXXXXXXXXXXXXXXXXX                                                                                                    | Pumpe Wärme VL       Leistung XXX%       siehe Kompendium "Leistung Min / Max"       5 100 %         Pumpe Wärme VL       Nachlauf XXXs       siehe Anleitung "Erzeuger"       0 600 s         SETUP-Menü       XXXs       Allgemein       0 600 s         WEICHE       Betriebsart       siehe Kompendiuem "Betriebsart"       3 Optionen Allgemein         SETUP-Menü       XXXXXXXX       Siehe Kompendiuem "Betriebsart"       3 UTO /                                                                                                    | Pumpe Wärme VL       Leistung Max XX%       siehe Kompendium "Leistung Min / Max"       5 100 % 100 % /         Pumpe Wärme VL       Nachlauf XXX       siehe Anleitung "Erzeuger"       0 600 s 60 s /         SETUP-Menü       XXX       siehe Kompendiuem "Betriebsart"       0 600 s 60 s /         WEICHE       Betriebsart XXXXXXXXXXX       siehe Kompendiuem "Betriebsart"       3 Optionen AUTO /                                                                                                    | SETUP-Menü           | XXX%                   | Allgemein                                    | 20 % /               |
| Pumpe Wärme VL       Leistung Max       siehe Kompendium "Leistung Min / Max"       5 100 %         SETUP-Menü       Nachlauf       Allgemein       100 % /         Pumpe Wärme VL       Nachlauf       siehe Anleitung "Erzeuger"       0 600 s         SETUP-Menü       Nachlauf       siehe Kompendiuem "Betriebsart"       0 600 s         WEICHE       Betriebsart       siehe Kompendiuem "Betriebsart"       3 Optionen         SETUP-Menü       XXXXXXXX       Allgemein       3 UTO /                                                                                                    | Pumpe Wärme VL<br>SETUP-Menü       Leistung Max<br>XXX%       siehe Kompendium "Leistung Min / Max"<br>Allgemein       5 100 %<br>100 % /         Pumpe Wärme VL<br>SETUP-Menü       Nachlauf<br>XXXs       siehe Anleitung "Erzeuger"<br>Allgemein       0 600 s<br>60 s /         WEICHE<br>SETUP-Menü       Betriebsart<br>XXXXX       siehe Kompendiuem "Betriebsart"<br>Allgemein       3 Optionen<br>AUTO /                                                                                                    | Pumpe Wärme VL<br>SETUP-Menü       Leistung Max<br>XXX%       siehe Kompendium "Leistung Min / Max"<br>Allgemein       5 100 %<br>100 % /         Pumpe Wärme VL<br>SETUP-Menü       Nachlauf<br>XXXs       siehe Anleitung "Erzeuger"<br>Allgemein       0 600 s<br>60 s /         WEICHE<br>SETUP-Menü       Betriebsart<br>XXXXX       siehe Kompendiuem "Betriebsart"<br>Allgemein       3 Optionen<br>AUTO /                                                                                                    | Pumpe Wärme VL<br>SETUP-Menü       Leistung Max<br>XXX%       siehe Kompendium "Leistung Min / Max"<br>Allgemein       5 100 %<br>100 % /         Pumpe Wärme VL<br>SETUP-Menü       Nachlauf<br>XXXs       siehe Anleitung "Erzeuger"<br>Allgemein       0 600 s<br>60 s /         WEICHE<br>SETUP-Menü       Betriebsart<br>XXXXXXXX       siehe Kompendiuem "Betriebsart"<br>Allgemein       3 Optionen<br>AUTO /                                                                                                    |                      |                        |                                              |                      |
| SETUP-Menü       XXX%       Allgemein       100 % /         Pumpe Wärme VL       Nachlauf       siehe Anleitung "Erzeuger"       0 600 s         SETUP-Menü       XXXs       Allgemein       0 600 s         WEICHE       Betriebsart       siehe Kompendiuem "Betriebsart"       3 Optionen         SETUP-Menü       XXXXXXXX       Allgemein       3 UTO /                                                                                                    | SETUP-Menü       XXX%       Allgemein       100 % /         Pumpe Wärme VL<br>SETUP-Menü       Nachlauf<br>XXXs       siehe Anleitung "Erzeuger"<br>Allgemein       0 600 s<br>60 s /         WEICHE<br>SETUP-Menü       Betriebsart<br>XXXXXX       siehe Kompendiuem "Betriebsart"<br>Allgemein       3 Optionen<br>AUTO /                                                                                                    | SETUP-Menü     XXX%     Allgemein     100 % /       Pumpe Wärme VL<br>SETUP-Menü     Nachlauf<br>XXXs     siehe Anleitung "Erzeuger"<br>Allgemein     0 600 s<br>60 s /       WEICHE<br>SETUP-Menü     Betriebsart<br>XXXXXXXX     siehe Kompendiuem "Betriebsart"<br>Allgemein     3 Optionen<br>AUTO /                                                                                                    | SETUP-Menü     XXX%     Allgemein     100 % /       Pumpe Wärme VL<br>SETUP-Menü     Nachlauf<br>XXXs     siehe Anleitung "Erzeuger"<br>Allgemein     0 600 s<br>60 s /       WEICHE<br>SETUP-Menü     Betriebsart<br>XXXXXXX     siehe Kompendiuem "Betriebsart"<br>Allgemein     3 Optionen<br>AUTO /                                                                                                    | Pumpe Wärme VL       | Leistung Max           | siehe Kompendium "Leistung Min / Max"        | 5 100 %              |
| Pumpe Wärme VL<br>SETUP-Menü       Nachlauf<br>XXXs       siehe Anleitung "Erzeuger"<br>Allgemein       0 600 s<br>60 s /         WEICHE<br>SETUP-Menü       Betriebsart<br>XXXXXX       siehe Kompendiuem "Betriebsart"<br>Allgemein       3 Optionen<br>AUTO /                                                                                                    | Pumpe Wärme VL<br>SETUP-Menü       Nachlauf<br>XXXs       siehe Anleitung "Erzeuger"<br>Allgemein       0 600 s<br>60 s /         WEICHE<br>SETUP-Menü       Betriebsart<br>XXXXXX       siehe Kompendiuem "Betriebsart"<br>Allgemein       3 Optionen<br>AUTO /                                                                                                    | Pumpe Wärme VL<br>SETUP-Menü       Nachlauf<br>XXXs       siehe Anleitung "Erzeuger"<br>Allgemein       0 600 s<br>60 s /         WEICHE<br>SETUP-Menü       Betriebsart<br>XXXXXX       siehe Kompendiuem "Betriebsart"<br>Allgemein       3 Optionen<br>AUTO /                                                                                                    | Pumpe Wärme VL<br>SETUP-Menü       Nachlauf<br>XXXs       siehe Anleitung "Erzeuger"<br>Allgemein       0 600 s<br>60 s /         WEICHE<br>SETUP-Menü       Betriebsart<br>XXXXXX       siehe Kompendiuem "Betriebsart"<br>Allgemein       3 Optionen<br>AUTO /                                                                                                    | SETUP-Menü           | XXX%                   | Allgemein                                    | 100 % /              |
| Pumpe Wärme VL<br>SETUP-Menü       Nachlauf<br>XXXs       siehe Anleitung "Erzeuger"<br>Allgemein       0 600 s<br>60 s /         WEICHE<br>SETUP-Menü       Betriebsart<br>XXXXXX       siehe Kompendiuem "Betriebsart"<br>Allgemein       3 Optionen<br>AUTO /                                                                                                    | Pumpe Wärme VL<br>SETUP-Menü       Nachlauf<br>XXXs       siehe Anleitung "Erzeuger"<br>Allgemein       0 600 s<br>60 s /         WEICHE<br>SETUP-Menü       Betriebsart<br>XXXXXX       siehe Kompendiuem "Betriebsart"<br>Allgemein       3 Optionen<br>AUTO /                                                                                                    | Pumpe Wärme VL<br>SETUP-Menü       Nachlauf<br>XXXs       siehe Anleitung "Erzeuger"<br>Allgemein       0 600 s<br>60 s /         WEICHE<br>SETUP-Menü       Betriebsart<br>XXXXXX       siehe Kompendiuem "Betriebsart"<br>Allgemein       3 Optionen<br>AUTO /                                                                                                    | Pumpe Wärme VL<br>SETUP-Menü     Nachlauf<br>XXXs     siehe Anleitung "Erzeuger"<br>Allgemein     0 600 s<br>60 s /       WEICHE<br>SETUP-Menü     Betriebsart<br>XXXXXX     siehe Kompendiuem "Betriebsart"<br>Allgemein     3 Optionen<br>AUTO /                                                                                                    |                      |                        |                                              |                      |
| SETUP-Menü       XXXs       Allgemein       60 s /         WEICHE<br>SETUP-Menü       Betriebsart<br>XXXXXXX       siehe Kompendiuem "Betriebsart"<br>Allgemein       3 Optionen<br>AUTO /                                                                                                    | SETUP-Menü     XXXs     Allgemein     60 s /       WEICHE<br>SETUP-Menü     Betriebsart<br>XXXXXX     Siehe Kompendiuem "Betriebsart"<br>Allgemein     3 Optionen<br>AUTO /                                                                                                    | SETUP-Menü     XXXs     Allgemein     60 s /       WEICHE<br>SETUP-Menü     Betriebsart<br>XXXXXX     siehe Kompendiuem "Betriebsart"<br>Allgemein     3 Optionen<br>AUTO /                                                                                                    | SETUP-Menü     XXXs     Allgemein     60 s /       WEICHE<br>SETUP-Menü     Betriebsart<br>XXXXXX     siehe Kompendiuem "Betriebsart"     3 Optionen<br>AUTO /                                                                                                    | Pumpe Wärme VL       | Nachlauf               | siehe Anleitung "Erzeuger"                   | 0 600 s              |
| WEICHE       Betriebsart       siehe Kompendiuem "Betriebsart"       3 Optionen         SETUP-Menü       XXXXXXX       Allgemein       AUTO /                                                                                                    | WEICHE<br>SETUP-Menü         Betriebsart<br>XXXXXX         siehe Kompendiuem "Betriebsart"<br>Allgemein         3 Optionen<br>AUTO /                                                                                                    | WEICHE<br>SETUP-Menü         Betriebsart<br>XXXXXX         siehe Kompendiuem "Betriebsart"<br>Allgemein         3 Optionen<br>AUTO /                                                                                                    | WEICHE<br>SETUP-Menü         Betriebsart<br>XXXXXX         siehe Kompendiuem "Betriebsart"<br>Allgemein         3 Optionen<br>AUTO /                                                                                                    | SETUP-Menü           | XXXs                   | Allgemein                                    | 60 s /               |
| WEICHEBetriebsartsiehe Kompendiuem "Betriebsart"3 OptionenSETUP-MenüXXXXXXXAllgemeinAUTO /                                                                                                    | WEICHE     Betriebsart     siehe Kompendiuem "Betriebsart"     3 Optionen       SETUP-Menü     XXXXXXX     Allgemein     AUTO /                                                                                                    | WEICHE     Betriebsart     siehe Kompendiuem "Betriebsart"     3 Optionen       XXXXXX     Allgemein     AUTO /                                                                                                    | WEICHE     Betriebsart     3 Optionen       SETUP-Menü     XXXXXX     Allgemein     3 UTO /                                                                                                    |                      |                        |                                              |                      |
| SETUP-Menü XXXXXXX Allgemein AUTO /                                                                                                    | SETUP-Menü XXXXXX Allgemein AUTO /                                                                                                    | SETUP-Menü     AUTO /                                                                                                    | SETUP-Menü XXXXXX Allgemein AUTO /                                                                                                    | WEICHE               | Betriebsart            | siehe Kompendiuem "Betriebsart"              | 3 Optionen           |
|                                                                                                    |                                                                                                    |                                                                                                    |                                                                                                    | SETUP-Menü           | XXXXXXX                | Allgemein                                    | AUTO /               |
|                                                                                                    |                                                                                                    |                                                                                                    |                                                                                                    | WEICHE<br>SETUP-Menü | Betriebsart<br>XXXXXXX | siehe Kompendiuem "Betriebsart"<br>Allgemein | 3 Optionen<br>AUTO / |
|                                                                                                    |                                                                                                    |                                                                                                    |                                                                                                    |                      |                        |                                              |                      |
|                                                                                                    |                                                                                                    |                                                                                                    |                                                                                                    |                      |                        |                                              |                      |
|                                                                                                    |                                                                                                    |                                                                                                    |                                                                                                    |                      |                        |                                              |                      |
|                                                                                                    |                                                                                                    |                                                                                                    |                                                                                                    |                      |                        |                                              |                      |
|                                                                                                    |                                                                                                    |                                                                                                    |                                                                                                    |                      |                        |                                              |                      |
|                                                                                                    |                                                                                                    |                                                                                                    |                                                                                                    |                      |                        |                                              |                      |

| incohuhtort | Anzoiro        | Frklärung und Sichthanksit | Anzoigohonoich |
|-------------|----------------|----------------------------|----------------|
| Inschubtext | Anzeige        | Erklarung und Sichtbarkeit | Anzeigebereich |
| ERNWäRME    | Wärme VL Soll  | siehe Anleitung "Erzeuger" |                |
| NFO-Menü    | XXX,X°C T##    | Allgemein                  | -20 120 0 °C   |
|             |                | Angemenn                   | -20 120,0 C    |
| ERNWäRME    | Wärme VL       | siehe Anleitung "Erzeuger" |                |
| NFO-Menü    | XXX,X°C T##    | Allgemein                  | -20 120.0 °C   |
|             |                | Ingonion                   | 20 120,0 0     |
| ERNWäRME    | Pumpe Wärme VL | siehe Anleitung "Erzeuger" |                |
| NFO-Menü    | XXX,X°C T##    | Allgemein                  | -20 120.0 °C   |
|             |                |                            |                |
| ERNWäRME    | Netz VL        | siehe Anleitung "Erzeuger" |                |
| NFO-Menü    | XXX,X°C T##    | Allgemein                  | -20 120,0 °C   |
|             |                | Ingonion                   | 20 120,0 0     |
| ERNWäRME    | Netz RL        | siehe Anleitung "Erzeuger" |                |
| NFO-Menü    | XXX,X°C T##    | Allgemein                  | -20 120.0 °C   |
|             |                | Ingonion                   | 20 120,0 0     |
| ERNWäRME    | Ventil Netz VL | siehe Anleitung "Erzeuger" |                |
| NFO-Menü    | XXXXXXX PV#    | Allgomoin                  |                |
|             |                |                            |                |
|             |                |                            |                |
|             |                |                            |                |
|             |                |                            |                |
|             |                |                            |                |
|             |                |                            |                |
|             |                |                            |                |
|             |                |                            |                |
|             |                |                            |                |
|             |                |                            |                |
|             |                |                            |                |
|             |                |                            |                |
|             |                |                            |                |
|             |                |                            |                |

| SETUP-Menü / F               | ERNWäRME         |                                          | Einstellbereich |
|------------------------------|------------------|------------------------------------------|-----------------|
| Einschubtext                 | Anzeige          | Erklärung und Sichtbarkeit               | Werk / Anlage   |
|                              |                  |                                          | ) <b>[</b>      |
| Wärme VL                     | Wärme VL ±Ist    | siehe Anleitung "Erzeuger"               | -10 10 °C       |
| SETUP-Menu                   | XXX,X°C          | Allgemein                                | 0 °C /          |
| Notz VI                      | Haltotomporatur  | aich a Anlaitean a "Furgas gan"          | 20 70 °C        |
| SETUP-Menü                   | XXX.X°C          | All sources in                           |                 |
|                              |                  | Aligemein                                | 50 C /          |
| Netz RL                      | Begrenzung       | siehe Anleitung "Erzeuger"               | 10 70 °C        |
| SETUP-Menü                   | XXX,X°C          | Allgemein                                | 50 °C /         |
|                              |                  | ~                                        |                 |
| Ventil Netz VL               | P-Faktor         | siehe Kompendium "3P-Regler"             | 1 50            |
| SETUP-Menü                   | XXX              | Allgemein - (Variante PWT a)             | 10 /            |
|                              |                  |                                          | ) <b></b>       |
| Ventil Netz VL               | Nachstellzeit    | siehe Kompendium "3P-Regler"             | 1 50 s          |
| SETOF-Mellu                  | AAA5             | Allgemein - (Variante PWT a)             | 10 s /          |
| Ventil Netz VI.              | Neutrale Zone    | siehe Kompendium "3P-Roglor"             | 1 20 к          |
| SETUP-Menü                   | XXX,XK           | Allgemein - (Variante PWT a)             | 1 K /           |
|                              |                  |                                          |                 |
| Ventil Netz VL               | Ventil Stellzeit | siehe Kompendium "3P-Regler"             | 0 240 s         |
| SETUP-Menü                   | XXXs             | Allgemein - (Variante PWT a)             | 0 s /           |
|                              |                  |                                          |                 |
| Ventil Netz VL               | Betriebsart      | siehe Anleitung "Erzeuger"               | 3 Optionen      |
| SETUP-Menü                   | XXXXXXX          | Allgemein - (Variante PWT a)             | AUTO /          |
|                              |                  |                                          |                 |
| VENTII NETZ VL<br>SETUP-Menü | P-Faktor<br>XXX  | siehe Kompendium "PI-Regler"             | 1 50            |
|                              |                  | Aligemein - (Variante PWT b)             | 10 /            |
| Ventil Netz VL               | I-Faktor         | siehe Kompendium "PI-Begler"             | 1 50            |
| SETUP-Menü                   | XXX              | Allgemein - (Variante PWT b)             | 10 /            |
|                              |                  |                                          |                 |
| Ventil Netz VL               | Nachstellzeit    | siehe Kompendium "PI-Regler"             | 1 50 s          |
| SETUP-Menü                   | XXXs             | Allgemein - (Variante PWT b)             | 10 s /          |
|                              |                  |                                          |                 |
| Ventil Netz VL               | Öffnung Min      | siehe Kompendium "Leistung Min / Max"    | 0 100 %         |
| SETUP-Menu                   | XXX&             | Allgemein - (Variante PWT b)             | 0 % /           |
| Vortil Notz VI               | Öffnung Max      | sich a Kampandium "I sistum a Min / Mar" | 0 100 %         |
| SETUP-Menü                   | XXX%             | Allgomein (Varianto PWT b)               | U IUU 8         |
|                              |                  | Angemeni - (Variante i W i b)            | 100 8 /         |
| Ventil Netz VL               | Betriebsart      | siehe Kompendiuem "Betriebsart"          | 3 Optionen      |
| SETUP-Menü                   | XXXXXXX          | Allgemein - (Variante PWT b)             | AUTO /          |
|                              |                  |                                          |                 |
| Pumpe Wärme VL               | P-Faktor         | siehe Kompendium "PI-Regler"             | 1 50            |
| SETUP-Menü                   | XXX              | Allgemein                                | 10 /            |
|                              | T. Rokter        |                                          |                 |
| SETUP-Menü                   | 1-Faktor<br>XXX  | siehe Kompendium "PI-Regler"             | 1 50            |
| SBIOL HEHU                   |                  | Augemein                                 | 10 /            |
| Pumpe Wärme VI               | Nachstellzeit    | siehe Kompendium "PI-Regler"             | 1 50 s          |
| SETUP-Menü                   | XXXs             | Allgemein                                | 10 s /          |
|                              |                  | <u> </u>                                 | L.I             |

| Einschubtext       Anzeige       Erklärung und Sichtbarkeit       Werk / Anlage         Pumpe Wärme VL       Leistung Min XXX%       Siehe Kompendium "Leistung Min / Max" Allgemein       5 100 % 20 % /         Pumpe Wärme VL       Leistung Max XXX%       Siehe Kompendium "Leistung Min / Max" Allgemein       5 100 % 20 % /         Pumpe Wärme VL       Leistung Max XXX%       Siehe Kompendium "Leistung Min / Max" Allgemein       5 100 % 100 % /         Pumpe Wärme VL       Nachlauf XXXS       Siehe Anleitung "Erzeuger" Allgemein       0 600 s 60 s /         Pumpe Wärme VL       Betriebsart       Siehe Kompendiuem "Betriebsart" Allgemein       3 Optionen Allgemein         SETUP-Menü       XXXXXXXX       Siehe Kompendiuem "Betriebsart" Allgemein       3 Optionen Allgemein | Einschubtext       Anzeige       Erklärung und Sichtbarkeit       Werk / Anlage         Pumpe Wärme VL       Leistung Min XXX%       siehe Kompendium "Leistung Min / Max"       5 100 %         Pumpe Wärme VL       Leistung Max XXX%       siehe Kompendium "Leistung Min / Max"       5 100 %         SETUP-Menü       Leistung Max XXX%       siehe Kompendium "Leistung Min / Max"       5 100 %         Pumpe Wärme VL       Nachlauf XXX8       siehe Anleitung "Erzeuger"       0 600 s         SETUP-Menü       Nachlauf XXXX       siehe Kompendiuem "Betriebsart"       3 optionen Augenein         SETUP-Menü       Betriebsart       Allgemein       3 optionen Augenein         SETUP-Menü       XXXXXXXX       Allgemein       3 optionen Augenein |                | EKNWâKME    |     |                                       | Einstellbereich |
|----------------------------------------------------------------------------------------------------|----------------------------------------------------------------------------------------------------|----------------|-------------|-----|---------------------------------------|-----------------|
| Pumpe Wärme VL<br>SETUP-Menü       Leistung<br>XXX%       Min<br>Allgemein       Siehe Kompendium "Leistung Min / Max"<br>20 % /         Pumpe Wärme VL<br>SETUP-Menü       Leistung<br>XXX%       Max<br>Allgemein       Siehe Kompendium "Leistung Min / Max"<br>Allgemein       S 100 %<br>20 % /         Pumpe Wärme VL<br>SETUP-Menü       Nachlauf<br>XXXs       siehe Anleitung "Erzeuger"<br>Allgemein       0 600 s<br>60 s /         Pumpe Wärme VL<br>SETUP-Menü       Betriebsart<br>XXXs       siehe Kompendiuem "Betriebsart"       3 Optionen<br>AUTO /                                                                                                    | Pumpe Warme VL<br>SETUP-Menů       Leistung Min<br>XXX%       siehe Kompendium "Leistung Min / Max"<br>Allgemein       5 100 %<br>20 % /         Pumpe Warme VL<br>SETUP-Menů       Leistung Max<br>XXX%       siehe Kompendium "Leistung Min / Max"<br>Allgemein       5 100 %<br>100 % /         Pumpe Warme VL<br>SETUP-Menů       Nachlauf<br>XXXS       siehe Anleitung "Erzeuger"<br>Allgemein       0 600 s<br>60 s /         Pumpe Warme VL<br>SETUP-Menů       Betriebsart<br>XXXS       siehe Kompendiuem "Betriebsart"<br>Allgemein       3 Optionen<br>AUTO /                                                                                                    | Einschubtext   | Anzeige     |     | Erklärung und Sichtbarkeit            | Werk / Anlage   |
| SETUP-Menů       XXX%       Inite Rompendum Hendum Hendung Hm1/ Hm2       D m 100 0         Pumpe Wärme VL       Leistung Max       siehe Kompendium "Leistung Min / Max"       5 m 100 %         Pumpe Wärme VL       Nachlauf       siehe Anleitung "Erzeuger"       0 m 600 s         SETUP-Menů       Nachlauf       siehe Kompendium "Betriebsart"       0 m 600 s         SETUP-Menů       Betriebsart       siehe Kompendiuem "Betriebsart"       3 Optionen AUTO /         Pumpe Wärme VL       Betriebsart       siehe Kompendiuem "Betriebsart"       3 Optionen AUTO /                                                                                                    | SETUP-Menü     Setturg     Max     Siehe Kompendium "Leistung Min / Max"     S 100 %       Pumpe Wärme VL     Leistung     Max     Siehe Anleitung "Erzeuger"     S 100 %       Pumpe Wärme VL     Nachlauf     Siehe Anleitung "Erzeuger"     O 600 s       SETUP-Menü     Nachlauf     Siehe Kompendium "Betriebsart"     O 600 s       Pumpe Wärme VL     Betriebsart     Siehe Kompendium "Betriebsart"     O 600 s       SETUP-Menü     XXXXXXXXX     Siehe Kompendiuem "Betriebsart"     O 600 s       SETUP-Menü     XXXXXXXXXXXXXXXXXXXXXXXXXXXXXXXXXXXX                                                                                                    | Pumpe Wärme VL | Leistung    | Min | siehe Kompendium "Leistung Min / Max" | 5 100 %         |
| Pumpe Wärme VL       Leistung Max XXX3       siehe Kompendium "Leistung Min / Max"       5 100 %         Pumpe Wärme VL       Nachlauf XXX3       siehe Anleitung "Erzeuger"       0 600 s         SETUP-Menü       Nachlauf XXX3       siehe Kompendiuem "Betriebsart"       0 600 s         Pumpe Wärme VL       Betriebsart XXXXX       siehe Kompendiuem "Betriebsart"       3 Optionen AUTO /         SETUP-Menü       XXXXXXXXXX       Siehe Kompendiuem "Betriebsart"       3 UTO /                                                                                                    | Pumpe Wärme VL       Leistung Max       siehe Kompendium "Leistung Min / Max"       5 100 %         SETUP-Menü       Nachlauf       siehe Anleitung "Erzeuger"       0 600 s         Pumpe Wärme VL       Nachlauf       siehe Kompendiuem "Betriebsart"       0 600 s         Pumpe Wärme VL       Betriebsart       siehe Kompendiuem "Betriebsart"       3 Optionen         SETUP-Menü       XXXXXXXX       Siehe Kompendiuem "Betriebsart"       3 UTO /                                                                                                    | SETUP-Menü     | XXX%        |     | Allgomain                             | 20 % /          |
| Pumpe Wärme VL<br>SETUP-Menü       Leistung Max<br>XXX%       siehe Kompendium "Leistung Min / Max"<br>Allgemein       5 100 %<br>100 % /         Pumpe Wärme VL<br>SETUP-Menü       Nachlauf<br>XXXS       siehe Anleitung "Erzeuger"<br>Allgemein       0 600 s<br>60 s /         Pumpe Wärme VL<br>SETUP-Menü       Betriebsart<br>XXXXXX       siehe Kompendiuem "Betriebsart"<br>Allgemein       3 Optionen<br>AUTO /                                                                                                    | Pumpe Wärme VL<br>SETUP-Menü       Leistung Max<br>XXX%       siehe Kompendium "Leistung Min / Max"<br>Allgemein       5 100 %<br>100 % /         Pumpe Wärme VL<br>SETUP-Menü       Nachlauf<br>XXXS       siehe Anleitung "Erzeuger"<br>Allgemein       0 600 s<br>60 s /         Pumpe Wärme VL<br>SETUP-Menü       Betriebsart<br>XXXXXX       siehe Kompendiuem "Betriebsart"<br>Allgemein       3 Optionen<br>AUTO /                                                                                                    |                |             |     | Aigemeni                              | 20 % /          |
| SETUP-Menü       XXX%       Allgemein       100 % /         Pumpe Wärme VL       Nachlauf       siehe Anleitung "Erzeuger"       0 600 s         Betriebsart       Siehe Kompendiuem "Betriebsart"       3 Optionen         SETUP-Menü       XXXXXXX       Allgemein       3 Optionen                                                                                                    | SETUP-Menů       XXX Allgemein       100 % /         Pumpe Wärme VL<br>SETUP-Menů       Nachlauf<br>XXXs       siehe Anleitung "Erzeuger"<br>Allgemein       0 600 s<br>60 s /         Pumpe Wärme VL<br>SETUP-Menů       Betriebsart<br>XXXXXX       siehe Kompendiuem "Betriebsart"<br>Allgemein       3 Optionen<br>AUTO /                                                                                                    | Pumpe Wärme VL | Leistung    | Max | siehe Kompendium "Leistung Min / Max" | 5 100 %         |
| Pumpe Wärme VL<br>SETUP-Menü       Nachlauf<br>XXXs       siehe Anleitung "Erzeuger"<br>Allgemein       0 600 s<br>60 s /         Pumpe Wärme VL<br>SETUP-Menü       Betriebsart<br>XXXXXX       siehe Kompendiuem "Betriebsart"<br>Allgemein       3 Optionen<br>AUTO /                                                                                                    | Pumpe Wärme VL<br>SETUP-Menü       Nachlauf<br>XXXs       siehe Anleitung "Erzeuger"<br>Allgemein       0 600 s<br>60 s /         Pumpe Wärme VL<br>SETUP-Menü       Betriebsart<br>XXXXXX       siehe Kompendiuem "Betriebsart"<br>Allgemein       3 Optionen<br>AUTO /                                                                                                    | SETUP-Menü     | XXX%        |     | Allgemein                             | 100 % /         |
| SETUP-Menü     Nachlaul<br>XXXs     Siehe Anleitung "Erzeuger"<br>Allgemein     0 600 s<br>60 s /       Pumpe Wärme VL<br>SETUP-Menü     Betriebsart<br>XXXXXXX     siehe Kompendiuem "Betriebsart"<br>Allgemein     3 Optionen<br>AUTO /                                                                                                    | Pumpe Warme VL       Betriebsart         SETUP-Menü       Betriebsart         XXXXX       siehe Kompendiuem "Betriebsart"         Allgemein       3 Optionen         AUTO /                                                                                                    | Dumpo Märmo VI | Nachlauf    |     |                                       |                 |
| Pumpe Wärme VL     Betriebsart     siehe Kompendiuem "Betriebsart"     3 Optionen       SETUP-Menü     XXXXXX     Allgemein     3 UTO /                                                                                                    | SETUP Heild       Allgemein       [60 s /         Pumpe Wärme VL       Betriebsart       Siehe Kompendiuem "Betriebsart"       3 Optionen AUTO /         SETUP-Menü       XXXXXXX       Allgemein       3 UTO /                                                                                                    | SETUR-Moni     | Nachilaul   |     | siene Anleitung "Erzeuger"            | 0 600 s         |
| Pumpe Wärme VL       Betriebsart       siehe Kompendiuem "Betriebsart"       3 Optionen         Allgemein       AUTO /                                                                                                    | Pumpe Wärme VL     Betriebsart     Siehe Kompendiuem "Betriebsart"     3 Optionen       Allgemein     Allgemein     AUTO /                                                                                                    | SEIOF-Mellu    |             |     | Allgemein                             | 60 s /          |
| SETUP-Menü XXXXXX Allgemein AUTO /                                                                                                    | SETUP-Menü XXXXXX Allgemein AUTO /                                                                                                    | Pumpe Wärme VL | Betriebsart |     | siehe Kompendiuem "Betriebsart"       | 3 Optionen      |
|                                                                                                    |                                                                                                    | SETUP-Menü     | XXXXXX      |     | Allgemein                             | AUTO /          |
|                                                                                                    |                                                                                                    |                |             |     |                                       |                 |
|                                                                                                    |                                                                                                    |                |             |     |                                       |                 |
|                                                                                                    |                                                                                                    |                |             |     |                                       |                 |
|                                                                                                    |                                                                                                    |                |             |     |                                       |                 |
|                                                                                                    |                                                                                                    |                |             |     |                                       |                 |

| SPECCHER       Ladung Status       siche Anleitung "Speicher"       -20 _ 120,0 °C         SPETCHER       Ladung Ein       siche Anleitung "Speicher"       -20 _ 120,0 °C         SPETCHER       Ladung Ein       siche Anleitung "Speicher"       -20 _ 120,0 °C         SPETCHER       Ladung Aus       siche Anleitung "Speicher"       -20 _ 120,0 °C         SPETCHER       Ladung Aus       siche Anleitung "Speicher"       -20 _ 120,0 °C         SPETCHER       Ladung VI Soll       siche Anleitung "Speicher"       -20 _ 120,0 °C         SPETCHER       Ladung VI Soll       siche Anleitung "Speicher"       -20 _ 120,0 °C         SPETCHER       Ladung VI Soll       siche Kompendium "Heizkurve"       -20 _ 120,0 °C         SPETCHER       Nubenemperatur       siche Kompendium "Schaltuhren"       -20 _ 120,0 °C         SPETCHER       Nubrag-Preitag       siehe Kompendium "Schaltuhren"       00:00 _ 23:59         SPETCHER       Nontag-Preitag       siehe Kompendium "Schaltuhren"       00:00 _ 23:59         SPETCHER       Samstag-Sonntag       siehe Anleitung "Speicher"       AUS / EIN / AUF         INFO-MenD       XXXXX       siehe Anleitung "Speicher"       AUS / EIN / AUF         SPETCHER       Samstag-Sonntag       siehe Anleitung "Speicher"       AUS / EIN / AUF | Einschubtext | Anzeige         | Erklärung und Sichtharkeit     | Anzeigehereich   |
|----------------------------------------------------------------------------------------------------|--------------|-----------------|--------------------------------|------------------|
| SPEICHER       Ladung Status       siche Anleitung "Speicher"       -20 120,0 °C         SPEICHER       Ladung Ein       siche Anleitung "Speicher"       -20 120,0 °C         SPEICHER       Ladung Ein       siche Anleitung "Speicher"       -20 120,0 °C         SPEICHER       Ladung Aus       siche Anleitung "Speicher"       -20 120,0 °C         SPEICHER       Ladung Aus       siche Anleitung "Speicher"       -20 120,0 °C         SPEICHER       Ladung VL       Silt       siche Anleitung "Speicher"       -20 120,0 °C         SPEICHER       Ladung VL       Silt       siche Anleitung "Speicher"       -20 120,0 °C         SPEICHER       Ladung VL       Solt       siche Kompendium "Heizkurve"       -20 120,0 °C         SPEICHER       Ladung VL       Solt       siche Kompendium "Heizkurve"       -20 120,0 °C         SPEICHER       Uhrzeit       siche Kompendium "Schaltuhren"       00:00 23:59         SPEICHER       Montag-Preitag       siche Kompendium "Schaltuhren"       00:00 23:59         SPEICHER       Samatag-Sonntag       siche Kompendium "Schaltuhren"       00:00 23:59         SPEICHER       Wärmeerzeuger       siche Anleitung "Speicher"       AUS / EIN / AUT                                                                                               |              |                 |                                |                  |
| INFO-Menul     XXX,X*C     T##     Allgemein - (mindestens 2 WF)     -20 120,0 *C       SPEICHER     Ladung Fin     siche Anleitung "Speicher"     -20 120,0 *C       SPEICHER     Ladung Aus     siche Anleitung "Speicher"     -20 120,0 *C       SPEICHER     Ladung Aus     siche Anleitung "Speicher"     -20 120,0 *C       SPEICHER     Ladung Aus     siche Anleitung "Speicher"     -20 120,0 *C       SPEICHER     Ladung VL     Soll     siche Anleitung "Speicher"     -20 120,0 *C       SPEICHER     Ladung VL     Soll     siche Anleitung "Speicher"     -20 120,0 *C       SPEICHER     Ladung VL     Soll     siche Kompendium "Heizkurve"     -20 120,0 *C       SPEICHER     NuBentemperatur     siche Kompendium "Heizkurve"     -20 120,0 *C       SPEICHER     Wortseit     siche Kompendium "Schaltuhren"     00:00 23:59       SPEICHER     Wortag-Freitag     siche Kompendium "Schaltuhren"     00:00 23:59       SPEICHER     Samstag-Sonttag     siche Kompendium "Schaltuhren"     00:00 23:59       SPEICHER     Samstag-Sonttag     siche Kompendium "Schaltuhren"     00:00 23:59       SPEICHER     Samstag-Sonttag     siche Kompendium "Schaltuhren"     00:00 23:59       SPEICHER     Narmeerzeuger     siche Kompendium "Schaltuhren"     aus /                                  | SPEICHER     | Ladung Status   | siehe Anleitung "Speicher"     |                  |
| SPEICHER       Ladung Ein<br>XXX,X°C T##       siehe Anleitung "Speicher"<br>Allgemein       -20 120,0 °C         SPEICHER       Ladung Aus<br>XXX,X°C T##       siche Anleitung "Speicher"<br>Allgemein       -20 120,0 °C         SPEICHER       Ladung VI. Soll       siehe Anleitung "Speicher"<br>Allgemein       -20 120,0 °C         SPEICHER       Ladung VI. Soll       siehe Anleitung "Speicher"<br>Allgemein       -20 120,0 °C         SPEICHER       Ladung VI. Soll       siehe Anleitung "Speicher"<br>Allgemein       -20 120,0 °C         SPEICHER       Ladung VI. Soll       siehe Kompendium "Heizkurve"<br>-20 120,0 °C       -20 120,0 °C         SPEICHER       Außentemperatur<br>XXX,X°C T##       siehe Kompendium "Heizkurve"<br>Allgemein       -20 120,0 °C         SPEICHER       Uhrzeit<br>XXX,X°C T##       siehe Kompendium "Schaltuhren"<br>Allgemein       00:00 23:59         SPEICHER       Montag-Freitug<br>XX:XX-       siehe Kompendium "Schaltuhren"<br>Allgemein       00:00 23:59         SPEICHER       Sama tag-Sonntag<br>XX:XX-       siehe Anleitung "Speicher"<br>Allgemein       AUS / EIN / AUT         SPEICHER       Wizmeezzeugez<br>XXXXXXX       siehe Anleitung "Speicher"<br>Allgemein       AUS / EIN / AUT                                               | INFO-Menü    | XXX,X°C T##     | Allgomein (mindestone 2 WF)    | -20 120 0 °C     |
| SPEICHER       Ladung Sin       siche Anleitung "Speicher"       -20 120,0 °C         SPEICHER       Ladung Aus       siche Anleitung "Speicher"       -20 120,0 °C         SPEICHER       Ladung VL       Soll       siche Anleitung "Speicher"       -20 120,0 °C         SPEICHER       Ladung VL       Soll       siche Anleitung "Speicher"       -20 120,0 °C         SPEICHER       Ladung VL       Soll       siche Anleitung "Speicher"       -20 120,0 °C         SPEICHER       Ladung VL       Soll       siche Kompendium "Heizkurve"       -20 120,0 °C         SPEICHER       AuBentemperatur       siche Kompendium "Heizkurve"       -20 120,0 °C       -20 120,0 °C         SPEICHER       Uhrzeit       siche Kompendium "Schaltuhren"       00:00 23:59         SPEICHER       Montag-Freitag       siche Kompendium "Schaltuhren"       00:00 23:59         SPEICHER       Samstag-Sonntag       siche Anleitung "Speicher"       00:00 23:59         SPEICHER       Wärmeerzeuger       siche Anleitung "Speicher"       AUS / EIN / AUT         SPEICHER       Wärmeerzeuger       siche Anleitung "Speicher"       AUS / EIN / AUT                                                                                                    |              | ,               | Angemeni - (mindestens 2 WE)   | -20 120,0 C      |
| INFO-Men0     XXX,X°C     T##     Allgemein     -20 _ 120,0 °C       SEEICHER     Ladung Aus     Sishe Anleitung "Speicher"     -20 _ 120,0 °C       SEEICHER     Ladung VL Soll     Siehe Anleitung "Speicher"     -20 _ 120,0 °C       SEEICHER     Ladung VL Soll     Siehe Anleitung "Speicher"     -20 _ 120,0 °C       SEEICHER     Ladung VL Soll     Siehe Anleitung "Speicher"     -20 _ 120,0 °C       SEEICHER     RuSentemperatur     Siehe Kompendium "Heizkurve"     -20 _ 120,0 °C       SPEICHER     Nutzert     Siehe Kompendium "Schaltuhren"     00:00 _ 23:59       SPEICHER     Wontzg-Preitag     Siehe Kompendium "Schaltuhren"     00:00 _ 23:59       SPEICHER     Xx:XX     Siehe Kompendium "Schaltuhren"     00:00 _ 23:59       SPEICHER     Xx:XX     Siehe Kompendium "Schaltuhren"     00:00 _ 23:59       SPEICHER     Xx:XX     Siehe Kompendium "Schaltuhren"     00:00 _ 23:59       SPEICHER     Xx:XXX     Siehe Anleitung "Speicher"     Aus / EIN / AUT                                                                                                    | SPEICHER     | Ladung Ein      | siehe Anleitung "Speicher"     |                  |
| SPEICHER       Ladung Aus<br>XXX, X*C T##       siche Anleitung "Speicher"<br>Allgemein       -20 120,0 *C         SPEICHER       Ladung VL Soll<br>XXX, X*C T##       siche Anleitung "Speicher"<br>Allgemein       -20 120,0 *C         SPEICHER       Ladung VL Soll<br>XXX, X*C T##       siche Kompendium "Heizkurve"<br>Allgemein       -20 120,0 *C         SPEICHER       Außentemperatuz<br>XXX, X*C T##       siche Kompendium "Schaltuhren"<br>Allgemein       00:00 23:59         SPEICHER       Uhrzeit<br>XX:XX       siche Kompendium "Schaltuhren"<br>Allgemein       00:00 23:59         SPEICHER       Montag-Freitag<br>XX:XX-       siche Kompendium "Schaltuhren"<br>Allgemein       00:00 23:59         SPEICHER       Samstag-Sonntag<br>XX:XX-       siche Kompendium "Schaltuhren"<br>Allgemein       00:00 23:59         SPEICHER       Warmeerzeuger<br>XX:XXX       siche Anleitung "Speicher"<br>Allgemein       00:00 23:59         SPEICHER       Warmeerzeuger<br>XX:XXX       siche Anleitung "Speicher"<br>Allgemein       00:00 23:59                                                                                                    | INFO-Menü    | XXX,X°C T##     | Allgemein                      | -20 120,0 °C     |
| SPEICHER       Ladung Aus       siche Anleitung "Speicher"       -20 120,0 °C         SPEICHER       Ladung VL Soll       siche Anleitung "Speicher"       -20 120,0 °C         SPEICHER       Ladung VL Soll       siche Anleitung "Speicher"       -20 120,0 °C         SPEICHER       Ladung VL Soll       siche Anleitung "Speicher"       -20 120,0 °C         SPEICHER       Außentemperatur       siche Kompendium "Heizkurve"       -20 120,0 °C         SPEICHER       Uhrzeit       siche Kompendium "Schaltuhren"       00:00 23:59         SPEICHER       Wontag-Freitag       siche Kompendium "Schaltuhren"       00:00 23:59         SPEICHER       Samstag-Sonntag       siche Kompendium "Schaltuhren"       00:00 23:59         SPEICHER       XX XX*       siche Kompendium "Schaltuhren"       00:00 23:59         SPEICHER       Samstag-Sonntag       siche Kompendium "Schaltuhren"       00:00 23:59         SPEICHER       Wärmeerzeuger       siche Anleitung "Speicher"       AUS / EIN / AUT         INFO-Menü       XX XXXX       siche Anleitung "Speicher"       AUS / EIN / AUT                                                                                                    |              |                 | 8.                             |                  |
| INFO-Menu       XXX, X°C       T##       Allgemein       _20 120, 0 °C         SPEICHER       Ladung VL       Soll       siche Anleitung "Speicher"       _20 120, 0 °C         SPEICHER       Außentemperatur       siehe Kompendium "Heizkurve"       _20 120, 0 °C         SPEICHER       NuBentemperatur       siehe Kompendium "Schaltuhren"       _20 120, 0 °C         SPEICHER       Uhrzeit       siehe Kompendium "Schaltuhren"       _0:00 23:59         SPEICHER       Montag-Freitag       siehe Kompendium "Schaltuhren"       _0:00 23:59         SPEICHER       Montag-Freitag       siehe Kompendium "Schaltuhren"       _0:00 23:59         SPEICHER       Samatag-Sonntag       siehe Kompendium "Schaltuhren"       _0:00 23:59         SPEICHER       Samatag-Sonntag       siehe Anleitung "Speicher"       _0:00 23:59         SPEICHER       Warmeer zeuger       siehe Anleitung "Speicher"       _US / EIN / AUT         SPEICHER       Warmeer zeuger       siehe Anleitung "Speicher"       _US / EIN / AUT                                                                                                    | SPEICHER     | Ladung Aus      | siehe Anleitung "Speicher"     |                  |
| SPEICHER       Ladung VL Soll         INFO-Kenu       XXX, X°C T++         Allgemein       -20 120, 0 °C         SPEICHER       Außentemperatur         INFO-Menu       XXX, X°C T++         Allgemein       -20 120, 0 °C         SPEICHER       Außentemperatur         INFO-Menu       XXX, X°C T++         Allgemein       -20 120, 0 °C         SPEICHER       Uhrzeit         XX XX       siehe Kompendium "Schaltuhren"         00:00 23:59         SPEICHER       Montag-Freitag         Siehe Kompendium "Schaltuhren"       00:00 23:59         SPEICHER       Samstag-Sonntag         Siehe Kompendium "Schaltuhren"       00:00 23:59         SPEICHER       Samstag-Sonntag         SPEICHER       Narmeerzeuger         Siehe Anleitung "Speicher"       AUS / EIN / AUT         Allgemein       AUS / EIN / AUT                                                                                                    | INFO-Menü    | XXX,X°C T##     | Allgemein                      | -20 120,0 °C     |
| SPEICHER       Ladung VL       Soll       siche Anleitung "Speicher"       -20 120,0 °C         SPEICHER       Außentemperatur       siche Kompendium "Heizkurve"       -20 120,0 °C         SPEICHER       Außentemperatur       siche Kompendium "Heizkurve"       -20 120,0 °C         SPEICHER       Uhrzeit       siche Kompendium "Schaltuhren"       00:00 23:59         SPEICHER       Montag-Freitag       siche Kompendium "Schaltuhren"       00:00 23:59         SPEICHER       Montag-Freitag       siche Kompendium "Schaltuhren"       00:00 23:59         SPEICHER       Samstag-Sonntag       siche Kompendium "Schaltuhren"       00:00 23:59         SPEICHER       Samstag-Sonntag       siche Anleitung "Speicher"       Allgemein       00:00 23:59         SPEICHER       Närmeerzeuger       siche Anleitung "Speicher"       AUS / EIN / AUT                                                                                                    |              |                 |                                |                  |
| INFO-Menü       XXX, X°C       T##       Allgemein       -20 120, 0 °C         SPEICHER       Außentemperatur       siehe Kompendium "Heizkurve"       -20 120, 0 °C         SFEICHER       Nufrzeit       siehe Kompendium "Schaltuhren"       -20 120, 0 °C         SFEICHER       Uhrzeit       siehe Kompendium "Schaltuhren"       00:00 23:59         SFEICHER       Montag-Freitag       siehe Kompendium "Schaltuhren"       00:00 23:59         SFEICHER       Montag-Freitag       siehe Kompendium "Schaltuhren"       00:00 23:59         SFEICHER       Samstag-Sonntag       siehe Kompendium "Schaltuhren"       00:00 23:59         SFEICHER       Närmeerzeuger       siehe Anleitung "Speicher"       00:00 23:59         SFEICHER       Närmeerzeuger       siehe Anleitung "Speicher"       AUS / EIN / AU3                                                                                                    | SPEICHER     | Ladung VL Soll  | siehe Anleitung "Speicher"     |                  |
| SPEICHER       Außentemperatur         INFO-Menü       Außentemperatur         Allgemein       -20 120,0 °C         SPEICHER       Uhrzeit       siehe Kompendium "Schaltuhren"         INFO-Menü       XX:XX       siehe Kompendium "Schaltuhren"         SEEICHER       Montag-Freitag       siehe Kompendium "Schaltuhren"       00:00 23:59         SFEICHER       Montag-Freitag       siehe Kompendium "Schaltuhren"       00:00 23:59         SFEICHER       Samstag-Sonntag       siehe Kompendium "Schaltuhren"       00:00 23:59         SFEICHER       Samstag-Sonntag       siehe Anleitung "Speicher"       00:00 23:59         SPEICHER       Wätmeerzeuger       siehe Anleitung "Speicher"       AUS / EIN / AU3         SPEICHER       Wätmeerzeuger       siehe Anleitung "Speicher"       AUS / EIN / AU3                                                                                                    | INFO-Menü    | XXX,X°C T##     | Allgemein                      | -20 120,0 °C     |
| SPEICHER       Außentemperatur       siehe Kompendium "Heizkurve"       -20 120,0 °C         SPEICHER       Uhrzeit       siehe Kompendium "Schaltuhren"       00:00 23:59         SPEICHER       Montag-Freitag       siehe Kompendium "Schaltuhren"       00:00 23:59         SPEICHER       Montag-Freitag       siehe Kompendium "Schaltuhren"       00:00 23:59         SPEICHER       Samstag-Sonntag       siehe Kompendium "Schaltuhren"       00:00 23:59         SPEICHER       Samstag-Sonntag       siehe Anleitung "Speicher"       00:00 23:59         SPEICHER       Wärmeerzeuger       siehe Anleitung "Speicher"       AUS / EIN / AUT         SPEICHER       Wärmeerzeuger       siehe Anleitung "Speicher"       AUS / EIN / AUT                                                                                                    |              |                 |                                |                  |
| INFO-Menü       XXX, X°C T##       Allgemein       -20 120,0 °C         SPEICHER       Uhrzeit       siehe Kompendium "Schaltuhren"       00:00 23:59         SPEICHER       Montag-Freitag       siehe Kompendium "Schaltuhren"       00:00 23:59         SPEICHER       Montag-Freitag       siehe Kompendium "Schaltuhren"       00:00 23:59         SPEICHER       Samstag-Sonntag       siehe Kompendium "Schaltuhren"       00:00 23:59         SPEICHER       Samstag-Sonntag       siehe Anleitung "Speicher"       00:00 23:59         SPEICHER       Warmeerzeuger       siehe Anleitung "Speicher"       AUS / EIN / AUT                                                                                                    | SPEICHER     | Außentemperatur | siehe Kompendium "Heizkurve"   |                  |
| SPEICHER       Uhrzeit       siehe Kompendium "Schaltuhren"       0:00 23:59         SEEICHER       Montag-Freitag       siehe Kompendium "Schaltuhren"       0:00 23:59         SPEICHER       Samstag-Sonntag       siehe Kompendium "Schaltuhren"       0:00 23:59         SPEICHER       Samstag-Sonntag       siehe Kompendium "Schaltuhren"       0:00 23:59         SPEICHER       Samstag-Sonntag       siehe Anleitung "Speicher"       0:00 23:59         SPEICHER       Wärmeerzeuger       siehe Anleitung "Speicher"       AUS / EIN / AUT         SPEICHER       NFO-Menü       AUS / EIN / AUT                                                                                                    | INFO-Menü    | XXX,X°C T##     | Allgemein                      | -20 120,0 °C     |
| SPEICHER       Uhrzeit       siehe Kompendium "Schaltuhren"       0:00 23:59         SPEICHER       Montag-Freitag       siehe Kompendium "Schaltuhren"       0:00 23:59         SPEICHER       Samstag-Sonntag       siehe Kompendium "Schaltuhren"       0:00 23:59         SPEICHER       Samstag-Sonntag       siehe Kompendium "Schaltuhren"       0:00 23:59         SPEICHER       Samstag-Sonntag       siehe Kompendium "Schaltuhren"       0:00 23:59         SPEICHER       Wärmeerzeuger       siehe Anleitung "Speicher"       AUS / EIN / AUI         INFO-Menü       XXXXXXX       Allgemein       AUS / EIN / AUI                                                                                                    |              |                 |                                |                  |
| INFO-Menu       XX:XX       Allgemein       00:00 23:59         SPEICHER       Montag-Freitag<br>XX:XX-       siehe Kompendium "Schaltuhren"<br>Allgemein       00:00 23:59         SPEICHER       Samstag-Sonntag<br>XX:XX-       siehe Kompendium "Schaltuhren"<br>Allgemein       00:00 23:59         SPEICHER       Samstag-Sonntag<br>XX:XX-       siehe Kompendium "Schaltuhren"<br>Allgemein       00:00 23:59         SPEICHER       Wärmeerzeuger<br>XXXXXX       siehe Anleitung "Speicher"<br>Allgemein       AUS / EIN / AUT                                                                                                    | SPEICHER     | Uhrzeit         | siehe Kompendium "Schaltuhren" |                  |
| SPEICHER       Montag-Freitag         INFO-Menü       XX:XX-         Allgemein       00:00 23:59         SPEICHER       Samstag-Sonntag         INFO-Menü       XX:XX-         Allgemein       00:00 23:59         SPEICHER       Wärmeerzeuger         SPEICHER       Wärmeerzeuger         NFO-Menü       XXXXXX         Siehe Anleitung "Speicher"         Allgemein       AUS / EIN / AUT                                                                                                    | INFO-Menü    | XX:XX           | Allgemein                      | 00:00 23:59      |
| SPEICHER       Montag-Freitag       siehe Kompendium "Schaltuhren"       00:00 23:59         SPEICHER       Samstag-Sonntag       siehe Kompendium "Schaltuhren"       00:00 23:59         SPEICHER       Wärmeerzeuger       siehe Anleitung "Speicher"       00:00 23:59         SPEICHER       Wärmeerzeuger       siehe Anleitung "Speicher"       AUS / EIN / AUT                                                                                                    |              |                 |                                |                  |
| INFO-Menů     XX:XX-     Allgemein     00:00 23:59       SPEICHER<br>INFO-Menů     Samstag-Sonntag<br>XX:XX-     siéhe Kompendium "Schaltuhren"<br>Allgemein     00:00 23:59       SPEICHER<br>INFO-Menů     Wärmeerzeuger<br>XXXXXXX     siéhe Anleitung "Speicher"<br>Allgemein     AUS / EIN / AUS                                                                                                    | SPEICHER     | Montag-Freitag  | siehe Kompendium "Schaltuhren" |                  |
| SPEICHER       Samstag-Sonntag       siehe Kompendium "Schaltuhren"       00:00 23:59         SPEICHER       Wärmeerzeuger       siehe Anleitung "Speicher"       AUS / EIN / AUT         SIPFO-Menu       XXXXXXX       Allgemein       aut / EIN / AUT                                                                                                    | INFO-Menü    | XX:XX-          | Allgemein                      | 00:00 23:59      |
| SPEICHER     Samstag-Sonntag     siehe Kompendium "Schaltuhren"     00:00 23:59       SPEICHER     Wärmeerzeuger     siehe Anleitung "Speicher"     AUS / EIN / AU                                                                                                    |              |                 |                                |                  |
| INFO-Menů     XX:XX-     Allgemein     00:00 23:59       SPEICHER<br>INFO-Menů     Wärmeerzeuger<br>XXXXXXX     siehe Anleitung "Speicher"<br>Allgemein     AUS / EIN / AU                                                                                                    | SPEICHER     | Samstag-Sonntag | siehe Kompendium "Schaltuhren" |                  |
| SPEICHER       Nürmeerzeuger       Allgemein       AUS / EIN / AU         AUS / EIN / AU                                                                                                    | INFO-Menü    | XX:XX-          | Allgemein                      | 00:00 23:59      |
| SPEICHER<br>INFO-Menü         Wärmeerzeuger<br>XXXXXX         siehe Anleitung "Speicher"<br>Allgemein         AUS / EIN / AU                                                                                                    |              |                 |                                |                  |
| INFO-Menů XXXXXX Allgemein AUS / EIN / AUS                                                                                                    | SPEICHER     | Wärmeerzeuger   | siehe Anleitung "Speicher"     |                  |
|                                                                                                    | INFO-Menü    | XXXXXXX         | Allgemein                      | AUS / EIN / AUTO |
|                                                                                                    |              |                 |                                |                  |
|                                                                                                    |              |                 |                                |                  |
|                                                                                                    |              |                 |                                |                  |
|                                                                                                    |              |                 |                                |                  |
|                                                                                                    |              |                 |                                |                  |
|                                                                                                    |              |                 |                                |                  |
|                                                                                                    |              |                 |                                |                  |
|                                                                                                    |              |                 |                                |                  |
|                                                                                                    |              |                 |                                |                  |
|                                                                                                    |              |                 |                                |                  |
|                                                                                                    |              |                 |                                |                  |
|                                                                                                    |              |                 |                                |                  |
|                                                                                                    |              |                 |                                |                  |
|                                                                                                    |              |                 |                                |                  |
|                                                                                                    |              |                 |                                |                  |
|                                                                                                    |              |                 |                                |                  |
|                                                                                                    |              |                 |                                |                  |
|                                                                                                    |              |                 |                                |                  |
|                                                                                                    |              |                 |                                |                  |
|                                                                                                    |              |                 |                                |                  |

| SETUP-Menü / SP         | PEICHER                     |                                | Einstellbereich |
|-------------------------|-----------------------------|--------------------------------|-----------------|
| Einschubtext            | Anzeige                     | Erklärung und Sichtbarkeit     | Werk / Anlage   |
|                         |                             | <u> </u>                       |                 |
| WÄRMEERZEUGER           | Verzögerung                 | siehe Anleitung "Speicher"     | 1 240 s         |
| SETUP-Menü              | XXXs                        | Allgemein                      | 60 s /          |
|                         |                             |                                |                 |
| Ladung Ein              | Ladung VL -Ein              | siehe Anleitung "Speicher"     | -10 0 °C        |
| SETUP-Menü              | XXX,X°C                     | Allgemein                      | -5 °C /         |
|                         |                             | -                              |                 |
| Ladung Aus              | Ladung VL -Aus              | siehe Anleitung "Speicher"     | -5 0 °C         |
| SETUP-Menü              | XXX,X°C                     | Allgemein                      | -1 °C /         |
|                         |                             |                                |                 |
| SPEICHER                | HeizkurveţVL Min            | siehe Kompendium "Heizkurve"   | 20 90 °C        |
| SETUP-Menü              | XXX,X°C                     | Allgemein                      | 55 °C /         |
|                         |                             | [                              |                 |
| SPEICHER                | Heizkurve↓AT Max            | siehe Kompendium "Heizkurve"   | 0 25 °C         |
| SETUP-Menu              | XXX,X C                     | Allgemein                      | 20 °C /         |
|                         |                             | · ] ]7 ]· UTT · ] ·            |                 |
| SPEICHER<br>SETUP-Menii | Heizkurve↑vL Max<br>XXX X°C | siehe Kompendium "Heizkurve"   | 20 90 °C        |
| SETUT Menu              |                             | Allgemein                      | 65 °C /         |
| CDETCUED                | Hoizkurwoo AT Min           |                                |                 |
| SETUP-Menii             | XXX.X°C                     | All som sin                    | -25 0 C         |
|                         |                             | Angemein                       | -20 C /         |
| Absenkung               | Betriebsart                 | siche Kompondium "Absonkung"   | 3 Optionon      |
| SETUP-Menü              | XXXXXXX                     | Allgemein                      |                 |
|                         |                             | mgemen                         | 1010 /          |
| Absenkung               | Heizkurve -Abs              | siehe Kompendium "Absenkung"   | -20 0 °C        |
| SETUP-Menü              | XXX,X°C                     | Allgemein                      | -5 °C /         |
|                         |                             |                                |                 |
| Schaltuhr               | Montag-Freitag              | siehe Kompendium "Schaltuhren" | 0 2400          |
| SETUP-Menü              | XX:XX-                      | Allgemein                      | 600 /           |
|                         |                             |                                |                 |
| Schaltuhr               | Samstag-Sonntag             | siehe Kompendium "Schaltuhren" | 0 2400          |
| SETUP-Menü              | XX:XX-                      | Allgemein                      | 600 /           |
|                         |                             |                                |                 |
| WÄRMEERZEUGER           | Führungswechsel             | siehe Anleitung "Speicher"     | 1 96 h          |
| SETUP-Menü              | XXXh                        | Allgemein - (mindestens 2 WE)  | 24 h /          |
|                         |                             |                                |                 |
|                         |                             |                                |                 |
|                         |                             |                                |                 |
|                         |                             |                                |                 |
|                         |                             |                                |                 |
|                         |                             |                                |                 |
|                         |                             |                                |                 |
|                         |                             |                                |                 |
|                         |                             |                                |                 |
|                         |                             |                                |                 |
|                         |                             |                                |                 |
|                         |                             |                                |                 |
|                         |                             |                                |                 |

| Finachubtort | Angoigo          | Enklönung und Sichtharkeit     | Angoigshanoish   |
|--------------|------------------|--------------------------------|------------------|
| EInschubtext | Anzeige          | Erklarung und Sichtbarkeit     | Anzeigebereich   |
| UETTVDETO 1  | Hoigung WI Coll  |                                |                  |
| ILIZARLIS I  | NVX X°C T##      | siehe Anleitung "Verbraucher"  |                  |
| INFO-Mellu   |                  | Allgemein                      | -20 120,0 °C     |
|              | Hoizung MI       | ciche Anleitung "Menhaeuchen"  |                  |
| INFO-Menji   |                  | siene Ameitung verbraucher     |                  |
| INFO-Mellu   | AAA, A C 1##     | Allgemein                      | -20 120,0 °C     |
| HETZKREIS 1  | Heizung RL       | siche Anleitung "Verbreuchen"  |                  |
| INFO-Menii   | XXX.X°C T##      | Allgemein                      | 100 °C           |
|              |                  | Angemenn                       | -20 120,0 C      |
| HEIZKREIS 1  | Pumpe Heizung VL | siehe Anleitung "Verbraucher"  |                  |
| INFO-Menü    | XXX% A##         | Allgemein                      | 0 1008           |
|              |                  | mgentem                        | 0 1000           |
| HEIZKREIS 1  | Mischer Heiz. VL | siehe Anleitung "Verbraucher"  |                  |
| INFO-Menü    | XXXXXXX PV#      | Allgemein - (Variante HKG)     | STEHT / ZU / AUF |
|              |                  | ringement - (variance mixo)    | STERT / 20 / AUF |
| HEIZKREIS 1  | Außentemperatur  | siehe Kompendium "Heizkurve"   |                  |
| INFO-Menü    | XXX,X°C T##      | Allgemein                      | -20 120.0 °C     |
|              |                  |                                |                  |
| HEIZKREIS 1  | Uhrzeit          | siehe Kompendium "Schaltuhren" |                  |
| INFO-Menü    | XX:XX            | Allgemein                      | 00:00 23:59      |
|              |                  |                                |                  |
| HEIZKREIS 1  | Montag-Freitag   | siehe Kompendium "Schaltuhren" |                  |
| INFO-Menü    | XX:XX-           | Allgemein                      | 00:00 23:59      |
|              |                  |                                |                  |
| HEIZKREIS 1  | Samstag-Sonntag  | siehe Kompendium "Schaltuhren" |                  |
| INFO-Menü    | XX:XX-           | Allgemein                      | 00:00 23:59      |
|              |                  |                                |                  |
|              |                  |                                |                  |
|              |                  |                                |                  |
|              |                  |                                |                  |
|              |                  |                                |                  |
|              |                  |                                |                  |
|              |                  |                                |                  |
|              |                  |                                |                  |
|              |                  |                                |                  |
|              |                  |                                |                  |
|              |                  |                                |                  |
|              |                  |                                |                  |
|              |                  |                                |                  |
|              |                  |                                |                  |

| Einschubtest         Anzeige         Erklärung und Sichbarkeit         Werk / Anlage           Hischer Beiz, VL<br>SETUF-Menn         P-Faktor<br>XXX         siehe Kompendium "3P-Regler"<br>Allgemein - (Variante HKG)         1 – 50<br>20 = /           Mischer Beiz, VL<br>SETUF-Menn         Nachstellseit         siehe Kompendium "3P-Regler"<br>Allgemein - (Variante HKG)         1 – 240 =<br>20 = /           Mischer Beiz, VL<br>SETUF-Menn         Nutzale Zone<br>siehe Kompendium "3P-Regler"<br>Allgemein - (Variante HKG)         0 – 10 K<br>2 K /           Mischer Beiz, VL<br>SETUF-Menn         Nutzale Zone<br>siehe Kompendium "3P-Regler"<br>Allgemein - (Variante HKG)         0 – 240 =<br>2 s /           Mischer Beiz, VL<br>SETUF-Menn         Set fiebes-t<br>XXXX         siehe Kompendium "3P-Regler"<br>Allgemein - (Variante HKG)         0 – 240 =<br>2 s /           Mischer Beiz, VL<br>SETUF-Menn         Set fiebes-t<br>XXXX         siehe Kompendium "PI-Regler"<br>Allgemein         3 optiooen<br>AUDO /           Purpe Beizung VL<br>SETUF-Menn         Siche Kompendium "PI-Regler"<br>Allgemein         1 – 50 k<br>20 /         /           Purpe Beizung VL<br>SETUF-Menn         Siche Kompendium "PI-Regler"<br>Allgemein         1 – 100 %<br>20 s /         /           Purpe Beizung VL<br>SETUF-Menn         Siche Kompendium "PI-Regler"<br>Allgemein         2 - 60 k /         /           SETUF-Menn         Siche Kompendium "Hickurve"<br>Allgemein         3 optiooen<br>300 k /         /           SETUF-Menn         Siche Kompendium "Hi                                                                                                    | SETUP-Menü / HE            | IZKREIS 1          |                                 | Einstellbereich |
|----------------------------------------------------------------------------------------------------|----------------------------|--------------------|---------------------------------|-----------------|
| Muscher Reiz, VI.<br>SETUP-Menü2-Faktor<br>XXXsiehe Kompendium "3P-Regker"<br>Allgemein - (Variante HKG)1 50<br>10 /Mischer Reiz, VI.<br>SETUP-MenüNachstelizeit<br>XXXsiehe Kompendium "3P-Regker"<br>Allgemein - (Variante HKG)1 200 s<br>20 s /Mischer Heiz, VI.<br>SETUP-MenüNeutrale Zone<br>XXX, XHsiehe Kompendium "3P-Regker"<br>Allgemein - (Variante HKG)0 240 s<br>20 s /Mischer Heiz, VI.<br>SETUP-MenüWeutrale Zone<br>XXX, XHsiehe Kompendium "3P-Regker"<br>Allgemein - (Variante HKG)0 240 s<br>20 s /Mischer Heiz, VI.<br>SETUP-MenüWentil Stelizeit<br>XXXasiehe Kompendium "Brizebart"<br>Allgemein - (Variante HKG)0 240 s<br>2 s /Mischer Heiz, VI.<br>SETUP-MenüBetriebsart<br>XXXasiehe Kompendium "Brizebart"<br>Allgemein - (Variante HKG)3 Optionen<br>AllgemeinSETUP-MenüExtribesart<br>XXXasiehe Kompendium "Pl-Regler"<br>Allgemein1 50<br>10 /Purpe Heizung VI.<br>SETUP-MenüLeistung Max<br>XXXXXXsiehe Kompendium "Pl-Regler"<br>Allgemein7 100 s<br>20 s /Purpe Heizung VI.<br>SETUP-MenüSettiabsart<br>XXXXXXXXXsiehe Kompendium "Pl-Regler"<br>Allgemein3 optionen<br>AllgemeinPurpe Heizung VI.<br>SETUP-MenüSettiabsart<br>XXX, XKsiehe Kompendium "Pl-Regler"<br>Allgemein3 optionen<br>AllgemeinPurpe Heizung VI.<br>SETUP-MenüSettiabsart<br>XXX, XKsiehe Kompendium "Pl-Regler"<br>Allgemein3 optionen<br>AllgemeinPurpe Heizung VI.<br>SETUP-MenüSettiabsart<br>XXX, XKsiehe Kompendium "Heizkure"<br>Allgemein3 opt                                                                                                    | Einschubtext               | Anzeige            | Erklärung und Sichtbarkeit      | Werk / Anlage   |
| Mischer Heiz, VL<br>SETUP-Mend<br>SETUP-Mend |                            |                    |                                 |                 |
| SETUP-Menti     XXX     Aligemein (Variante HKG)     10 /       Mischer Beiz, Vill     Nachstellzeit<br>XXX, XK     siche Kompendium "3P-Regler"<br>Aligemein (Variante HKG)     1 240 s<br>20 s /       Mischer Reiz, Vill     Neutrale Zone<br>XXX, XK     siche Kompendium "3P-Regler"<br>Aligemein (Variante HKG)     0 10 K<br>1 X /       Mischer Reiz, Vill     Ventil Stellzeit<br>XXXX XXX     siche Kompendium "B-Regler"<br>Aligemein (Variante HKG)     0 240 s<br>0 7 /       Mischer Reiz, Vill     Betriebeart<br>XXXX XXXX     siche Kompendium "Betriebsart"<br>Aligemein (Variante HKG)     3 Optionen<br>Auto /       Mischer Reiz, Vill     Betriebeart<br>XXXXXXXX     siche Kompendium "PI-Regler"<br>Aligemein (Variante HKG)     3 Optionen<br>Auto /       Punpe Heizung Vill     Delstung Min<br>XXXX XXXX     siche Kompendium "PI-Regler"<br>Aligemein     1 50<br>20 s /       Punpe Heizung Vill     Leistung Min<br>XXXX Min     siche Kompendium "PI-Regler"<br>Aligemein     7 100 s<br>20 s /       Punpe Heizung Vill     Leistung Min<br>XXXX XXXX     siche Kompendium "PI-Regler"<br>Aligemein     2 0 s /       Punpe Heizung Vill     Leistung Min<br>XXXX XXXX     siche Kompendium "Heizeler"<br>Aligemein     2 0 s /       Punpe Heizung Vill     Leistung Min<br>XXXX XXXXX     siche Kompendium "Heizeler"<br>Aligemein     2 0 s /       BEIZEXREIS 1<br>SETUP-Ment     VL-RL SOII<br>XXXX XXXXX     siche Kompendium "Heizkurve"<br>Aligemein     2 0 s 0 s 0 s<br>2 0 s 0 /       BEIZEXREIS 1<br>SETUP-Ment                                                                                                    | Mischer Heiz. VL           | P-Faktor           | siehe Kompendium "3P-Regler"    | 1 50            |
| Mascher Heiz, VI.     Machtstellzeit     Siehe Kompendium "3P-Regler"     1                                                                                                    | SETUP-Menü                 | XXX                | Allgemein - (Variante HKG)      | 10 /            |
| Mischer Heiz, VI. Sachstellzeit siehe Kompendium "SP.Regler" I = 240 s<br>SRTUP-Men0 I = 240 s<br>SRTUP-Men0 I = 240 s<br>SRTUP-Men0 I = 10 K<br>SRTUP-Men0 I = 10 K                                                                                                    |                            |                    |                                 |                 |
| SETUP-Men0     XXX 9     Algemein (Variante HKG)     20 s /       Mischer Heis, Visher Heis, Visher Kung, XXX, XK     Seibe Kompendium "3P-Regler"     0 10 K.<br>1 K /       Mischer Heis, Visher Heis, Visher Kung, XXX, XK     Seibe Kompendium "3P-Regler"     0 240 s.<br>0 s /       Mischer Heis, Visher Heis, Visher Kung, XXX, XK     Seibe Kompendium "Betriebsart"     3 Optionen<br>Auto /       Mischer Heis, Visher Heis, Visher Kung, XXX, XK     Seibe Kompendium "Betriebsart"     3 Optionen<br>Auto /       Mischer Heisung Visher     Perfaktor<br>XXXX, XK     Siehe Kompendium "PI-Regler"     1 50<br>10 /       Pumpe Heisung Visher     Leistung Min<br>XXXX, XK     Siehe Kompendium "PI-Regler"     7 100 s<br>20 s /       Pumpe Heisung Visher     Leistung Max<br>XXXX, XK     Siehe Kompendium "PI-Regler"     7 100 s<br>20 s /       Pumpe Heisung Visher     Leistung Max<br>XXXX, XK     Siehe Kompendium "PI-Regler"     7 100 s<br>20 s /       Pumpe Heisung Visher     Leistung Max<br>XXX, XK     Siehe Kompendium "Verbraucher"     3 Optionen<br>Auto /       SETUP-Men0     Visher     Siehe Kompendium "Heizkurve"     2 0 80 °C<br>40 °C /       HEIZKREIS 1     UI-RIL S011<br>XXX, X*C     Siehe Kompendium "Heizkurve"     2 0 80 °C<br>20 °C /       HEIZKREIS 1     Heizkurvei/N Max<br>XXX, X*C     Siehe Kompendium "Heizkurve"     2 0 80 °C<br>20 °C /       HEIZKREIS 1     Belzurvei/N Max<br>XXX, X*C     Siehe Kompendium "Heizk                                                                                                    | Mischer Heiz. VL           | Nachstellzeit      | siehe Kompendium "3P-Regler"    | 1 240 s         |
| Muscher Heiz, VL<br>SZUP-Menü     Neutrale Sone<br>XXX, XK     siche Kompendium "3P-Regler"<br>[] K /       Mischer Heiz, VL<br>SZUP-Menü     Ventil Stellzeit<br>XXX8     siche Kompendium "3P-Regler"<br>[] K /     0 200 s<br>0 /       Mischer Heiz, VL<br>SZUP-Menü     Betriebsart<br>XXX8     siche Kompendium "Betriebsart"<br>Allgemein - (Variante HKG)     0 200 s<br>0 /       Punpe Heizung VL<br>SZUP-Menü     P=Faktor<br>XXX     siche Kompendium "PL-Regler"<br>Allgemein     1 50<br>10 /       Punpe Heizung VL<br>SZUP-Menü     Leistung Min<br>XXX8     siche Kompendium "PL-Regler"<br>Allgemein     7 100 %<br>20 % /       Punpe Heizung VL<br>SZUP-Menü     Leistung Max<br>XXX8     siche Kompendium "PL-Regler"<br>Allgemein     7 100 %<br>20 % /       Punpe Heizung VL<br>SZUP-Menü     Leistung Max<br>XXX8     siche Kompendium "PL-Regler"<br>Allgemein     3 optionen<br>Allgoncia       Punpe Heizung VL<br>SZUP-Menü     Betriebsart<br>XXX, XK     siche Kompendium "PI-Regler"<br>Allgemein     3 optionen<br>Allgoncia       Punpe Heizung VL<br>SZUP-Menü     Betriebsart<br>XXX, XK     siche Kompendium "Heizkurve"<br>Allgemein     20 80 °C<br>40 °C /       HEIZKREIS 1<br>SZUP-Menü     Heizkurve JA Max<br>XXX, X°C     siche Kompendium "Heizkurve"<br>Allgemein     20 80 °C<br>20 °C /       HEIZKREIS 1<br>SZUP-Menü     Heizkurve JA Max<br>XXX, X°C     siche Kompendium "Heizkurve"<br>Allgemein     20 80 °C<br>20 °C /       HEIZKREIS 1<br>SZUP-Menü     Heizkurve JA Max<br>XXX, X°C     siche Kompendium "Heizkurve"<br>Allgemein     20 80 °C<br>20 °C /   <                                                                                                    | SETUP-Menü                 | XXXs               | Allgemein - (Variante HKG)      | 20 s /          |
| Mischer Heiz, VI. Neutrale Kone<br>SETUF-Menn XXX, XK Algories (Algorein - (Variante HKG))<br>SETUF-Menn Vertil Stellzeit (Algorein - (Variante HKG))<br>Mischer Heiz, VI. Settiebeart (Algorein - (Variante HKG))<br>Mischer Heiz, VI. Betriebeart (Algorein - (Variante HKG))<br>SETUF-Menn Vertiebeart (Algorein - (Variante HKG))<br>Mischer Heiz, VI. Betriebeart (Algorein - (Variante HKG))<br>Prate Heizung VI. P-Faktor (Algorein - (Variante HKG))<br>SETUF-Menn Vertiebeart (Algorein - (Variante HKG))<br>Perse Heizung VI. P-Faktor (Algorein - (Variante HKG))<br>SETUF-Menn Vertiebeart (Algorein - (Variante HKG))<br>Perse Heizung VI. Leistung Min (Algorein - (Variante HKG))<br>Pumpe Heizung VI. Leistung Min (Algorein - (Variante HKG))<br>Pumpe Heizung VI. Leistung Min (Algorein - (Variante HKG))<br>Pumpe Heizung VI. Leistung Min (Algorein - (Variante HKG))<br>Pumpe Heizung VI. SXXX (XXXXXXXXXXXXXXXXXXXXXXXXXXXXXXXX                                                                                                    |                            |                    |                                 |                 |
| SRTUP-Menú     XXX, XK     Allgemein - (Variante HKG)     1 x /       Mischer Heiz, VL<br>SRTUP-Menů     Ventil Stellzeit<br>XXXs     siche Kompendium "3P-Regler"     0 - 240 s       Mischer Heiz, VL<br>SRTUP-Menů     Estriebsart<br>XXXXXXX     siche Kompendium "Detriebsart"     3 Optionen<br>Allgemein - (Variante HKG)     0 - 240 s       Mischer Heiz, VL<br>SRTUP-Menů     Estriebsart<br>XXXXXXX     siche Kompendium "Detriebsart"     3 Optionen<br>Allgemein                                                                                                    | Mischer Heiz. VL           | Neutrale Zone      | siehe Kompendium "3P-Regler"    | 0 … 10 К        |
| Mischer Heiz, VI, Ventil Stellzeit<br>SETDP-Menü VI, VI, Stellzeit<br>SETDP-Menü VI, Setriebsart Siche Kompendium "Betriebsart"<br>SUPP-Menü VI, P-Faktor Siche Kompendium "PI-Regler"<br>SUPP-Menü VI, P-Faktor Siche Kompendium "PI-Regler"<br>SETDP-Menü VI, Leistung Min Siche Kompendium "PI-Regler"<br>SETDP-Menü VI, Leistung Min Siche Kompendium "PI-Regler"<br>SETDP-Menü VI, Leistung Max Siche Kompendium "PI-Regler"<br>SETDP-Menü VI, SUXXXXX Siche Kompendium "PI-Regler"<br>SETDP-Menü VI, Leistung Max Siche Kompendium "PI-Regler"<br>SETDP-Menü VI, SETIP-Menü Siche Kompendium "Detriebsart"<br>SETDP-Menü VI, Soll Siche Kompendium "Detriebsart"<br>SETDP-Menü VI, Soll Siche Kompendium "Detriebsart"<br>SETDP-Menü VI, Soll Siche Kompendium "Detriebsart"<br>SETDP-Menü VI, Soll Siche Kompendium "Heizkurve"<br>SETDP-Menü VI, Soll Siche Kompendium "Heizkurve"<br>SETDP-Menü VI, Soll Siche Kompendium "Heizkurve"<br>SETDP-Menü VI, Soll Siche Kompendium "Heizkurve"<br>SETDP-Menü VI, Soll Siche Kompendium "Heizkurve"<br>SETDP-Menü KXX, X* C<br>Siche Kompendium "Heizkurve"<br>SETDP-Menü Heizkurve VI Min Siche Kompendium "Heizkurve"<br>SETDP-Menü Heizkurve VI Max XXX, *C<br>SETDP-Menü Heizkurve VI Max Siche Kompendium "Heizkurve"<br>SETDP-Menü Heizkurve VI Max XXX, *C<br>SETDP-Menü Heizkurve VI Max Siche Kompendium "Heizkurve"<br>SETDP-Menü Heizkurve AT Min Siche Kompendium "Heizkurve"<br>SETDP-Menü Heizkurve AT Min Siche Kompendium "Heizkurve"<br>SETDP-Menü Heizkurve AT Min Siche Kompendium "Heizkurve"<br>SETDP-Menü Heizkurve AT Min Siche Kompendium "Heizkurve"<br>SETDP-Menü Heizkurve AT Min Siche Kompendium "Heizkurve"<br>SETDP-Menü Heizkurve AT Min Siche Kompendium "Heizkurve"<br>SETDP-Menü Heizkurve AT Min Siche Kompendium "Heizkurve"<br>SETDP-Menü Heizkurve AT Min Siche Kompendium "Heizkurve"<br>SETDP-Menü Heizkurve AT Min Siche Kompendium "Heizkurve"<br>SETDP-Menü Heizkurve AT Min Siche Kompendium "Heizkurve"<br>SETDP-Menü KXX, X*C<br>SETDP-Menü Heizkurve AT Min Siche Kompendium "Heizkurve"<br>SETDP-Menü KXX, X*C<br>SETDP-Menü KXX, X*C<br>SETDP-Menü KXX, X*C<br>SETDP-Menü KXX, X*C<br>SETDP-Menü KXX, X*C<br>SE                                                                                                    | SETUP-Menü                 | XXX,XK             | Allgemein - (Variante HKG)      | 1 K /           |
| Mischer Beiz, VL<br>XXXs     Ventl Stellzeit<br>XXXs     siche Kompendium "3P-Regler"     0 = 240 s       0 = 0 /     0 = 0 /       Mischer Heiz, VL<br>SETUP-Menü     Betriebsart<br>XXXXXXXX     siche Kompendium "Betriebsart"     3 Optionen<br>AUTO /       Pumpe Heizung VL<br>SETUP-Menü     P-Faktor<br>XXX     siche Kompendium "Pl-Regler"     1 = 50       Pumpe Heizung VL<br>SETUP-Menü     Leistung Min<br>XXXX     siche Kompendium "Pl-Regler"     7 = 100 %       Pumpe Heizung VL<br>SETUP-Menü     Leistung Max<br>XXXX     siche Kompendium "Pl-Regler"     7 = 100 %       Pumpe Heizung VL<br>SETUP-Menü     Leistung Max<br>XXXX     siche Kompendium "Pl-Regler"     7 = 100 %       Pumpe Heizung VL<br>SETUP-Menü     Betriebsart<br>XXXXXX     siche Kompendium "Pl-Regler"     3 Optionen<br>AUTO /       Pumpe Heizung VL<br>SETUP-Menü     Betriebsart<br>XXXXXXX     siche Anleitung "Verbraucher"     3 Optionen<br>AUTO /       BEIZRREIS 1<br>SETUP-Menü     VL-RL<br>XXX,XXX     Siche Anleitung "Verbraucher"     0 = 25 K<br>15 K /       BEIZRREIS 1<br>SETUP-Menü     Heizkurve[VL Min<br>XXX,XXX     siche Kompendium "Heizkurve"     0 = 25 °C<br>20 °C /       HEIZRREIS 1<br>SETUP-Menü     Heizkurve[VL Max<br>XXX,X*C     siche Kompendium "Heizkurve"     20 = 60 °C<br>60 °C /       HEIZRREIS 1<br>SETUP-Menü     Heizkurve[VL Max<br>XXX,X*C     siche Kompendium "Heizkurve"     20 = 0 °C<br>20 °C /       HEIZRREIS 1<br>SETUP-Menü     Heizkurve[XI Min<br>XXX,X*C     siche Anleitung "Verbra                                                                                                    |                            |                    |                                 |                 |
| SETUP-Menu     XXX     Allgemein - (Variante HKG)     C s /       Mischer Heiz, VL<br>SETUP-Menu     Detriebsart<br>XXXXXXX     siehe Kompendiuem "Betriebsart"<br>Allgemein (Variante HKG)     3 Optionen<br>AUTO /       Pumpe Heizung VL<br>SETUP-Menu     P-Faktor<br>XXX     siehe Kompendium "PI-Regler"<br>Allgemein     1 50<br>10 /       Pumpe Heizung VL<br>SETUP-Menu     Leistung Min<br>XXXX     siehe Kompendium "PI-Regler"<br>Allgemein     7 100 %<br>20 % /       Pumpe Heizung VL<br>SETUP-Menu     Leistung Max<br>XXXXXXX     siehe Kompendium "PI-Regler"<br>Allgemein     7 100 %<br>20 % /       Pumpe Heizung VL<br>SETUP-Menu     Eetriebsart<br>XXXXXXX     siehe Kompendium "PI-Regler"<br>Allgemein     3 Optionen<br>AUTO /       Pumpe Heizung VL<br>SETUP-Menu     Eetriebsart<br>XXXXXXXX     siehe Kompendium "Petriebsart"<br>Allgemein     3 Optionen<br>AUTO /       Pumpe Heizung VL<br>SETUP-Menu     Eetriebsart<br>XXXX,XXX     siehe Kompendium "Heizkurve"<br>Allgemein     0 25 K<br>15 K /       HEIZKREIS 1<br>SETUP-Menu     Heizkurve IVI Max<br>XXX,X*C     siehe Kompendium "Heizkurve"<br>Allgemein     0 25 °C<br>20 °C /       HEIZKREIS 1<br>SETUP-Menu     Heizkurve IVI Max<br>XXX,X*C     siehe Kompendium "Heizkurve"<br>Allgemein     20 80 °C<br>60 °C /       HEIZKREIS 1<br>SETUP-Menu     Heizkurve IVI Max<br>XXX,X*C     siehe Kompendium "Heizkurve"<br>Allgemein     20 25 °C<br>20 °C /       HEIZKREIS 1<br>SETUP-Menu     Heizkurve IVI Max<br>XXX,X*C     siehe Kompendium "Heizkurve"<br>Allgemein     10 35 °C<br>20 °C /                                                                                                    | Mischer Heiz. VL           | Ventil Stellzeit   | siehe Kompendium "3P-Regler"    | 0 240 s         |
| Mischer Heiz, VL<br>SRTUP-Menü       Betriebsart<br>XXXXXXX       siche Kompendiuem "Betriebsart"<br>Allgemein - (Variante HKG)       3 Optionen<br>AUTO /         Pumpe Heizung VL<br>SETUP-Menü       P-Faktor<br>XXX       siche Kompendium "Pl-Regler"<br>Allgemein       1 50         Pumpe Heizung VL<br>SETUP-Menü       Leistung Min<br>XXXS       siche Kompendium "Pl-Regler"<br>Allgemein       7 100 %         Pumpe Heizung VL<br>SETUP-Menü       Leistung Max<br>XXXS       siche Kompendium "Pl-Regler"<br>Allgemein       7 100 %         Pumpe Heizung VL<br>SETUP-Menü       Leistung Max<br>XXXS       siche Kompendium "Pl-Regler"<br>Allgemein       7 100 %         Pumpe Heizung VL<br>SETUP-Menü       Detriebsart<br>XXXXXXX       siche Kompendiuem "Betriebsart"<br>Allgemein       3 optionen<br>AUTO /         Pumpe Heizung VL<br>SETUP-Menü       VL-RL<br>XXX,XK       siche Kompendiuem "Betriebsart"<br>Allgemein       3 optionen<br>AUTO /         NETZRREIS 1<br>SETUP-Menü       VL-RL<br>XXX,XK       siche Kompendium "Heizkurve"<br>Allgemein       0 25 K<br>(20 80 °C<br>40 °C /         HEIZKREIS 1<br>SETUP-Menü       Heizkurve1AT Max<br>XXX,X°C       siehe Kompendium "Heizkurve"<br>Allgemein       20 80 °C<br>20 °C /         HEIZKREIS 1<br>SETUP-Menü       Heizkurve1AT Max<br>XXX,X°C       siehe Kompendium "Heizkurve"<br>Allgemein       20 0 °C<br>20 °C /         HEIZKREIS 1<br>SETUP-Menü       Heizkurve1AT Max<br>XXX,X°C       siehe Kompendium "Heizkurve"<br>Allgemein       20 0 °C<br>20 °C /         Au                                                                                                    | SETUP-Menü                 | XXXs               | Allgemein - (Variante HKG)      | 0 s /           |
| Mischer Heiz, VI<br>SETUP-Menü XXXXXXX Algenein - (Variante HKG) 3 Optionen<br>AUTO /<br>Punpe Heizung VL<br>SETUP-Menü P-Faktor<br>SETUP-Menü VL<br>SETUP-Menü VL-RL<br>SUI SOII<br>SETUP-Menü VL-RL<br>SUI SOII<br>SETUP-Menü VL-RL<br>SUI SOII<br>SETUP-Menü VL-RL<br>SETUP-Menü VL-RL<br>SETUP-Menü Heizkurve(AT Max<br>XXX, X°C<br>Allgemein Heizkurve" 20 - 80 °C<br>G °C /<br>HEIZKREIS 1<br>SETUP-Menü KXX, X°C<br>Allgemein Heizkurve" 20 - 0 °C<br>-20 °C /<br>Allgemein VL-RL<br>SETUP-Menü Siehe Kompendium "Heizkurve" 20 - 0 °C<br>-20 °C /<br>Allgemein VL-RL<br>SETUP-Menü SETUP-Menü Siehe Kompendium "Heizkurve" 10 - 35 °C<br>20 °C /<br>Allgemein VL-RL<br>SETUP-Menü SETUP-Menü Siehe Kompendium "Heizkurve" 10 - 35 °C<br>20 °C /<br>Allgemein VL-RL<br>SETUP-Menü Siehe Kompendium "Heizkurve" 10 - 35 °C<br>20 °C /<br>Allgemein VL-RL<br>SETUP-Menü Siehe Kompendium "Heizkurve" 10 - 35 °C<br>20 °C /<br>Allgemein VL-RL<br>SETUP-Menü Siehe Kompendium "Heizkurve" 10 - 35 °C<br>20 °C /<br>SETUP-Menü SETUP-Menü Siehe Kompendium "Heizkurve" 10 - 35 °C<br>20 °C /<br>SETUP-Menü SETUP-Menü Siehe Kompendium "Heizkurve" 10 - 35 °C<br>20 °C /<br>SETUP-Menü SETUP-Menü Siehe Kompendium "Absenkung" 3 Optionen<br>AUTO / _                                                                                                    |                            |                    |                                 |                 |
| SETUP-Menu     XXXXXX     Allgemein - (Variante HKG)     AUTO /       Pumpe Heizung VL<br>SETUP-Menu     P-Paktor<br>XXX     siehe Kompendium "PI-Regler"     1 50<br>10 /       Pumpe Heizung VL<br>SETUP-Menu     Leistung Min<br>XXX%     siehe Kompendium "PI-Regler"     7 100 %<br>20 % /       Pumpe Heizung VL<br>SETUP-Menu     Leistung Max<br>XXX%     siehe Kompendium "PI-Regler"     7 100 %<br>20 % /       Pumpe Heizung VL<br>SETUP-Menu     Leistung Max<br>XXX%     siehe Kompendium "PI-Regler"     7 100 %<br>20 % /       Pumpe Heizung VL<br>SETUP-Menu     Betriebsart<br>XXXXXXX     siehe Kompendium "Betriebsart"<br>Allgemein     3 Optionen<br>AUTO /       BEIZEXREIS 1<br>SETUP-Menu     VL-RL<br>XXX, XX     Seihe Kompendium "Heizkurve"     0 25 K<br>15 K /       HEIZKREIS 1<br>SETUP-Menu     Heizkurve;VL Min<br>XXX, X°C     siehe Kompendium "Heizkurve"     20 80 °C<br>40 °C /       HEIZKREIS 1<br>SETUP-Menu     Heizkurve;VL Max<br>XXX, X°C     siehe Kompendium "Heizkurve"     20 80 °C<br>20 °C /       HEIZKREIS 1<br>SETUP-Menu     Heizkurve;VL Max<br>XXX, X°C     siehe Kompendium "Heizkurve"     20 80 °C<br>20 °C /       HEIZKREIS 1<br>SETUP-Menu     Heizkurve;AT Min<br>XXX, X°C     siehe Kompendium "Heizkurve"     20 0 °C<br>20 °C /       Außentemperatur<br>SETUP-Menu     Heizkurve;AT Min<br>XXX, X°C     siehe Anleitung "Verbraucher"     10 35 °C<br>20 °C /       Außentemperatur<br>SETUP-Menu     Heizung EIN<br>XXX, X°C     siehe Anleitung "Verbraucher" <td< td=""><td>Mischer Heiz. VL</td><td>Betriebsart</td><td>siehe Kompendiuem "Betriebsart"</td><td>3 Optionen</td></td<>                                                                                                    | Mischer Heiz. VL           | Betriebsart        | siehe Kompendiuem "Betriebsart" | 3 Optionen      |
| Pumpe Heizung VL<br>SETUP-Menu       P-Faktor<br>XXX       siehe Kompendium "PI-Regler"<br>Allgemein       1 50<br>10 /         Pumpe Heizung VL<br>SETUP-Menu       Leistung Min<br>XXX %       siehe Kompendium "PI-Regler"<br>Allgemein       7 100 %<br>20 % /         Pumpe Heizung VL<br>SETUP-Menu       Leistung Max<br>XXX %       siehe Kompendium "PI-Regler"<br>Allgemein       7 100 %<br>20 % /         Pumpe Heizung VL<br>SETUP-Menu       Leistung Max<br>XXX %       siehe Kompendium "PI-Regler"<br>Allgemein       7 100 %<br>20 % /         Pumpe Heizung VL<br>SETUP-Menu       Betziebsart<br>XXX XXX       siehe Kompendium "Betriebsart"<br>Allgemein       3 Optionen<br>AUTO /         Pumpe Heizung VL<br>SETUP-Menu       Du-Rk Soll<br>XXX, XK       siehe Kompendium "Werbraucher"       0 25 K<br>15 K /         HEIZKREIS 1<br>SETUP-Menu       VL-RL<br>XXX, X*C       Siehe Kompendium "Heizkurve"<br>Allgemein       0 25 °C<br>20 °C /         HEIZKREIS 1<br>SETUP-Menu       Heizkurve;AT Max<br>XXX, X*C       siehe Kompendium "Heizkurve"<br>Allgemein       20 80 °C<br>40 °C /         HEIZKREIS 1<br>SETUP-Menu       Heizkurve;AT Max<br>XXX, X*C       siehe Kompendium "Heizkurve"<br>Allgemein       20 80 °C<br>20 °C /         HEIZKREIS 1<br>SETUP-Menu       Heizkurve;AT Min<br>XXX, X*C       siehe Kompendium "Heizkurve"<br>Allgemein       25 0 °C<br>20 °C /         Außentemperatur<br>SETUP-Menu <td>SETUP-Menü</td> <td>XXXXXXX</td> <td>Allgemein - (Variante HKG)</td> <td>AUTO /</td>                                                                                                    | SETUP-Menü                 | XXXXXXX            | Allgemein - (Variante HKG)      | AUTO /          |
| Pumpe Heizung VL<br>SETUP-Menu       P-Paktor<br>XXX       siehe Kompendium "Pl-Regler"<br>Allgemein       1 50<br>10 /         Pumpe Heizung VL<br>SETUP-Menu       Leistung Min<br>XXX3       siehe Kompendium "Pl-Regler"<br>Allgemein       7 100 %<br>20 % /         Pumpe Heizung VL<br>SETUP-Menu       Leistung Max<br>XXX3       siehe Kompendium "Pl-Regler"<br>Allgemein       7 100 %<br>20 % /         Pumpe Heizung VL<br>SETUP-Menu       Leistung Max<br>XXX3       siehe Kompendiuem "Betriebsart"<br>Allgemein       7 100 %<br>100 % /         Pumpe Heizung VL<br>SETUP-Menu       Detriebsart<br>XXXXXXX       siehe Kompendiuem "Betriebsart"<br>Allgemein       7 100 %<br>100 % /         Pumpe Heizung VL<br>SETUP-Menu       Detriebsart<br>XXXXXXX       siehe Kompendiuem "Betriebsart"<br>Allgemein       7 100 %<br>100 % /         HEIZKREIS 1<br>SETUP-Menu       VL-RL<br>XXX, XK       Siehe Anleitung "Verbraucher"<br>Allgemein       0 25 K<br>15 K /<br>20 80 °C<br>20 80 °C<br>20 60 °C /         HEIZKREIS 1<br>SETUP-Menu       Heizkurve / Max<br>XXX, X°C       siehe Kompendium "Heizkurve"<br>Allgemein       0 25 °C<br>20 °C /         HEIZKREIS 1<br>SETUP-Menu       Heizkurve / AT Max<br>XXX, X°C       siehe Kompendium "Heizkurve"<br>Allgemein       20 80 °C<br>60 °C /         HEIZKREIS 1<br>SETUP-Menu       Heizkurve / AT Min<br>XXX, X°C       siehe Kompendium "Heizkurve"<br>Allgemein       -25 0 °C<br>                                                                                                    |                            |                    |                                 |                 |
| SETUP-Menů       XXX       Allgemein       10 /         Pumpe Heizung VL       Leistung Min XXX       siehe Kompendium "PI-Regler"       7 100 % 20 % /         Pumpe Heizung VL       Leistung Max XXX       siehe Kompendium "PI-Regler"       7 100 % 20 % /         Pumpe Heizung VL       Leistung Max XXX       siehe Kompendium "PI-Regler"       7 100 % 20 % /         Pumpe Heizung VL       Leistung Max XXX       siehe Kompendium "PI-Regler"       7 100 % 20 % /         Pumpe Heizung VL       SetTIP-Menů       XXXX       Allgemein       100 % /         Pumpe Heizung VL       SetTIP-Menů       Siehe Kompendiuem "Betriebsart"       3 Optionen AUTO /         MEIZKREIS 1       VL-RL       Soll       siehe Anleitung "Verbraucher"       0 25 K         SETUP-Menů       Meizkurvei/VL Min XXX, X*C       siehe Kompendium "Heizkurve"       20 80 °C c         MEIZKREIS 1       Heizkurvei/AT Max XXX, X*C       siehe Kompendium "Heizkurve"       20 80 °C c         SETUP-Menů       KXX, X*C       siehe Kompendium "Heizkurve"       20 80 °C c         MEIZKREIS 1       Heizkurvei/VL Max XXX, X*C       siehe Kompendium "Heizkurve"       20 80 °C c         SETUP-Menů       KXX, X*C       siehe Kompendium "Heizkurve"       20 60 °C c /         Ablentemperatur                                                                                                    | Pumpe Heizung VL           | P-Faktor           | siehe Kompendium "PI-Regler"    | 1 50            |
| Pumpe Heizung VL<br>SETUP-Menü       Leistung Min<br>XXX%       siehe Kompendium "PI-Regler"       7 100 %<br>20 % /         Pumpe Heizung VL<br>SETUP-Menü       Leistung Max<br>XXX%       siehe Kompendium "PI-Regler"       7 100 %<br>100 % /         Pumpe Heizung VL<br>SETUP-Menü       Betriebsart<br>XXXXXXX       siehe Kompendium "PI-Regler"       7 100 %<br>100 % /         Pumpe Heizung VL<br>SETUP-Menü       Betriebsart<br>XXXXXXX       siehe Kompendium "Betriebsart"       3 Optionen<br>AUTO /         HEIZKREIS 1<br>SETUP-Menü       VIRL<br>XXX, XK       Soll       siehe Anleitung "Verbraucher"       0 25 K<br>15 K /         HEIZKREIS 1<br>SETUP-Menü       VIRL<br>XXX, X*C       Siehe Kompendium "Heizkurve"       20 80 °C<br>40 °C /         HEIZKREIS 1<br>SETUP-Menü       Heizkurve IAT Max<br>XXX, X*C       siehe Kompendium "Heizkurve"       0 25 °C<br>20 °C /         HEIZKREIS 1<br>SETUP-Menü       Heizkurve IAT Max<br>XXX, X*C       siehe Kompendium "Heizkurve"       20 80 °C<br>60 °C /         HEIZKREIS 1<br>SETUP-Menü       Heizkurve IAT Min<br>XXX, X*C       siehe Kompendium "Heizkurve"       -25 0 °C<br>-20 °C /         Außentemperatur<br>SETUP-Menü       Heizung AUS<br>XXX, X*C       siehe Anleitung "Verbraucher"       10 35 °C<br>18 °C /         Außentemperatur<br>SETUP-Menü       Heizung EIN<br>XXX, X*C       siehe Kompendium "Absenkung"       3 Optionen<br>AUTO /                                                                                                    | SETUP-Menü                 | XXX                | Allgemein                       | 10 /            |
| Pumpe Heizung VL<br>SETUP-Menü       Leistung Min<br>XXX%       siehe Kompendium "PI-Regler"<br>Allgemein       7 100 %<br>20 % /         Pumpe Heizung VL<br>SETUP-Menü       Leistung Max<br>XXX%       siehe Kompendium "PI-Regler"<br>Allgemein       7 100 %<br>100 % /         Pumpe Heizung VL<br>SETUP-Menü       Eetriebsart<br>XXXXXX       siehe Kompendium "Betriebsart"<br>Allgemein       7 100 %<br>100 % /         Pumpe Heizung VL<br>SETUP-Menü       Betriebsart<br>XXXXXXX       siehe Kompendium "Betriebsart"<br>Allgemein       3 Optionen<br>ADTO /         HEIZKREIS 1<br>SETUP-Menü       VL-RL<br>XXX, XK       Siehe Anleitung "Verbraucher"<br>Allgemein       0 25 K<br>15 K /         HEIZKREIS 1<br>SETUP-Menü       Heizkurve1VL Min<br>XXX, X°C       siehe Kompendium "Heizkurve"<br>Allgemein       20 80 °C<br>40 °C /         HEIZKREIS 1<br>SETUP-Menü       Heizkurve1AT Max<br>XXX, X°C       siehe Kompendium "Heizkurve"<br>Allgemein       20 80 °C<br>20 °C /         HEIZKREIS 1<br>SETUP-Menü       Heizkurve1AT Min<br>XXX, X°C       siehe Kompendium "Heizkurve"<br>Allgemein       20 80 °C<br>20 °C /         HEIZKREIS 1<br>SETUP-Menü       Heizkurve1AT Min<br>XXX, X°C       siehe Anleitung "Verbraucher"<br>Allgemein       10 35 °C<br>20 °C /         Außentemperatur<br>SETUP-Menü       Heizung AUS<br>XXX, X°C       siehe Anleitung "Verbraucher"<br>Allgemein       10 35 °C<br>18 °C /                                                                                                    |                            |                    |                                 | ,               |
| SETUP-Menu       XXX*       Allgemein       20 % /         Pumpe Heizung VL<br>SETUP-Menü       Leistung Max<br>XXX*       siehe Kompendium "PI-Regler"       7 100 %<br>100 % /         Pumpe Heizung VL<br>SETUP-Menü       Betriebsart<br>XXXXXX       siehe Kompendium "Betriebsart"       3 Optionen<br>AUTO /         HEIZKREIS 1       VL-RL<br>SETUP-Menü       Siehe Anleitung "Verbraucher"       0 25 K<br>15 K /         HEIZKREIS 1       Heizkurve;VL Min<br>XXX, X*C       siehe Kompendium "Heizkurve"       20 80 °C<br>40 °C /         HEIZKREIS 1       Heizkurve;AT Max<br>SETUP-Menü       siehe Kompendium "Heizkurve"       20 80 °C<br>20 °C /         HEIZKREIS 1       Heizkurve;AT Max<br>XXX, X*C       siehe Kompendium "Heizkurve"       20 80 °C<br>20 °C /         HEIZKREIS 1       Heizkurve;AT Max<br>SETUP-Menü       siehe Kompendium "Heizkurve"       20 80 °C<br>20 °C /         HEIZKREIS 1       Heizkurve;AT Min<br>XXX, X*C       siehe Kompendium "Heizkurve"       20 0 °C<br>-20 °C /         HEIZKREIS 1       Heizung AUS<br>SETUP-Menü       siehe Anleitung "Verbraucher"       10 35 °C<br>20 °C /         Außentemperatur<br>SETUP-Menü       Heizung EIN<br>XXX, X*C       siehe Anleitung "Verbraucher"       10 35 °C<br>18 °C /         Absenkung<br>SETUP-Menü       Betriebsart<br>XXX, X*C       siehe Kompendium "Absenkung"       3 Optionen<br>AUTO /                                                                                                    | Pumpe Heizung VL           | Leistung Min       | siehe Kompendium "PI-Regler"    | 7 100 %         |
| Pumpe Heizung VL<br>SETUP-Menü       Leistung Max<br>XXX%       siehe Kompendium "PI-Regler"<br>Allgemein       7 100 %<br>100 % /         Pumpe Heizung VL<br>SETUP-Menü       Betriebsart<br>XXXXXX       siehe Kompendiuem "Betriebsart"<br>Allgemein       3 Optionen<br>AUTO /         HEIZKREIS 1<br>SETUP-Menü       VL-RL<br>XXX, XK       Soll<br>siehe Anleitung "Verbraucher"       0 25 K<br>15 K /         HEIZKREIS 1<br>SETUP-Menü       VL-RL<br>XXX, X <sup>*</sup> C       Siehe Kompendium "Heizkurve"       20 80 °C<br>40 °C /         HEIZKREIS 1<br>SETUP-Menü       Heizkurve IVL Min<br>XXX, X <sup>*</sup> C       siehe Kompendium "Heizkurve"       0 25 °C<br>20 °C /         HEIZKREIS 1<br>SETUP-Menü       Heizkurve IVL Max<br>XXX, X <sup>*</sup> C       siehe Kompendium "Heizkurve"       0 25 °C<br>20 °C /         HEIZKREIS 1<br>SETUP-Menü       Heizkurve IVL Max<br>XXX, X <sup>*</sup> C       siehe Kompendium "Heizkurve"       20 80 °C<br>20 °C /         HEIZKREIS 1<br>SETUP-Menü       Heizkurve 1 M TMin<br>XXX, X <sup>*</sup> C       siehe Kompendium "Heizkurve"       20 30 °C<br>-20 °C /         HEIZKREIS 1<br>SETUP-Menü       Heizung AUS<br>XXX, X <sup>*</sup> C       siehe Anleitung "Verbraucher"       10 35 °C<br>20 °C /         Außentemperatur<br>SETUP-Menü       Heizung EIN<br>XXX, X <sup>*</sup> C       siehe Anleitung "Verbraucher"       10 35 °C<br>18 °C /         Absenkung<br>SETUP-Menü       Betriebsart<br>XXXXXXX       siehe Kompendium "Absenkung"<br>Allgemein       3 Optionen<br>AUTO /                                                                                                    | SETUP-Menú                 | XXX%               | Allgemein                       | 20 % /          |
| Pumpe Heizung VL<br>SETUP-MenüLeistung Max<br>XXX%siehe Kompendium "PI-Regler"7 100 %<br>100 % /Pumpe Heizung VL<br>SETUP-MenüBetriebsart<br>XXXXXXXAllgemein3 Optionen<br>AUTO /HEIZKREIS 1<br>SETUP-MenüVL-RL<br>XXX, XKSoll<br>siehe Anleitung "Verbraucher"0 25 K<br>15 K /HEIZKREIS 1<br>SETUP-MenüVL-RL<br>XXX, XKSoll<br>siehe Kompendium "Heizkurve"0 25 K<br>15 K /HEIZKREIS 1<br>SETUP-MenüHeizkurveIVL Min<br>XXX, X°Csiehe Kompendium "Heizkurve"20 80 °C<br>40 °C /HEIZKREIS 1<br>SETUP-MenüHeizkurveIAT Max<br>XXX, X°Csiehe Kompendium "Heizkurve"<br>Allgemein0 25 °C<br>20 °C /HEIZKREIS 1<br>SETUP-MenüHeizkurveIVL Max<br>XXX, X°Csiehe Kompendium "Heizkurve"<br>Allgemein20 80 °C<br>60 °C /HEIZKREIS 1<br>SETUP-MenüHeizkurveIAT Max<br>XXX, X°Csiehe Kompendium "Heizkurve"<br>Allgemein20 80 °C<br>60 °C /HEIZKREIS 1<br>SETUP-MenüHeizkurveIAT Min<br>XXX, X°Csiehe Kompendium "Heizkurve"<br>Allgemein20 80 °C<br>60 °C /HEIZKREIS 1<br>SETUP-MenüHeizung AUS<br>XXX, X°Csiehe Anleitung "Verbraucher"<br>Allgemein10 35 °C<br>20 °C /Außentemperatur<br>SETUP-MenüHeizung EIN<br>XXX, X°Csiehe Anleitung "Verbraucher"<br>Allgemein10 35 °C<br>20 °C /Außentemperatur<br>SETUP-MenüBetriebsart<br>XXX, X°Csiehe Kompendium "Absenkung"<br>Allgemein3 Optionen<br>AUTO /                                                                                                    |                            |                    |                                 | ۱ <b></b>       |
| SETUP-Menu       XXX%       Allgemein       100 % /         Pumpe Heizung VL<br>SETUP-Menü       Betriebsart<br>XXXXXXX       siehe Kompendiuem "Betriebsart"       3 Optionen<br>AUTO /         HEIZKREIS 1<br>SETUP-Menü       VL-RL<br>XXX, XK       Soll<br>XXX, XK       siehe Anleitung "Verbraucher"       0 25 K<br>15 K /         HEIZKREIS 1<br>SETUP-Menü       Heizkurve1VL Min<br>XXX, X°C       siehe Kompendium "Heizkurve"       20 80 °C<br>40 °C /         HEIZKREIS 1<br>SETUP-Menü       Heizkurve1AT Max<br>XXX, X°C       siehe Kompendium "Heizkurve"       0 25 °C<br>20 °C /         HEIZKREIS 1<br>SETUP-Menü       Heizkurve1AT Max<br>XXX, X°C       siehe Kompendium "Heizkurve"       20 80 °C<br>60 °C /         HEIZKREIS 1<br>SETUP-Menü       Heizkurve1AT Min<br>XXX, X°C       siehe Kompendium "Heizkurve"       20 80 °C<br>60 °C /         HEIZKREIS 1<br>SETUP-Menü       Heizkurve1AT Min<br>XXX, X°C       siehe Kompendium "Heizkurve"       -25 0 °C<br>-20 °C /         Außentemperatur<br>SETUP-Menü       Heizung AUS<br>XXX, X°C       siehe Anleitung "Verbraucher"       10 35 °C<br>20 °C /         Außentemperatur<br>SETUP-Menü       Heizung EIN<br>XXX, X°C       siehe Anleitung "Verbraucher"       10 35 °C<br>18 °C /         Absenkung<br>SETUP-Menü       Betriebsart<br>XXXXXXX       siehe Kompendium "Absenkung"       3 Optionen<br>AUTO /                                                                                                    | Pumpe Heizung VL           | Leistung Max       | siehe Kompendium "PI-Regler"    | 7 100 %         |
| Pumpe Heizung VL       Betriebsart       siehe Kompendiuem "Betriebsart"       3 Optionen         Allgemein       Allgemein       3 Optionen         HEIZKREIS 1       VL-RL       Soll       siehe Anleitung "Verbraucher"       0 25 K         BETUP-Menü       XXX, XK       Siehe Kompendium "Heizkurve"       20 80 °C         HEIZKREIS 1       Heizkurve;VL Min       siehe Kompendium "Heizkurve"       20 80 °C         HEIZKREIS 1       Heizkurve;AT Max       siehe Kompendium "Heizkurve"       0 25 °C         BETUP-Menü       XXX,X°C       siehe Kompendium "Heizkurve"       0 25 °C         HEIZKREIS 1       Heizkurve;VI Max       siehe Kompendium "Heizkurve"       20 80 °C         BETUP-Menü       XXX,X°C       Allgemein       20 80 °C         HEIZKREIS 1       Heizkurve;VI Max       siehe Kompendium "Heizkurve"       20 °C /         BETUP-Menü       Heizkurve;VI Max       siehe Kompendium "Heizkurve"       -25 0 °C         SETUP-Menü       Heizkurve;AT Min       siehe Kompendium "Heizkurve"       -25 0 °C         Allgemein       Siehe Anleitung "Verbraucher"       10 35 °C       20 °C /         Außentemperatur       Beizung EIN       siehe Anleitung "Verbraucher"       10 35 °C       20 °C /         Außent                                                                                                    | SETUP-Menu                 | XXX*               | Allgemein                       | 100 % /         |
| Pumpe Heizzung VL       Betriebsart       Siehe Kompendiuem "Betriebsart"       3 Optionen         Allgemein       Allgemein       AUTO /         HEIZKREIS 1       VL-RL       Soll       siehe Anleitung "Verbraucher"       0 25 K         BETUP-Menü       XXX, XK       Allgemein       0 25 K       15 K /         HEIZKREIS 1       Heizkurve;VL Min       siehe Kompendium "Heizkurve"       20 80 °C         HEIZKREIS 1       Heizkurve;AT Max       siehe Kompendium "Heizkurve"       0 25 °C         SETUP-Menü       KXX,X°C       Allgemein       0 25 °C         HEIZKREIS 1       Heizkurve;AT Max       siehe Kompendium "Heizkurve"       20 80 °C         SETUP-Menü       KXX,X°C       Allgemein       20 80 °C         HEIZKREIS 1       Heizkurve;VL Max       siehe Kompendium "Heizkurve"       20 80 °C         SETUP-Menü       Heizkurve;AT Min       siehe Kompendium "Heizkurve"       -25 0 °C         SETUP-Menü       Heizung AUS       siehe Anleitung "Verbraucher"       10 35 °C         SETUP-Menü       KXX,X°C       Allgemein       10 35 °C         Außentemperatur       Heizung EIN       siehe Anleitung "Verbraucher"       10 35 °C         SETUP-Menü       KXX,X°C       Siehe Anleitung "Ve                                                                                                    |                            |                    |                                 | 1               |
| Allgemein       AUTO /         HEIZKREIS 1       VL-RL Soll         SETUP-Menü       XXX, XK         HEIZKREIS 1       Heizkurve1VL Min         SETUP-Menü       XXX, X°C         HEIZKREIS 1       Heizkurve1VL Min         SETUP-Menü       XXX, X°C         HEIZKREIS 1       Heizkurve1VL Max         SETUP-Menü       XXX, X°C         HEIZKREIS 1       Heizkurve1VL Max         SETUP-Menü       XXX, X°C         HEIZKREIS 1       Heizkurve1VL Max         SETUP-Menü       XXX, X°C         HEIZKREIS 1       Heizkurve1VL Max         Siehe Kompendium "Heizkurve"       20 80 °C         Go °C /       20 80 °C         HEIZKREIS 1       Heizkurve1VL Max         Siehe Kompendium "Heizkurve"       20 80 °C         Go °C /       Allgemein         Go °C /       Allgemein         HEIZKREIS 1       Heizkurve1AT Min         SETUP-Menü       XXX, X°C         Außentemperatur       AUS         SETUP-Menü       XXX, X°C         Außentemperatur       KXX, X°C         SETUP-Menü       XXX, X°C         Allgemein       10 35 °C         SETUP-Menü       XXX, X                                                                                                    | Pumpe Heizung VL           | Betriebsart        | siehe Kompendiuem "Betriebsart" | 3 Optionen      |
| HEIZKREIS 1       VL-RL Soll       siehe Anleitung "Verbraucher"       0 25 K         SETUP-Menü       XXX, XK       Allgemein       15 K /         HEIZKREIS 1       Heizkurve1VL Min XXX, X°C       siehe Kompendium "Heizkurve"       20 80 °C         HEIZKREIS 1       Heizkurve1AT Max XXX, X°C       siehe Kompendium "Heizkurve"       0 25 °C         HEIZKREIS 1       Heizkurve1VL Max XXX, X°C       siehe Kompendium "Heizkurve"       0 25 °C         KETUP-Menü       KXX, X°C       Allgemein       0 25 °C         HEIZKREIS 1       Heizkurve1VL Max XXX, X°C       siehe Kompendium "Heizkurve"       0 25 °C         SETUP-Menü       XXX, X°C       Allgemein       20 80 °C         HEIZKREIS 1       Heizkurve1VL Max XIIgemein       siehe Kompendium "Heizkurve"       20 80 °C         SETUP-Menü       XXX, X°C       Allgemein       20 80 °C         Außentemperatur SETUP-Menü       Heizung AUS XIIgemein       siehe Anleitung "Verbraucher"       10 35 °C         Außentemperatur SETUP-Menü       Heizung EIN XXX, X°C       siehe Anleitung "Verbraucher"       10 35 °C         Außentemperatur SETUP-Menü       Betriebsart XXX, X°C       siehe Kompendium "Absenkung"       3 Optionen AUT                                                                                                    | SETUP-Menu                 | ллалала            | Allgemein                       | AUTO /          |
| NL=KL       SOIT       Stene Anleitung "Verbraucher"       0 25 K         SETUP-Menü       XXX, XK       Allgemein       15 K /         HEIZKREIS 1       HeizkurveįVL Min       siehe Kompendium "Heizkurve"       20 80 °C         SETUP-Menü       XXX, X°C       Allgemein       0 25 °C         HEIZKREIS 1       HeizkurveįAT Max       siehe Kompendium "Heizkurve"       0 25 °C         BETUP-Menü       XXX, X°C       Allgemein       0 25 °C         HEIZKREIS 1       HeizkurveįAT Max       siehe Kompendium "Heizkurve"       0 25 °C         BETUP-Menü       XXX, X°C       Allgemein       0 25 °C         HEIZKREIS 1       HeizkurveįAT Max       siehe Kompendium "Heizkurve"       0 25 °C         BETUP-Menü       XXX, X°C       Siehe Kompendium "Heizkurve"       20 80 °C         HEIZKREIS 1       HeizkurveįAT Min       siehe Kompendium "Heizkurve"       -25 0 °C         SETUP-Menü       XXX, X°C       Siehe Anleitung "Verbraucher"       10 35 °C         Außentemperatur       Heizung       AUS       siehe Anleitung "Verbraucher"       10 35 °C         SETUP-Menü       XXX, X°C       Allgemein       10 35 °C       18 °C /         Absenkung       Betriebsart       siehe Kompendi                                                                                                    | UETRUDETO 1                |                    | · 1 A 1 · / UX7 1 1 U           |                 |
| Allgemein       IS K /         HEIZKREIS 1       Heizkurve1VL Min<br>XXX, X°C       siehe Kompendium "Heizkurve"<br>Allgemein       20 80 °C<br>40 °C /         HEIZKREIS 1       Heizkurve1AT Max<br>XXX, X°C       siehe Kompendium "Heizkurve"<br>Allgemein       0 25 °C<br>20 °C /         HEIZKREIS 1       Heizkurve1VL Max<br>XXX, X°C       siehe Kompendium "Heizkurve"<br>Allgemein       20 80 °C<br>60 °C /         HEIZKREIS 1       Heizkurve1AT Min<br>XXX, X°C       siehe Kompendium "Heizkurve"<br>Allgemein       20 80 °C<br>60 °C /         HEIZKREIS 1       Heizkurve1AT Min<br>XXX, X°C       siehe Kompendium "Heizkurve"<br>Allgemein       -25 0 °C<br>-20 °C /         HEIZKREIS 1       Heizkurve1AT Min<br>XXX, X°C       siehe Anleitung "Verbraucher"<br>Allgemein       10 35 °C<br>20 °C /         Außentemperatur<br>SETUP-Menü       Heizung<br>XXX, X°C       siehe Anleitung "Verbraucher"<br>Allgemein       10 35 °C<br>18 °C /         Außentemperatur<br>SETUP-Menü       Betriebsart<br>XXX, X°C       siehe Kompendium "Absenkung"<br>Allgemein       3 Optionen<br>AUTO /                                                                                                    | REIZAREIS I<br>SETUP-Menii | VI-KI 2011         | siene Anleitung "Verbraucher"   | 0 25 K          |
| HEIZKREIS 1       HeizkurveiVL Min<br>XXX, X°C       siehe Kompendium "Heizkurve"       20 80 °C<br>40 °C /         HEIZKREIS 1       HeizkurveiAT Max<br>XXX, X°C       siehe Kompendium "Heizkurve"       0 25 °C<br>20 °C /         HEIZKREIS 1       HeizkurveiVL Max<br>XXX, X°C       siehe Kompendium "Heizkurve"       20 80 °C<br>60 °C /         HEIZKREIS 1       HeizkurveiVL Max<br>XXX, X°C       siehe Kompendium "Heizkurve"       20 80 °C<br>60 °C /         HEIZKREIS 1       HeizkurveiAT Min<br>XXX, X°C       siehe Kompendium "Heizkurve"       -25 0 °C<br>-20 °C /         Außentemperatur<br>SETUP-Menü       Heizung<br>XXX, X°C       siehe Anleitung "Verbraucher"       10 35 °C<br>20 °C /         Außentemperatur<br>SETUP-Menü       Heizung<br>XXX, X°C       siehe Anleitung "Verbraucher"       10 35 °C<br>18 °C /         Außentemperatur<br>SETUP-Menü       Betriebsart<br>XXX, X°C       siehe Kompendium "Absenkung"       3 Optionen<br>AUTO /                                                                                                    | Shioi Menu                 | 77777 77TC         | Allgemein                       | 15 K /          |
| INCLEMENT I       INCLEMENT INTROLUCE IN INTROLUCE IN INTROLUCE IN INTROLUCE IN INTROLUCE IN INTROLUCE IN INTROLUCE IN INTROLUCE IN INTROLUCE IN INTROLUCE IN INTROLUCE IN INTROLUCE IN INTROLUCE IN INTROLUCE IN INTROLUCE IN INTROLUCE IN INTROLUCE INTROLUCE INTROLUCE INTROLUCE                                                                                                    | HETZKREIS 1                | Heizkurve, VI. Min | siche Kompondium "Heizhumo"     | 20 00 °C        |
| HEIZKREIS 1       Heizkurve1AT Max<br>XXX,X°C       siehe Kompendium "Heizkurve"       0 25 °C<br>20 °C /         HEIZKREIS 1       Heizkurve1VL Max<br>XXX,X°C       siehe Kompendium "Heizkurve"       20 80 °C<br>60 °C /         HEIZKREIS 1       Heizkurve1AT Min<br>XXX,X°C       siehe Kompendium "Heizkurve"       -25 0 °C<br>-20 °C /         HEIZKREIS 1       Heizkurve1AT Min<br>XXX,X°C       siehe Kompendium "Heizkurve"       -25 0 °C<br>-20 °C /         Außentemperatur<br>SETUP-Menü       Heizung<br>XXX,X°C       siehe Anleitung "Verbraucher"       10 35 °C<br>20 °C /         Außentemperatur<br>SETUP-Menü       Heizung<br>XXX,X°C       siehe Anleitung "Verbraucher"       10 35 °C<br>18 °C /         Außentemperatur<br>SETUP-Menü       Betriebsart<br>XXX,X°C       siehe Kompendium "Absenkung"       3 Optionen<br>AUTO /                                                                                                    | SETUP-Menü                 | XXX,X°C            | Allgemein                       | 20 00 C         |
| HEIZKREIS 1<br>SETUP-Menü       Heizkurve ¡AT Max<br>XXX, X°C       siehe Kompendium "Heizkurve"<br>Allgemein       0 25 °C<br>20 °C /         HEIZKREIS 1<br>SETUP-Menü       Heizkurve ¡VL Max<br>XXX, X°C       siehe Kompendium "Heizkurve"<br>Allgemein       20 80 °C<br>60 °C /         HEIZKREIS 1<br>SETUP-Menü       Heizkurve ¡VL Max<br>XXX, X°C       siehe Kompendium "Heizkurve"<br>Allgemein       20 80 °C<br>60 °C /         HEIZKREIS 1<br>SETUP-Menü       Heizkurve ¡AT Min<br>XXX, X°C       siehe Kompendium "Heizkurve"<br>Allgemein       -25 0 °C<br>-20 °C /         Außentemperatur<br>SETUP-Menü       Heizung<br>XXX, X°C       Siehe Anleitung "Verbraucher"<br>Allgemein       10 35 °C<br>20 °C /         Außentemperatur<br>SETUP-Menü       Heizung<br>XXX, X°C       Siehe Anleitung "Verbraucher"<br>Allgemein       10 35 °C<br>20 °C /         Außentemperatur<br>SETUP-Menü       Betriebsart<br>XXX, X°C       Siehe Kompendium "Absenkung"<br>Allgemein       3 Optionen<br>AUTO /                                                                                                    |                            |                    | Angemenn                        | 40 C /          |
| SETUP-Menü       XXX, X°C       Allgemein       0 23 ° C         HEIZKREIS 1       Heizkurve†VL Max       siehe Kompendium "Heizkurve"       20 ° C /         Allgemein       20 ° C /       20 ° C /         HEIZKREIS 1       Heizkurve†VL Max       siehe Kompendium "Heizkurve"       20 ° C /         HEIZKREIS 1       Heizkurve†AT Min       siehe Kompendium "Heizkurve"       -25 0 ° C         SETUP-Menü       XXX, X°C       Allgemein       -25 0 ° C         Außentemperatur       Heizung       AUS       siehe Anleitung "Verbraucher"       10 35 ° C         SETUP-Menü       XXX, X°C       Allgemein       10 35 ° C       20 ° C /         Außentemperatur       Heizung       EIN       siehe Anleitung "Verbraucher"       10 35 ° C         SETUP-Menü       XXX, X°C       Allgemein       10 35 ° C         Absenkung       Betriebsart       siehe Kompendium "Absenkung"       3 Optionen         AUTO /       Allgemein       3 Optionen                                                                                                    | HETZKREIS 1                | HeizkurvelAT Max   | siche Kompondium "Heizkurve"    | 0 25 °C         |
| HEIZKREIS 1       HeizkurvetVL Max XXX,X°C       siehe Kompendium "Heizkurve"       20 80 °C         Allgemein       60 °C /         HEIZKREIS 1       HeizkurvetAT Min XXX,X°C       siehe Kompendium "Heizkurve"         Außentemperatur       Heizung AUS XXX,X°C       siehe Anleitung "Verbraucher"       10 35 °C         Außentemperatur       Heizung EIN XXX,X°C       siehe Anleitung "Verbraucher"       10 35 °C         Außentemperatur       Heizung EIN XXX,X°C       siehe Anleitung "Verbraucher"       10 35 °C         Außentemperatur       Heizung EIN XXX,X°C       siehe Anleitung "Verbraucher"       10 35 °C         Außentemperatur       Heizung EIN XXX,X°C       siehe Kompendium "Absenkung"       3 Optionen Allgemein         Absenkung       Betriebsart XXXXXX       Siehe Kompendium "Absenkung"       3 Optionen Allgemein                                                                                                    | SETUP-Menü                 | XXX,X°C            | Allgemein                       | 20 °C /         |
| HEIZKREIS 1       HeizkurvetVL Max<br>XXX, X°C       siehe Kompendium "Heizkurve"       20 80 °C         Allgemein       Allgemein       60 °C /         HEIZKREIS 1       HeizkurvetAT Min<br>XXX, X°C       siehe Kompendium "Heizkurve"       -25 0 °C         Allgemein       -20 °C /       -20 °C /         Außentemperatur<br>SETUP-Menü       Heizung<br>XXX, X°C       siehe Anleitung "Verbraucher"       10 35 °C         Außentemperatur<br>SETUP-Menü       Heizung<br>XXX, X°C       siehe Anleitung "Verbraucher"       10 35 °C         Außentemperatur<br>SETUP-Menü       Heizung<br>XXX, X°C       siehe Anleitung "Verbraucher"       10 35 °C         Außentemperatur<br>SETUP-Menü       Heizung<br>XXX, X°C       siehe Anleitung "Verbraucher"       10 35 °C         Allgemein       Siehe Anleitung "Verbraucher"       10 35 °C       18 °C /         Absenkung<br>SETUP-Menü       Betriebsart<br>XXXXXX       siehe Kompendium "Absenkung"       3 Optionen<br>AUTO /                                                                                                    |                            |                    | Thigement                       | 20 07           |
| SETUP-Menü       XXX,X°C       Allgemein       allgemein         HEIZKREIS 1       Heizkurve1AT Min<br>XXX,X°C       siehe Kompendium "Heizkurve"       -25 0 °C<br>-20 °C /         Außentemperatur       Heizung<br>XXX,X°C       Siehe Anleitung "Verbraucher"       10 35 °C<br>20 °C /         Außentemperatur       Heizung<br>XXX,X°C       Siehe Anleitung "Verbraucher"       10 35 °C<br>18 °C /         Außentemperatur       Heizung<br>XXX,X°C       Siehe Anleitung "Verbraucher"       10 35 °C<br>18 °C /         Außentemperatur       Betriebsart<br>XXX,X°C       Siehe Kompendium "Absenkung"       3 Optionen<br>AUgemein                                                                                                    | HEIZKREIS 1                | Heizkurve↑VL Max   | siehe Kompendium "Heizkurve"    | 20 80 °C        |
| HEIZKREIS 1       HeizkurveîAT Min<br>XXX,X°C       siehe Kompendium "Heizkurve"       -25 0 °C<br>-20 °C /         Außentemperatur<br>SETUP-Menü       Heizung<br>XXX,X°C       Siehe Anleitung "Verbraucher"       10 35 °C<br>20 °C /         Außentemperatur<br>SETUP-Menü       Heizung<br>XXX,X°C       Siehe Anleitung "Verbraucher"       10 35 °C<br>20 °C /         Außentemperatur<br>SETUP-Menü       Heizung<br>XXX,X°C       EIN<br>Allgemein       Siehe Anleitung "Verbraucher"       10 35 °C<br>18 °C /         Absenkung<br>SETUP-Menü       Betriebsart<br>XXXXXXX       Siehe Kompendium "Absenkung"       3 Optionen<br>AUTO /                                                                                                    | SETUP-Menü                 | XXX,X°C            | Allgemein                       | 60 °C /         |
| HEIZKREIS 1       HeizkurvetAT Min XXX, X°C       siehe Kompendium "Heizkurve"       -25 0 °C -20 °C /         Außentemperatur       Heizung AUS XXX, X°C       siehe Anleitung "Verbraucher"       10 35 °C 20 °C /         Außentemperatur       Heizung EIN XXX, X°C       siehe Anleitung "Verbraucher"       10 35 °C 20 °C /         Außentemperatur       Heizung EIN XXX, X°C       siehe Anleitung "Verbraucher"       10 35 °C 18 °C /         Außentemperatur       Heizung EIN XXX, X°C       siehe Anleitung "Verbraucher"       10 35 °C 18 °C /         Absenkung       Betriebsart       siehe Kompendium "Absenkung"       3 Optionen AUTO /                                                                                                    |                            |                    | 1 mgomoni                       |                 |
| SETUP-Menü       XXX, X°C       Allgemein       -20 °C /         Außentemperatur       Heizung       AUS       siehe Anleitung "Verbraucher"       10 35 °C         Außentemperatur       Heizung       EIN       siehe Anleitung "Verbraucher"       10 35 °C         Außentemperatur       Heizung       EIN       siehe Anleitung "Verbraucher"       10 35 °C         Außentemperatur       Heizung       EIN       siehe Anleitung "Verbraucher"       10 35 °C         Absenkung       Betriebsart       siehe Kompendium "Absenkung"       3 Optionen         Allgemein       Allgemein       3 Optionen                                                                                                    | HEIZKREIS 1                | Heizkurve↑AT Min   | siehe Kompendium "Heizkurve"    | -25 0 °C        |
| Außentemperatur       Heizung       AUS       siehe Anleitung "Verbraucher"       10 35 °C         SETUP-Menü       XXX, X°C       Allgemein       10 35 °C       20 °C /         Außentemperatur       Heizung       EIN       siehe Anleitung "Verbraucher"       10 35 °C         Außentemperatur       Heizung       EIN       siehe Anleitung "Verbraucher"       10 35 °C         Außentemperatur       Heizung       EIN       siehe Anleitung "Verbraucher"       18 °C /         Absenkung       Betriebsart       siehe Kompendium "Absenkung"       3 Optionen         Allgemein       Allgemein       AUTO /                                                                                                    | SETUP-Menü                 | XXX,X°C            | Allgemein                       | -20 °C /        |
| Außentemperatur       Heizung       AUS       siehe Anleitung "Verbraucher"       10 35 °C         SETUP-Menü       XXX, X°C       Allgemein       10 35 °C       20 °C /         Außentemperatur       Heizung       EIN       siehe Anleitung "Verbraucher"       10 35 °C         SETUP-Menü       Heizung       EIN       siehe Anleitung "Verbraucher"       10 35 °C         Absenkung       Betriebsart       siehe Kompendium "Absenkung"       3 Optionen         Allgemein       Allgemein       Juto /                                                                                                    |                            |                    |                                 |                 |
| SETUP-Menü     XXX,X°C     Allgemein     20 °C /       Außentemperatur     Heizung     EIN     siehe Anleitung "Verbraucher"     10 35 °C       Absenkung     Betriebsart     siehe Kompendium "Absenkung"     3 Optionen       SETUP-Menü     XXXXXXX     Allgemein     3 Optionen                                                                                                    | Außentemperatur            | Heizung AUS        | siehe Anleitung "Verbraucher"   | 10 35 °C        |
| Außentemperatur       Heizung       EIN       siehe Anleitung "Verbraucher"       10 35 °C         SETUP-Menü       XXX, X°C       Allgemein       10 35 °C         Absenkung       Betriebsart       siehe Kompendium "Absenkung"       3 Optionen         SETUP-Menü       XXXXXXX       Allgemein       3 UTO /                                                                                                    | SETUP-Menü                 | XXX,X°C            | Allgemein                       | 20 °C /         |
| Außentemperatur       Heizung       EIN       siehe Anleitung "Verbraucher"       10 35 °C         SETUP-Menü       XXX, X°C       Allgemein       10 35 °C         Absenkung       Betriebsart       siehe Kompendium "Absenkung"       3 Optionen         SETUP-Menü       XXXXXXX       Allgemein       Juto /                                                                                                    |                            |                    |                                 | J [             |
| SETUP-Menü       XXX, X°C       Allgemein       18 °C /         Absenkung       Betriebsart       siehe Kompendium "Absenkung"       3 Optionen         SETUP-Menü       XXXXXX       Allgemein       JUTO /                                                                                                    | Außentemperatur            | Heizung EIN        | siehe Anleitung "Verbraucher"   | 10 35 °C        |
| Absenkung     Betriebsart     siehe Kompendium "Absenkung"     3 Optionen       SETUP-Menü     XXXXXXX     Allgemein     AUTO /                                                                                                    | SETUP-Menü                 | XXX,X°C            | Allgemein                       | 18 °C /         |
| Absenkung         Betriebsart         siehe Kompendium "Absenkung"         3 Optionen           SETUP-Menü         XXXXXX         Allgemein         AUTO /                                                                                                    |                            |                    |                                 |                 |
| SETUP-Menü         XXXXXXX         Allgemein         AUTO /                                                                                                    | Absenkung                  | Betriebsart        | siehe Kompendium "Absenkung"    | 3 Optionen      |
|                                                                                                    | SETUP-Menü                 | XXXXXXX            | Allgemein                       | AUTO /          |

| SETUP-Menü / HE | Einstellbereich |                                |               |
|-----------------|-----------------|--------------------------------|---------------|
| Einschubtext    | Anzeige         | Erklärung und Sichtbarkeit     | Werk / Anlage |
|                 |                 |                                |               |
| Absenkung       | Heizkurve -Abs  | siehe Kompendium "Absenkung"   | -20 0 °C      |
| SETUP-Menü      | XXX,X°C         | Allgemein                      | -5 °C /       |
|                 |                 |                                |               |
| Schaltuhr       | Montag-Freitag  | siehe Kompendium "Schaltuhren" | 0 2400        |
| SETUP-Menü      | XX:XX-          | Allgemein                      | 600 /         |
|                 |                 |                                |               |
| Schaltuhr       | Samstag-Sonntag | siehe Kompendium "Schaltuhren" | 0 2400        |
| SETUP-Menü      | XX:XX-          | Allgemein                      | 600 /         |
|                 |                 | Angemein                       | 800 /         |
|                 |                 |                                |               |
|                 |                 |                                |               |
|                 |                 |                                |               |
|                 |                 |                                |               |
|                 |                 |                                |               |
|                 |                 |                                |               |
|                 |                 |                                |               |
|                 |                 |                                |               |
|                 |                 |                                |               |
|                 |                 |                                |               |
|                 |                 |                                |               |
|                 |                 |                                |               |
|                 |                 |                                |               |
|                 |                 |                                |               |
|                 |                 |                                |               |
|                 |                 |                                |               |
|                 |                 |                                |               |
|                 |                 |                                |               |
|                 |                 |                                |               |
|                 |                 |                                |               |
|                 |                 |                                |               |
|                 |                 |                                |               |
|                 |                 |                                |               |
|                 |                 |                                |               |
|                 |                 |                                |               |
|                 |                 |                                |               |
|                 |                 |                                |               |
|                 |                 |                                |               |
|                 |                 |                                |               |
|                 |                 |                                |               |
|                 |                 |                                |               |
|                 |                 |                                |               |
|                 |                 |                                |               |
|                 |                 |                                |               |
|                 |                 |                                |               |
|                 |                 |                                |               |
|                 |                 |                                |               |
|                 |                 |                                |               |
|                 |                 |                                |               |
|                 |                 |                                |               |
|                 |                 |                                |               |
|                 |                 |                                |               |
| 1               |                 |                                |               |
|                 |                 |                                |               |
|                 |                 |                                |               |
|                 |                 |                                |               |

| Einschuhtext | Anzeige          | Erklärung und Sichtharkeit     | Anzeigebereich   |
|--------------|------------------|--------------------------------|------------------|
| linsenusteri | millinge         | In hier ung und Stontburnett   | imzeigesereren   |
| HEIZKREIS 2  | Heizung VL Soll  | siehe Anleitung "Verbraucher"  |                  |
| INFO-Menii   | ххх,х°С т##      | Allgomein                      | 20 120 0 °C      |
|              | ,                | Angemenn                       | -20 120,0 C      |
| HEIZKREIS 2  | Heizung VL       | siehe Anleitung "Verbraucher"  |                  |
| INFO-Menü    | XXX,X°C T##      | Allgomein                      | -20 120 0 °C     |
|              |                  | Angemenn                       | -20 120,0 C      |
| HEIZKREIS 2  | Heizung RL       | siehe Anleitung "Verbraucher"  |                  |
| INFO-Menü    | XXX,X°C T##      | Allgomein                      | -20 120 0 °C     |
|              |                  | mgemem                         | 20 12070 0       |
| HEIZKREIS 2  | Pumpe Heizung VL | siehe Anleitung "Verbraucher"  |                  |
| INFO-Menü    | XXX% A##         | Allgemein                      | 0 100%           |
|              |                  | ringemenn                      | 0 1000           |
| HEIZKREIS 2  | Mischer Heiz, VL | siehe Anleitung "Verbraucher"  |                  |
| INFO-Menü    | XXXXXXX PV#      | Allgomoin - (Varianto HKG)     |                  |
|              |                  | Angement - (Variance THO)      | STERT / 20 / AUF |
| HEIZKREIS 2  | Außentemperatur  | siehe Kompendium "Heizkurve"   |                  |
| INFO-Menü    | XXX,X°C T##      | Allgomein                      | -20 120 0 °C     |
|              | •                | Angemenn                       | -20 120,0 C      |
| HEIZKREIS 2  | Uhrzeit          | siehe Kompendium "Schaltuhren" |                  |
| INFO-Menü    | XX:XX            | Allgemein                      | 00.00 23.59      |
|              |                  | mgemem                         | 00.00 23.05      |
| HEIZKREIS 2  | Montag-Freitag   | siehe Kompendium "Schaltuhren" |                  |
| INFO-Menü    | XX:XX-           | Allgemein                      | 00.00 23.59      |
|              |                  | mgemem                         | 00.00 23.05      |
| HEIZKREIS 2  | Samstag-Sonntag  | siehe Kompendium "Schaltuhren" |                  |
| INFO-Menü    | XX:XX-           | Allgemein                      | 00.00 23.59      |
|              |                  |                                |                  |
|              |                  |                                |                  |
|              |                  |                                |                  |
|              |                  |                                |                  |
|              |                  |                                |                  |
|              |                  |                                |                  |
|              |                  |                                |                  |
|              |                  |                                |                  |
|              |                  |                                |                  |
|              |                  |                                |                  |
|              |                  |                                |                  |
|              |                  |                                |                  |
|              |                  |                                |                  |
|              |                  |                                |                  |
|              |                  |                                |                  |
|              |                  |                                |                  |
|              |                  |                                |                  |
|              |                  |                                |                  |
|              |                  |                                |                  |

| SETUP-Menü / HE  | CIZKREIS 2        |                                 | Einstellbereich |
|------------------|-------------------|---------------------------------|-----------------|
| Einschubtext     | Anzeige           | Erklärung und Sichtbarkeit      | Werk / Anlage   |
|                  |                   |                                 |                 |
| Mischer Heiz. VL | P-Faktor          | siehe Kompendium "3P-Regler"    | 1 50            |
| SETUP-Menü       | XXX               | Allgemein - (Variante HKG)      | 10 /            |
|                  |                   |                                 |                 |
| Mischer Heiz. VL | Nachstellzeit     | siehe Kompendium "3P-Regler"    | 1 240 s         |
| SETUP-Menü       | XXXs              | Allgemein - (Variante HKG)      | 20 s /          |
|                  |                   |                                 | 1               |
| Mischer Heiz. VL | Neutrale Zone     | siehe Kompendium "3P-Regler"    | 0 10 К          |
| SEIOP-Menu       | AAA, AA           | Allgemein - (Variante HKG)      | 1 K /           |
| Mischer Heig VI  | Nontil Stollgoit  |                                 |                 |
| SETUP-Menü       | XXXs              | Allgemain (Variante HKC)        | 0 240 s         |
|                  |                   | Aligemein - (variance HKG)      | 0 5 /           |
| Mischer Heiz, VL | Betriebsart       | siehe Kompendiuem "Betriebsert" | 3 Ontionen      |
| SETUP-Menü       | XXXXXXX           | Allgemein - (Variante HKG)      |                 |
|                  |                   | Thigement - (variance millo)    | A010 /          |
| Pumpe Heizung VL | P-Faktor          | siehe Kompendium "PI-Regler"    | 1 50            |
| SETUP-Menü       | XXX               | Allgemein                       | 10 /            |
|                  |                   |                                 |                 |
| Pumpe Heizung VL | Leistung Min      | siehe Kompendium "PI-Regler"    | 7 100 %         |
| SETUP-Menü       | XXX%              | Allgemein                       | 20 % /          |
|                  |                   |                                 |                 |
| Pumpe Heizung VL | Leistung Max      | siehe Kompendium "PI-Regler"    | 7 100 %         |
| SETUP-Menü       | XXX%              | Allgemein                       | 100 % /         |
|                  |                   |                                 |                 |
| Pumpe Heizung VL | Betriebsart       | siehe Kompendiuem "Betriebsart" | 3 Optionen      |
| SETUP-Menü       | XXXXXXX           | Allgemein                       | AUTO /          |
|                  |                   | [                               | ,               |
| HEIZKREIS 2      | VL-RL Soll        | siehe Anleitung "Verbraucher"   | 0 … 25 К        |
| SETUP-Menü       | XXX,XK            | Allgemein                       | 15 K /          |
|                  |                   |                                 | ,               |
| HEIZKREIS 2      | Heizkurve↓VL Min  | siehe Kompendium "Heizkurve"    | 20 80 °C        |
| SEIOP-Menu       | AAA, A C          | Allgemein                       | 40 °C /         |
| UEIGNDEIC )      | Uoiskumuo ATT Mou | · 1 TZ 1· 0TT · 1 0             |                 |
| SETUP-Menü       | XXX.X°C           | siehe Kompendium "Heizkurve"    | 0 25 °C         |
|                  |                   | Aligemein                       | 20 C /          |
| HETZKREIS 2      | Heizkurve+VI. Max | siche Kompondium "Heizkurve"    | 20 00 °C        |
| SETUP-Menü       | XXX,X°C           | Allgomein                       | 20 00 C         |
|                  |                   | Angemenn                        | 00 C /          |
| HEIZKREIS 2      | Heizkurve↑AT Min  | siehe Kompendium "Heizkurve"    | -25 0°C         |
| SETUP-Menü       | XXX,X°C           | Allgemein                       | -20 °C /        |
|                  |                   |                                 |                 |
| Außentemperatur  | Heizung AUS       | siehe Anleitung "Verbraucher"   | 10 35 °C        |
| SETUP-Menü       | XXX,X°C           | Allgemein                       | 20 °C /         |
|                  |                   |                                 |                 |
| Außentemperatur  | Heizung EIN       | siehe Anleitung "Verbraucher"   | 10 35 °C        |
| SETUP-Menü       | XXX,X°C           | Allgemein                       | 18 °C /         |
|                  |                   |                                 |                 |
| Absenkung        | Betriebsart       | siehe Kompendium "Absenkung"    | 3 Optionen      |
| SETUP-Menü       | XXXXXXX           | Allgemein                       | AUTO /          |

| SETUP-Menü / HE | EIZKREIS 2      |                                | Einstellbereich |
|-----------------|-----------------|--------------------------------|-----------------|
| Einschubtext    | Anzeige         | Erklärung und Sichtbarkeit     | Werk / Anlage   |
|                 |                 |                                |                 |
| Absenkung       | Heizkurve -Abs  | siehe Kompendium "Absenkung"   | -20 0 °C        |
| SETUP-Menü      | XXX,X°C         | Allgemein                      | -5 °C /         |
|                 |                 |                                |                 |
| Schaltuhr       | Montag-Freitag  | siehe Kompendium "Schaltuhren" | 0 2400          |
| SETUP-Menü      | XX:XX-          | Allgemein                      | 600 /           |
|                 |                 |                                |                 |
| Schaltuhr       | Samstag-Sonntag | siehe Kompendium "Schaltuhren" | 0 2400          |
| SETUP-Menü      | XX:XX-          | Allgemein                      | 600 /           |
|                 |                 |                                |                 |
|                 |                 |                                |                 |
|                 |                 |                                |                 |
|                 |                 |                                |                 |
|                 |                 |                                |                 |
|                 |                 |                                |                 |
|                 |                 |                                |                 |
|                 |                 |                                |                 |
|                 |                 |                                |                 |
|                 |                 |                                |                 |
|                 |                 |                                |                 |
|                 |                 |                                |                 |
|                 |                 |                                |                 |
|                 |                 |                                |                 |
|                 |                 |                                |                 |
|                 |                 |                                |                 |
|                 |                 |                                |                 |
|                 |                 |                                |                 |
|                 |                 |                                |                 |
|                 |                 |                                |                 |
|                 |                 |                                |                 |
|                 |                 |                                |                 |
|                 |                 |                                |                 |
|                 |                 |                                |                 |
|                 |                 |                                |                 |
|                 |                 |                                |                 |
|                 |                 |                                |                 |
|                 |                 |                                |                 |
|                 |                 |                                |                 |
|                 |                 |                                |                 |
|                 |                 |                                |                 |
|                 |                 |                                |                 |
|                 |                 |                                |                 |
|                 |                 |                                |                 |
|                 |                 |                                |                 |
|                 |                 |                                |                 |
|                 |                 |                                |                 |
|                 |                 |                                |                 |
|                 |                 |                                |                 |
|                 |                 |                                |                 |
|                 |                 |                                |                 |
|                 |                 |                                |                 |
|                 |                 |                                |                 |
|                 |                 |                                |                 |
|                 |                 |                                |                 |

| NETZKREIS 1       Warme VL       Soll         NETZKREIS 1       Warme VL       Siche Anleitung "Verbraucher"         NETZKREIS 1       Warme VL       Siche Anleitung "Verbraucher"         NETZKREIS 1       Warme VL       Siche Anleitung "Verbraucher"         NETZKREIS 1       Warme RL       Siche Anleitung "Verbraucher"         NETZKREIS 1       Warme VL       Siche Anleitung "Verbraucher"         NETZKREIS 1       Warme RL       Siche Anleitung "Verbraucher"         NETZKREIS 1       Pumpe Warme VL       Siche Anleitung "Verbraucher"         NETZKREIS 1       Pumpe Warme VL       Siche Anleitung "Verbraucher"         NETZKREIS 1       Pumpe Warme VL       Siche Anleitung "Verbraucher"         NETZKREIS 1       Mischer Warme VL       Siche Anleitung "Verbraucher"         NETZKREIS 1       Mischer Warme VL       Siche Anleitung "Verbraucher"         NETZKREIS 1       Außentemperatur       Siche Kompendium "Heizkurve"         NETZKREIS 1       Nubentemperatur       Siche Kompendium "Schaltuhren"         NETZKREIS 1       Nortag-Freitag       Siche Kompendium "Schaltuhren"         NETZKREIS 1       Samstag-Sonntag       Siche Kompendium "Schaltuhren"         NETZKREIS 1       Samstag-Sonntag       Siche Kompendium "Schaltuhren"         NFO-Menü                 | Einschuhtext | Anzeige          | Erklärung und Sichtharkeit     | Anzeigebereich |
|----------------------------------------------------------------------------------------------------|--------------|------------------|--------------------------------|----------------|
| NETZKREIS 1       Warme VL Soll       siche Anleitung "Verbraucher"      20 120,0 °C         NETZKREIS 1       Warme VL XXX, X°C T##       siche Anleitung "Verbraucher"      20 120,0 °C         NETZKREIS 1       Warme RL XXX, X°C T##       siche Anleitung "Verbraucher"      20 120,0 °C         NETZKREIS 1       Warme RL XXX, X°C T##       siche Anleitung "Verbraucher"      20 120,0 °C         NETZKREIS 1       Pumpe Warme VL XXX & A##       siche Anleitung "Verbraucher"      20 120,0 °C         NETZKREIS 1       Pumpe Warme VL XXX & A##       siche Anleitung "Verbraucher"      20 120,0 °C         NETZKREIS 1       Mischer Warme VL XXX & A##       siche Anleitung "Verbraucher"      20 120,0 °C         NETZKREIS 1       Mischer Warme VL XXX & A##       siche Anleitung "Verbraucher"      20 120,0 °C         NETZKREIS 1       Mischer Warme VL XXX & A##       siche Kompendium "Heizkurve"      20 120,0 °C         NETZKREIS 1       Außentemperatur XXX X °C T##       siche Kompendium "Schaltuhren"      00:00 23:59         NETZKREIS 1       Uhrzeit XXX X       siche Kompendium "Schaltuhren"      00:00 23:59         NETZKREIS 1       Samstag-Sonntag XX:XX-       siche Kompendium "Schaltuhren"      00:00 23:59         NETZKREIS 1       Samstag-Sonntag XX:XX-       sic |              |                  |                                |                |
| INFO-Menti       INTERCOMENT       Select Anticiting Verbraucher       -20 120,0 °C         NETZKREIS 1       Warme VL       xxx, X°C       If #       Aligemein       -20 120,0 °C         NETZKREIS 1       Warme RL       xxx, X°C       If #       Aligemein       -20 120,0 °C         NETZKREIS 1       Warme RL       xxx, X°C       If #       Aligemein       -20 120,0 °C         NETZKREIS 1       Warme RL       xxx, X°C       If #       Aligemein       -20 120,0 °C         NETZKREIS 1       Pumpe Wärme VL       siche Anleitung "Verbraucher"       -20 120,0 °C         NETZKREIS 1       Pumpe Wärme VL       siche Anleitung "Verbraucher"       -20 120,0 °C         NETZKREIS 1       Mischer Warme VL       siche Anleitung "Verbraucher"       -20 120,0 °C         NETZKREIS 1       Mischer Warme VL       siche Kompendium "Heizkurve"       -20 120,0 °C         NETZKREIS 1       Außentemperatur       siche Kompendium "Heizkurve"       -20 120,0 °C         NETZKREIS 1       Uhrzeit       siehe Kompendium "Schaltuhren"       00:00 23:59         NETZKREIS 1       Montag-Freitag       siehe Kompendium "Schaltuhren"       00:00 23:59         NETZKREIS 1       Samstag-Sonntag       Siehe Kompendium "Schaltuhren"       00:00 2                                                  | NETZKREIS 1  | Wärme VI. Soll   | siche Anleitung "Verbraucher"  |                |
| NETZKREIS 1       Wärme VL<br>XXX, X°C T##       siche Anleitung "Verbraucher"      20 120,0 °C         NETZKREIS 1       Wärme RL<br>XXX, X°C T##       siche Anleitung "Verbraucher"      20 120,0 °C         NETZKREIS 1       Wärme RL<br>XXX, X°C T##       siche Anleitung "Verbraucher"      20 120,0 °C         NETZKREIS 1       Pumpe Wärme VL<br>XXX 3 A##       siche Anleitung "Verbraucher"      20 120,0 °C         NETZKREIS 1       Pumpe Wärme VL<br>XXX 3 A##       siche Anleitung "Verbraucher"      20 120,0 °C         NETZKREIS 1       Mischer Wärme VL<br>XXX 3 A##       siche Anleitung "Verbraucher"      20 120,0 °C         NETZKREIS 1       Mischer Wärme VL<br>XXX 3 A##       siche Kompendium "Heizkurve"      20 120,0 °C         NETZKREIS 1       AuBentemperatur<br>XXX x X° C T##       siche Kompendium "Heizkurve"      20 120,0 °C         NETZKREIS 1       Uhrzeit<br>XXX XX       siche Kompendium "Schaltuhren"      20 120,0 °C         NETZKREIS 1       Whrzeit<br>XXX XX       siche Kompendium "Schaltuhren"      20 120,0 °C         NETZKREIS 1       Montag-Ereitag<br>XX: XX-       siche Kompendium "Schaltuhren"      0100 23:59         NETZKREIS 1       Samstag-Sonntag<br>XX: XX-       siche Kompendium "Schaltuhren"      0100 23:59                         | INFO-Menii   | XXX X°C T##      | siene Amertung verbraucher     |                |
| NETZKREIS 1       Warme VL<br>XXX, X°C       siche Anleitung "Verbraucher"      20 120,0 °C         NETZKREIS 1       Wärme RL<br>XXX, X°C       siche Anleitung "Verbraucher"      20 120,0 °C         NETZKREIS 1       Pumpe Wärme VL<br>XXX & Å##       siche Anleitung "Verbraucher"      20 120,0 °C         NETZKREIS 1       Pumpe Wärme VL<br>XXX & Å##       siche Anleitung "Verbraucher"      20 120,0 °C         NETZKREIS 1       Mischer Wärme VL<br>XXX & Å##       siche Anleitung "Verbraucher"      20 120,0 °C         NETZKREIS 1       Mischer Wärme VL<br>XXX & Å##       siche Kompendium "Heizkurve"      20 120,0 °C         NETZKREIS 1       AuBentemperatur<br>XXX, X°C       siche Kompendium "Heizkurve"      20 120,0 °C         NETZKREIS 1       Uhrzeit<br>XXX, X°C       siche Kompendium "Schaltuhren"      0:00 23:59         NETZKREIS 1       Wirtxx       siche Kompendium "Schaltuhren"      0:00 23:59         NETZKREIS 1       Samstag-Sonntag       siche Kompendium "Schaltuhren"      0:00 23:59         NETZKREIS 1       Samstag-Sonntag       siche Kompendium "Schaltuhren"      0:00 23:59                                                                                                    |              |                  | Aligemein                      | -20 120,0 C    |
| INFO-Menü       XXX,X°C T##       Allgemein       -20 120,0 °C         NETZKREIS 1       Wärme RL       xxx,X°C T##       Siche Anleitung "Verbraucher"       -20 120,0 °C         NETZKREIS 1       Fumpe Wärme VL       Siche Anleitung "Verbraucher"       -20 120,0 °C         NETZKREIS 1       Fumpe Wärme VL       Siche Anleitung "Verbraucher"       -20 120,0 °C         NETZKREIS 1       Mischer Wärme VL       Siche Anleitung "Verbraucher"       -20 120,0 °C         NETZKREIS 1       Mischer Wärme VL       Siche Anleitung "Verbraucher"       -20 120,0 °C         NETZKREIS 1       Mischer Wärme VL       Siche Anleitung "Verbraucher"       -20 120,0 °C         NETZKREIS 1       Mischer Wärme VL       Siche Kompendium "Heizkurve"       -20 120,0 °C         NETZKREIS 1       Außentemperatur       Siche Kompendium "Schaltuhren"       00:00 23:59         NETZKREIS 1       Uhrzeit       Siche Kompendium "Schaltuhren"       00:00 23:59         NETZKREIS 1       Montag-Freitag       Siche Kompendium "Schaltuhren"       00:00 23:59         NETZKREIS 1       Samstag-Sonntag       Siche Kompendium "Schaltuhren"       00:00 23:59         NETZKREIS 1       Samstag-Sonntag       Siche Kompendium "Schaltuhren"       00:00 23:59         NETZKREIS 1                             | NETZKREIS 1  | Wärme VI.        | siehe Anleitung "Verbraucher"  |                |
| NETZKREIS 1       Närme RL<br>XXX, X°C T##       siehe Anleitung "Verbraucher"       -20 120,0 °C         NETZKREIS 1       Pumpe Wärme VL<br>XXX% A##       siehe Anleitung "Verbraucher"       -20 120,0 °C         NETZKREIS 1       Mischer Wärme VL<br>XXX% A##       siehe Anleitung "Verbraucher"       -20 120,0 °C         NETZKREIS 1       Mischer Wärme VL<br>XXX% A##       siehe Anleitung "Verbraucher"       -20 120,0 °C         NETZKREIS 1       Mischer Wärme VL<br>XXX% A##       siehe Anleitung "Verbraucher"       -20 120,0 °C         NETZKREIS 1       Außentemperatur<br>XXX, X°C T##       siehe Kompendium "Heizkurve"       -20 120,0 °C         NETZKREIS 1       Uhrzeit<br>XX:XX       siehe Kompendium "Schaltuhren"       00:00 23:59         NETZKREIS 1       Montag-Freitag<br>XX:XX-       siehe Kompendium "Schaltuhren"       00:00 23:59         NETZKREIS 1       Samstag-Sonntag<br>XX:XX-       siehe Kompendium "Schaltuhren"       00:00 23:59         NETZKREIS 1       Samstag-Sonntag<br>XX:XX-       siehe Kompendium "Schaltuhren"       00:00 23:59                                                                                                    | INFO-Menü    | ХХХ,Х°С Т##      | Allgomein                      | 20 120 0 °C    |
| NETZKREIS 1       Warme RL<br>XXX, X°C T##       siche Anleitung "Verbraucher"<br>Allgemein       -20 120,0 °C         NETZKREIS 1       Pumpe Wärme VL<br>XXX & A##       siche Anleitung "Verbraucher"<br>Allgemein       -20 120,0 °C         NETZKREIS 1       Mischer Wärme VL<br>XXX & A##       siche Anleitung "Verbraucher"<br>Allgemein - (Variante NKG)       -20 120,0 °C         NETZKREIS 1       Mischer Wärme VL<br>XXX & A##       siche Kompendium "Heizkurve"<br>Allgemein       -20 120,0 °C         NETZKREIS 1       Außentemperatur<br>XXX, X°C T##       siche Kompendium "Heizkurve"<br>Allgemein       -20 120,0 °C         NETZKREIS 1       Uhrzeit<br>XX: XX       siche Kompendium "Schaltuhren"       00:00 23:59         NETZKREIS 1       Wontag-Freitag<br>XX: XX-       siche Kompendium "Schaltuhren"       00:00 23:59         NETZKREIS 1       Samstag-Sonntag<br>INFO-Menü       Samstag-Sonntag<br>XX: XX-       siche Kompendium "Schaltuhren"       00:00 23:59                                                                                                    |              |                  | Angemein                       | -20 120,0 C    |
| INFO-Menü       XXX,X°C T##       Allgemein       -20 120,0 °C         NETZKREIS 1       Pumpe Wärme VL       siehe Anleitung "Verbraucher"       -20 120,0 °C         NETZKREIS 1       Mischer Wärme VL       siehe Anleitung "Verbraucher"       -20 120,0 °C         NETZKREIS 1       Mischer Wärme VL       siehe Anleitung "Verbraucher"       -20 120,0 °C         NETZKREIS 1       Mischer Wärme VL       siehe Anleitung "Verbraucher"       -20 120,0 °C         NETZKREIS 1       Außentemperatur       siehe Kompendium "Heizkurve"       -20 120,0 °C         NETZKREIS 1       Außentemperatur       siehe Kompendium "Heizkurve"       -20 120,0 °C         NETZKREIS 1       Uhrzeit       siehe Kompendium "Schaltuhren"       00:00 23:59         NETZKREIS 1       Montag-Freitag       siehe Kompendium "Schaltuhren"       00:00 23:59         NETZKREIS 1       Samstag-Sonntag       siehe Kompendium "Schaltuhren"       00:00 23:59         NFO-Menü       XX:XX-       Allgemein       00:00 23:59                                                                                                    | NETZKREIS 1  | Wärme RL         | siehe Anleitung "Verbraucher"  |                |
| NETZKREIS 1       Pumpe Wärme VL       siehe Anleitung "Verbraucher"       -20 120,0 °C         NETZKREIS 1       Mischer Wärme VL       siehe Anleitung "Verbraucher"       -20 120,0 °C         NETZKREIS 1       Mischer Wärme VL       siehe Anleitung "Verbraucher"       -20 120,0 °C         NETZKREIS 1       Mischer Wärme VL       siehe Anleitung "Verbraucher"       -20 120,0 °C         NETZKREIS 1       Außentemperatur       siehe Kompendium "Heizkurve"       -20 120,0 °C         NETZKREIS 1       Uhrzeit       siehe Kompendium "Schaltuhren"       00:00 23:59         NETZKREIS 1       Montag-Freitag       siehe Kompendium "Schaltuhren"       00:00 23:59         NETZKREIS 1       Montag-Freitag       siehe Kompendium "Schaltuhren"       00:00 23:59         NETZKREIS 1       Samstag-Sonntag       siehe Kompendium "Schaltuhren"       00:00 23:59         NETZKREIS 1       Samstag-Sonntag       siehe Kompendium "Schaltuhren"       00:00 23:59                                                                                                    | INFO-Menü    | XXX,X°C T##      | Allgemein                      | -20 120.0 °C   |
| NETZKREIS 1       Pumpe Wärme VL<br>XXX% A##       siehe Anleitung "Verbraucher"       -20 120,0 °C         NETZKREIS 1       Mischer Wärme VL<br>XXX% A##       siehe Anleitung "Verbraucher"       -20 120,0 °C         NETZKREIS 1       Mischer marme VL<br>XXX% A##       siehe Anleitung "Verbraucher"       -20 120,0 °C         NETZKREIS 1       Außentemperatur<br>XXX, X°C T##       siehe Kompendium "Heizkurve"       -20 120,0 °C         NETZKREIS 1       Uhrzeit<br>XX: XX       siehe Kompendium "Heizkurve"       -20 120,0 °C         NETZKREIS 1       Uhrzeit<br>XX: XX       siehe Kompendium "Schaltuhren"       00:00 23:59         NETZKREIS 1       Montag-Freitag<br>XX: XX-       siehe Kompendium "Schaltuhren"       00:00 23:59         NETZKREIS 1       Samstag-Sonntag<br>XX: XX-       siehe Kompendium "Schaltuhren"       00:00 23:59         NETZKREIS 1       Samstag-Sonntag<br>XX: XX-       siehe Kompendium "Schaltuhren"       00:00 23:59                                                                                                    |              |                  | ingonion                       | 20 22070 0     |
| INFO-MenuXXX%A##Allgemein-20 120,0 °CNETZKREIS 1Mischer Warme VL<br>XXX%Siehe Anleitung "Verbraucher"<br>Allgemein - (Variante NKG)-20 120,0 °CNETZKREIS 1Außentemperatur<br>XXX, X°CSiehe Kompendium "Heizkurve"<br>Allgemein-20 120,0 °CNETZKREIS 1Uhrzeit<br>XX:XXSiehe Kompendium "Schaltuhren"<br>Allgemein00:00 23:59NETZKREIS 1Montag-Freitag<br>XX:XX-Siehe Kompendium "Schaltuhren"<br>Allgemein00:00 23:59NETZKREIS 1Samstag-Sonntag<br>XX:XX-Siehe Kompendium "Schaltuhren"<br>Allgemein00:00 23:59                                                                                                    | NETZKREIS 1  | Pumpe Wärme VL   | siehe Anleitung "Verbraucher"  |                |
| NETZKREIS 1       Mischer Wärme VL       siehe Anleitung "Verbraucher"       -20 120, 0 °C         NETZKREIS 1       Außentemperatur       siehe Kompendium "Heizkurve"       -20 120, 0 °C         NETZKREIS 1       Außentemperatur       siehe Kompendium "Heizkurve"       -20 120, 0 °C         NETZKREIS 1       Uhrzeit       siehe Kompendium "Schaltuhren"       00:00 23:59         NETZKREIS 1       Wontag-Freitag       siehe Kompendium "Schaltuhren"       00:00 23:59         NETZKREIS 1       Montag-Freitag       siehe Kompendium "Schaltuhren"       00:00 23:59         NETZKREIS 1       Samstag-Sonntag       siehe Kompendium "Schaltuhren"       00:00 23:59         NF72KREIS 1       Samstag-Sonntag       siehe Kompendium "Schaltuhren"       00:00 23:59                                                                                                    | INFO-Menü    | XXX% A##         | Allgemein                      | -20 120,0 °C   |
| NETZKREIS 1       Mischer Wärme VL<br>XXX% A##       siehe Anleitung "Verbraucher"       -20 120,0 °C         NETZKREIS 1       Außentemperatur<br>XXX,X°C T##       siehe Kompendium "Heizkurve"       -20 120,0 °C         NETZKREIS 1       Uhrzeit<br>XX:XX       siehe Kompendium "Schaltuhren"       00:00 23:59         NETZKREIS 1       Uhrzeit<br>XX:XX       siehe Kompendium "Schaltuhren"       00:00 23:59         NETZKREIS 1       Montag-Freitag<br>XX:XX-       siehe Kompendium "Schaltuhren"       00:00 23:59         NETZKREIS 1       Samstag-Sonntag<br>XX:XX-       siehe Kompendium "Schaltuhren"       00:00 23:59         NETZKREIS 1       Samstag-Sonntag<br>XX:XX-       siehe Kompendium "Schaltuhren"       00:00 23:59                                                                                                    |              |                  |                                |                |
| INFO-Menü       XXX% A##       Allgemein - (Variante NKG)       -20 120,0 °C         NETZKREIS 1       Außentemperatur       siehe Kompendium "Heizkurve"       -20 120,0 °C         NETZKREIS 1       Uhrzeit       siehe Kompendium "Schaltuhren"       00:00 23:59         NETZKREIS 1       Montag-Freitag       siehe Kompendium "Schaltuhren"       00:00 23:59         NETZKREIS 1       Montag-Freitag       siehe Kompendium "Schaltuhren"       00:00 23:59         NETZKREIS 1       Samstag-Sonntag       siehe Kompendium "Schaltuhren"       00:00 23:59         NETZKREIS 1       Samstag-Sonntag       siehe Kompendium "Schaltuhren"       00:00 23:59                                                                                                    | NETZKREIS 1  | Mischer Wärme VL | siehe Anleitung "Verbraucher"  |                |
| NETZKREIS 1       Außentemperatur       siehe Kompendium "Heizkurve"       -20 120,0 °C         NETZKREIS 1       Uhrzeit       siehe Kompendium "Schaltuhren"       00:00 23:59         NETZKREIS 1       Montag-Freitag       siehe Kompendium "Schaltuhren"       00:00 23:59         NETZKREIS 1       Montag-Freitag       siehe Kompendium "Schaltuhren"       00:00 23:59         NETZKREIS 1       Montag-Freitag       siehe Kompendium "Schaltuhren"       00:00 23:59         NETZKREIS 1       Samstag-Sonntag       siehe Kompendium "Schaltuhren"       00:00 23:59         NFO-Menü       XX:XX-       Allgemein       00:00 23:59                                                                                                    | INFO-Menü    | XXX% A##         | Allgemein - (Variante NKG)     | -20 120,0 °C   |
| NETZKREIS 1       Außentemperatur       siehe Kompendium "Heizkurve"       -20 120,0 °C         NETZKREIS 1       Uhrzeit       siehe Kompendium "Schaltuhren"       00:00 23:59         NETZKREIS 1       Montag-Freitag       siehe Kompendium "Schaltuhren"       00:00 23:59         NETZKREIS 1       Montag-Freitag       siehe Kompendium "Schaltuhren"       00:00 23:59         NETZKREIS 1       Montag-Freitag       siehe Kompendium "Schaltuhren"       00:00 23:59         NETZKREIS 1       Samstag-Sonntag       siehe Kompendium "Schaltuhren"       00:00 23:59         NFTZKREIS 1       Samstag-Sonntag       siehe Kompendium "Schaltuhren"       00:00 23:59                                                                                                    |              |                  |                                |                |
| INFO-Menü       XXX, X°C T##       Allgemein       -20 120,0 °C         NETZKREIS 1       Uhrzeit       siehe Kompendium "Schaltuhren"       00:00 23:59         NETZKREIS 1       Montag-Freitag       siehe Kompendium "Schaltuhren"       00:00 23:59         NETZKREIS 1       Montag-Freitag       siehe Kompendium "Schaltuhren"       00:00 23:59         NETZKREIS 1       Montag-Sonntag       siehe Kompendium "Schaltuhren"       00:00 23:59         NETZKREIS 1       Samstag-Sonntag       siehe Kompendium "Schaltuhren"       00:00 23:59         NFO-Menü       XX:XX-       allgemein       00:00 23:59                                                                                                    | NETZKREIS 1  | Außentemperatur  | siehe Kompendium "Heizkurve"   |                |
| NETZKREIS 1       Uhrzeit       siehe Kompendium "Schaltuhren"       00:00 23:59         NETZKREIS 1       Montag-Freitag       siehe Kompendium "Schaltuhren"       00:00 23:59         NETZKREIS 1       Samstag-Sonntag       siehe Kompendium "Schaltuhren"       00:00 23:59         NETZKREIS 1       Samstag-Sonntag       siehe Kompendium "Schaltuhren"       00:00 23:59         NETZKREIS 1       Samstag-Sonntag       siehe Kompendium "Schaltuhren"       00:00 23:59                                                                                                    | INFO-Menü    | XXX,X°C T##      | Allgemein                      | -20 120,0 °C   |
| NETZKREIS 1       Uhrzeit       siehe Kompendium "Schaltuhren"       00:00 23:59         NETZKREIS 1       Montag-Freitag       siehe Kompendium "Schaltuhren"       00:00 23:59         NETZKREIS 1       Samstag-Sonntag       siehe Kompendium "Schaltuhren"       00:00 23:59         NFO-Menü       Samstag-Sonntag       siehe Kompendium "Schaltuhren"       00:00 23:59         NFO-Menü       Samstag-Sonntag       siehe Kompendium "Schaltuhren"       00:00 23:59         NFO-Menü       Samstag-Sonntag       siehe Kompendium "Schaltuhren"       00:00 23:59                                                                                                    |              |                  |                                |                |
| INFO-Menü       XX:XX       Allgemein       00:00 23:59         NETZKREIS 1<br>INFO-Menü       Montag-Freitag<br>XX:XX-       siehe Kompendium "Schaltuhren"       00:00 23:59         NETZKREIS 1<br>INFO-Menü       Samstag-Sonntag<br>XX:XX-       siehe Kompendium "Schaltuhren"       00:00 23:59                                                                                                    | NETZKREIS 1  | Uhrzeit          | siehe Kompendium "Schaltuhren" |                |
| NETZKREIS 1       Montag-Freitag         INFO-Menü       XX:XX-         Allgemein       00:00 23:59         NETZKREIS 1       Samstag-Sonntag         INFO-Menü       XX:XX-         Allgemein       00:00 23:59                                                                                                    | INFO-Menü    | XX:XX            | Allgemein                      | 00:00 23:59    |
| NETZKREIS 1       Montag-Freitag       siehe Kompendium "Schaltuhren"       00:00 23:59         NETZKREIS 1       Samstag-Sonntag       siehe Kompendium "Schaltuhren"       00:00 23:59         NFO-Menü       Samstag-Sonntag       siehe Kompendium "Schaltuhren"       00:00 23:59                                                                                                    |              |                  |                                |                |
| INFO-Menü     XX:XX-     Allgemein     00:00 23:59       NETZKREIS 1<br>INFO-Menü     Samstag-Sonntag<br>XX:XX-     siehe Kompendium "Schaltuhren"<br>Allgemein     00:00 23:59                                                                                                    | NETZKREIS 1  | Montag-Freitag   | siehe Kompendium "Schaltuhren" |                |
| NETZKREIS 1       Samstag-Sonntag         INFO-Menü       Samstag-Sonntag         Allgemein       00:00 23:59                                                                                                    | INFO-Menü    | XX:XX-           | Allgemein                      | 00:00 23:59    |
| NETZKREIS 1       Samstag-Sonntag       siehe Kompendium "Schaltuhren"       00:00 23:59         INFO-Menü       XX:XX-       Allgemein       00:00 23:59                                                                                                    |              |                  |                                |                |
| INFO-Menü         XX:XX-         Allgemein         00:00 23:59                                                                                                    | NETZKREIS 1  | Samstag-Sonntag  | siehe Kompendium "Schaltuhren" |                |
|                                                                                                    | INFO-Menü    | XX:XX-           | Allgemein                      | 00:00 23:59    |
|                                                                                                    |              |                  |                                |                |

| SETUP-Menü / NE                | TZKREIS 1           |                                       | Einstellbereich |
|--------------------------------|---------------------|---------------------------------------|-----------------|
| Einschubtext                   | Anzeige             | Erklärung und Sichtbarkeit            | Werk / Anlage   |
|                                |                     |                                       |                 |
| Mischer Wärme VL               | P-Faktor            | siehe Kompendium "PI-Regler"          | 1 50            |
| SETUP-Menü                     | XXX                 | Allgemein - (Variante NKG)            | 10 /            |
|                                |                     |                                       |                 |
| Mischer Wärme VL               | I-Faktor            | siehe Kompendium "PI-Regler"          | 1 50            |
| SETUP-Menü                     | XXX                 | Allgemein - (Variante NKG)            | 5 /             |
|                                |                     | <b></b>                               |                 |
| Mischer Wärme VL               | Nachstellzeit       | siehe Kompendium "PI-Regler"          | 1 240 s         |
| SETUP-Menu                     | XXXS                | Allgemein - (Variante NKG)            | 10 s /          |
|                                | No.                 |                                       |                 |
| Mischer Wärme VL               | Offnung Min         | siehe Kompendium "Leistung Min / Max" | 0 100 %         |
| SETUP-Menu                     | ΔΔΔδ                | Allgemein - (Variante NKG)            | 0 % /           |
| Méssie di Missie III           | Öfferner            | · 1 TZ 1· UT · / 3.6· / 3.6 U         |                 |
| Mischer Warme VL<br>SETUP-Menü | OIINUNG MAX<br>XXX% | siehe Kompendium "Leistung Min / Max" | 0 100 %         |
| obior nenu                     | 212121-0            | Allgemein - (Variante NKG)            | 100 % /         |
| Mischer Wärme VI               | Betriebsart         | sicha Kompondiyon "Botrishaart"       | 3 Ontionen      |
| SETUP-Menü                     | XXXXXXX             | Allgomoin (Varianto NKC)              | s optionen      |
|                                |                     | Angemenn - (Variante NKG)             | A010 /          |
| Pumpe Wärme VL                 | P-Faktor            | siehe Kompendium "P-Begler"           | 1 50            |
| SETUP-Menü                     | XXX                 | Allgemein                             | 10 /            |
|                                |                     | Thigement                             | 10 /            |
| Pumpe Wärme VL                 | Leistung Abs        | siehe Anleitung "Verbraucher"         | 7 100 %         |
| SETUP-Menü                     | XXX%                | Allgemein                             | 40 % /          |
|                                |                     | - ingoinoin                           | 10 0 /          |
| Pumpe Wärme VL                 | Leistung Min        | siehe Kompendium "Leistung Min / Max" | 7 100 %         |
| SETUP-Menü                     | XXX%                | Allgemein                             | 45 % /          |
|                                |                     | ~                                     |                 |
| Pumpe Wärme VL                 | Leistung Max        | siehe Kompendium "Leistung Min / Max" | 7 100 %         |
| SETUP-Menü                     | XXX%                | Allgemein                             | 100 % /         |
|                                |                     |                                       |                 |
| Pumpe Wärme VL                 | Betriebsart         | siehe Kompendiuem "Betriebsart"       | 3 Optionen      |
| SETUP-Menü                     | XXXXXXX             | Allgemein                             | AUTO /          |
|                                |                     |                                       |                 |
| NETZKREIS 1                    | VL-RL Soll          | siehe Anleitung "Verbraucher"         | 1 30 K          |
| SETUP-Menü                     | XXX,XK              | Allgemein                             | 10 K /          |
|                                |                     |                                       |                 |
| NETZKREIS 1                    | Heizkurve↓VL Min    | siehe Kompendium "Heizkurve"          | 20 80 °C        |
| SETUP-Menu                     | XXX,X°C             | Allgemein                             | 40 °C /         |
|                                |                     |                                       |                 |
| NETZKREIS I                    | HeizkurveţAT Max    | siehe Kompendium "Heizkurve"          | 0 25 °C         |
| SEIOP-Menu                     |                     | Allgemein                             | 20 °C /         |
|                                | II Marco            | · 1 TZ 1·                             |                 |
| NETZKKEIS I<br>SETUR-Menji     | Heizkurve↑vL Max    | siehe Kompendium "Heizkurve"          | 20 80 °C        |
| Shield Hend                    |                     | Augemein                              | 00 0 /          |
| NETZKREIS 1                    | HeizkurvetAT Min    | siche Kompondium "Heighurve"          | -25 0 °C        |
| SETUP-Menü                     | XXX,X°C             | Allgemein                             | -20 °C /        |
|                                |                     | r mgemem                              | 20 07           |
| Absenkung                      | Betriebsart         | siehe Kompendium "Absenkung"          | 3 Optionen      |
| SETUP-Menü                     | XXXXXXX             | Allgemein                             | AUTO /          |
|                                |                     |                                       |                 |

| SETUP-Menü / NETZKREIS 1 |                 |                                | Einstellbereich |
|--------------------------|-----------------|--------------------------------|-----------------|
| Einschubtext             | Anzeige         | Erklärung und Sichtbarkeit     | Werk / Anlage   |
|                          |                 |                                |                 |
| Absenkung                | Heizkurve -Abs  | siehe Kompendium "Absenkung"   | -20 0 °C        |
| SETUP-Menü               | XXX,X°C         | Allgemein                      | -5 °C /         |
|                          |                 |                                |                 |
| Schaltuhr                | Montag-Freitag  | siehe Kompendium "Schaltuhren" | 0 2400          |
| SETUP-Menü               | XX:XX-          | Allgemein                      | 600 /           |
|                          |                 |                                |                 |
| Schaltuhr                | Samstag-Sonntag | siehe Kompendium "Schaltuhren" | 0 2400          |
| SETUP-Menü               | XX:XX-          | Allgemein                      | 600 /           |
|                          |                 | 0.                             | /               |
|                          |                 |                                |                 |
|                          |                 |                                |                 |
|                          |                 |                                |                 |
|                          |                 |                                |                 |
|                          |                 |                                |                 |
|                          |                 |                                |                 |
|                          |                 |                                |                 |
|                          |                 |                                |                 |
|                          |                 |                                |                 |
|                          |                 |                                |                 |
|                          |                 |                                |                 |
|                          |                 |                                |                 |
|                          |                 |                                |                 |
|                          |                 |                                |                 |
|                          |                 |                                |                 |
|                          |                 |                                |                 |
|                          |                 |                                |                 |
|                          |                 |                                |                 |
|                          |                 |                                |                 |
|                          |                 |                                |                 |
|                          |                 |                                |                 |
|                          |                 |                                |                 |
|                          |                 |                                |                 |
|                          |                 |                                |                 |
|                          |                 |                                |                 |
|                          |                 |                                |                 |
|                          |                 |                                |                 |
|                          |                 |                                |                 |
|                          |                 |                                |                 |
|                          |                 |                                |                 |
|                          |                 |                                |                 |
|                          |                 |                                |                 |
|                          |                 |                                |                 |
|                          |                 |                                |                 |
|                          |                 |                                |                 |
|                          |                 |                                |                 |
|                          |                 |                                |                 |
|                          |                 |                                |                 |
|                          |                 |                                |                 |
|                          |                 |                                |                 |
|                          |                 |                                |                 |
|                          |                 |                                |                 |
|                          |                 |                                |                 |
|                          |                 |                                |                 |
|                          |                 |                                |                 |

| NETZKREIS 2<br>INFO-Menü<br>NETZKREIS 2<br>INFO-Menü<br>NETZKREIS 2<br>INFO-Menü<br>NETZKREIS 2<br>INFO-Menü | Wärme VL Soll<br>XXX,X°C T##<br>Wärme VL<br>XXX,X°C T##<br>Wärme RL<br>XXX,X°C T##<br>Pumpe Wärme VL<br>XXX% A## | siehe Anleitung "Verbraucher"         Allgemein         siehe Anleitung "Verbraucher"         Allgemein         siehe Anleitung "Verbraucher"         Allgemein         siehe Anleitung "Verbraucher"         Allgemein         siehe Anleitung "Verbraucher"         Allgemein | -20 120,0 °C<br>-20 120,0 °C<br>-20 120,0 °C |
|----------------------------------------------------------------------------------------------------|----------------------------------------------------------------------------------------------------|----------------------------------------------------------------------------------------------------|----------------------------------------------|
| NETZKREIS 2<br>INFO-Menü 2<br>NETZKREIS 2<br>INFO-Menü 2<br>NETZKREIS 2<br>INFO-Menü 2<br>NETZKREIS 2        | Wärme VL<br>XXX,X°CSoll<br>T##Wärme VL<br>XXX,X°CT##Wärme RL<br>XXX,X°CT##Pumpe Wärme VL<br>XXX%A##              | siehe Anleitung "Verbraucher"<br>Allgemein<br>siehe Anleitung "Verbraucher"<br>Allgemein<br>siehe Anleitung "Verbraucher"<br>Allgemein<br>siehe Anleitung "Verbraucher"<br>Allgemein                                                                                            | -20 120,0 °C<br>-20 120,0 °C<br>-20 120,0 °C |
| NETZKREIS 2<br>INFO-Menü<br>NETZKREIS 2<br>INFO-Menü<br>NETZKREIS 2<br>INFO-Menü<br>NETZKREIS 2              | Wärme VL<br>XXX,X°C T##<br>Wärme VL<br>XXX,X°C T##<br>Wärme RL<br>XXX,X°C T##<br>Pumpe Wärme VL<br>XXX% A##      | siehe Anleitung "Verbraucher"         Allgemein         siehe Anleitung "Verbraucher"         Allgemein         siehe Anleitung "Verbraucher"         Allgemein                                                                                                    | -20 120,0 °C                                 |
| NETZKREIS 2<br>INFO-Menü<br>NETZKREIS 2<br>INFO-Menü<br>NETZKREIS 2<br>INFO-Menü                             | Wärme VL<br>XXX,X°C T##<br>Wärme RL<br>XXX,X°C T##<br>Pumpe Wärme VL<br>XXX% A##                                 | Allgemein         siehe Anleitung "Verbraucher"         Allgemein         siehe Anleitung "Verbraucher"         Allgemein         siehe Anleitung "Verbraucher"         Allgemein                                                                                               | -20 120,0 °C                                 |
| NETZKREIS 2<br>INFO-Menü<br>NETZKREIS 2<br>INFO-Menü<br>NETZKREIS 2<br>INFO-Menü                             | Wärme VL<br>XXX,X°C T##<br>Wärme RL<br>XXX,X°C T##<br>Pumpe Wärme VL<br>XXX% A##                                 | siehe Anleitung "Verbraucher"<br>Allgemein<br>siehe Anleitung "Verbraucher"<br>Allgemein<br>siehe Anleitung "Verbraucher"<br>Allgemein                                                                                                    | -20 120,0 °C                                 |
| INFO-Menü<br>NETZKREIS 2<br>INFO-Menü<br>NETZKREIS 2<br>INFO-Menü<br>NETZKREIS 2                             | XXX, X°C     T##       Wärme RL     XXX, X°C     T##       Pumpe Wärme VL     XXX%     A##                       | Allgemein siehe Anleitung "Verbraucher" Allgemein siehe Anleitung "Verbraucher" Allgemein                                                                                                    | -20 120,0 °C                                 |
| NETZKREIS 2<br>INFO-Menü<br>NETZKREIS 2<br>INFO-Menü<br>NETZKREIS 2                                          | Wärme RL<br>XXX,X°C T##<br>Pumpe Wärme VL<br>XXX% A##                                                            | siehe Anleitung "Verbraucher"<br>Allgemein<br>siehe Anleitung "Verbraucher"<br>Allgemein                                                                                                    | -20 120,0 °C                                 |
| NETZKREIS 2<br>INFO-Menü<br>NETZKREIS 2<br>INFO-Menü<br>NETZKREIS 2                                          | Wärme RL<br>XXX,X°C T##<br>Pumpe Wärme VL<br>XXX% A##                                                            | siehe Anleitung "Verbraucher"<br>Allgemein<br>siehe Anleitung "Verbraucher"<br>Allgemein                                                                                                    | -20 120,0 °C                                 |
| INFO-Menü<br>NETZKREIS 2<br>INFO-Menü<br>NETZKREIS 2                                                         | XXX,X°C T##<br>Pumpe Wärme VL<br>XXX% A##                                                                        | Allgemein<br>siehe Anleitung "Verbraucher"<br>Allgemein                                                                                                    | -20 120,0 °C                                 |
| NETZKREIS 2<br>INFO-Menü<br>NETZKREIS 2                                                                      | Pumpe Wärme VL<br>XXX% A##                                                                                       | siehe Anleitung "Verbraucher"<br>Allgemein                                                                                                    |                                              |
| NETZKREIS 2<br>INFO-Menü<br>NETZKREIS 2                                                                      | Pumpe Wärme VL<br>XXX% A##                                                                                       | siehe Anleitung "Verbraucher"<br>Allgemein                                                                                                    |                                              |
| INFO-Menü<br>NETZKREIS 2                                                                                     | XXX% A##                                                                                                    | Allgemein                                                                                                    |                                              |
| NETZKREIS 2                                                                                                  |                                                                                                    |                                                                                                    | -20 120,0 °C                                 |
| NETZKREIS 2                                                                                                  |                                                                                                    |                                                                                                    |                                              |
|                                                                                                    | Mischer Wärme VL                                                                                                 | siehe Anleitung "Verbraucher"                                                                                                    |                                              |
| INFO-Menü                                                                                                    | XXX% A##                                                                                                    | Allgemein - (Variante NKG)                                                                                                    | -20 120,0 °C                                 |
|                                                                                                    |                                                                                                    |                                                                                                    |                                              |
| NETZKREIS 2                                                                                                  | Außentemperatur                                                                                                  | siehe Kompendium "Heizkurve"                                                                                                    |                                              |
| INFO-Menü                                                                                                    | XXX,X°C T##                                                                                                    | Allgemein                                                                                                    | -20 120,0 °C                                 |
|                                                                                                    |                                                                                                    |                                                                                                    |                                              |
| NETZKREIS 2                                                                                                  | Uhrzeit                                                                                                    | siehe Kompendium "Schaltuhren"                                                                                                    |                                              |
| INFO-Menü                                                                                                    | XX:XX                                                                                                    | Allgemein                                                                                                    | 00:00 23:59                                  |
|                                                                                                    |                                                                                                    |                                                                                                    |                                              |
| NETZKREIS 2                                                                                                  | Montag-Freitag                                                                                                   | siehe Kompendium "Schaltuhren"                                                                                                    |                                              |
| INFO-Menü                                                                                                    | XX:XX-                                                                                                    | Allgemein                                                                                                    | 00:00 23:59                                  |
|                                                                                                    |                                                                                                    |                                                                                                    |                                              |
| NETZKREIS 2                                                                                                  | Samstag-Sonntag                                                                                                  | siehe Kompendium "Schaltuhren"                                                                                                    |                                              |
| INFO-Menü                                                                                                    | XX:XX-                                                                                                    | Allgemein                                                                                                    | 00:00 23:59                                  |
|                                                                                                    |                                                                                                    |                                                                                                    |                                              |
|                                                                                                    |                                                                                                    |                                                                                                    |                                              |
|                                                                                                    |                                                                                                    |                                                                                                    |                                              |
|                                                                                                    |                                                                                                    |                                                                                                    |                                              |
|                                                                                                    |                                                                                                    |                                                                                                    |                                              |
|                                                                                                    |                                                                                                    |                                                                                                    |                                              |
|                                                                                                    |                                                                                                    |                                                                                                    |                                              |
|                                                                                                    |                                                                                                    |                                                                                                    |                                              |
|                                                                                                    |                                                                                                    |                                                                                                    |                                              |
|                                                                                                    |                                                                                                    |                                                                                                    |                                              |
|                                                                                                    |                                                                                                    |                                                                                                    |                                              |
|                                                                                                    |                                                                                                    |                                                                                                    |                                              |
|                                                                                                    |                                                                                                    |                                                                                                    |                                              |
|                                                                                                    |                                                                                                    |                                                                                                    |                                              |
|                                                                                                    |                                                                                                    |                                                                                                    |                                              |
|                                                                                                    |                                                                                                    |                                                                                                    |                                              |
|                                                                                                    |                                                                                                    |                                                                                                    |                                              |
|                                                                                                    |                                                                                                    |                                                                                                    |                                              |
|                                                                                                    |                                                                                                    |                                                                                                    |                                              |
|                                                                                                    |                                                                                                    |                                                                                                    |                                              |

| SETUP-Menü / NE  | TZKREIS 2        |                                       | Einstellbereich |
|------------------|------------------|---------------------------------------|-----------------|
| Einschubtext     | Anzeige          | Erklärung und Sichtbarkeit            | Werk / Anlage   |
|                  | <u> </u>         |                                       |                 |
| Mischer Wärme VL | P-Faktor         | siehe Kompendium "PI-Regler"          | 1 50            |
| SETUP-Menü       | XXX              | Allgemein - (Variante NKG)            | 10 /            |
|                  |                  |                                       |                 |
| Mischer Wärme VL | I-Faktor         | siehe Kompendium "PI-Regler"          | 1 50            |
| SETUP-Menü       | XXX              | Allgemein - (Variante NKG)            | 5 /             |
|                  |                  |                                       |                 |
| Mischer Wärme VL | Nachstellzeit    | siehe Kompendium "PI-Regler"          | 1 240 s         |
| SETUP-Menü       | XXXs             | Allgemein - (Variante NKG)            | 10 s /          |
|                  |                  |                                       |                 |
| Mischer Wärme VL | Öffnung Min      | siehe Kompendium "Leistung Min / Max" | 0 100 %         |
| SETUP-Menü       | XXX%             | Allgemein - (Variante NKG)            | 0 % /           |
|                  |                  |                                       |                 |
| Mischer Wärme VL | Öffnung Max      | siehe Kompendium "Leistung Min / Max" | 0 100 %         |
| SETUP-Menü       | XXX%             | Allgemein - (Variante NKG)            | 100 % /         |
|                  |                  |                                       |                 |
| Mischer Wärme VL | Betriebsart      | siehe Kompendiuem "Betriebsart"       | 3 Optionen      |
| SETUP-Menü       | XXXXXXX          | Allgemein - (Variante NKG)            | AUTO /          |
|                  |                  |                                       |                 |
| Pumpe Wärme VL   | P-Faktor         | siehe Kompendium "P-Regler"           | 1 50            |
| SETUP-Menü       | XXX              | Allgemein                             | 10 /            |
|                  |                  |                                       |                 |
| Pumpe Wärme VL   | Leistung Abs     | siehe Anleitung "Verbraucher"         | 7 100 %         |
| SETUP-Menü       | XXX%             | Allgemein                             | 40 % /          |
|                  |                  |                                       |                 |
| Pumpe Wärme VL   | Leistung Min     | siehe Kompendium "Leistung Min / Max" | 7 100 %         |
| SETUP-Menü       | XXX%             | Allgemein                             | 45 % /          |
|                  |                  |                                       |                 |
| Pumpe Wärme VL   | Leistung Max     | siehe Kompendium "Leistung Min / Max" | 7 100 %         |
| SETUP-Menü       | XXX%             | Allgemein                             | 100 % /         |
|                  |                  |                                       |                 |
| Pumpe Wärme VL   | Betriebsart      | siehe Kompendiuem "Betriebsart"       | 3 Optionen      |
| SETUP-Menü       | XXXXXXX          | Allgemein                             | AUTO /          |
|                  |                  |                                       |                 |
| NETZKREIS 2      | VL-RL Soll       | siehe Anleitung "Verbraucher"         | 1 30 K          |
| SETUP-Menü       | XXX,XK           | Allgemein                             | 10 K /          |
|                  |                  |                                       |                 |
| NETZKREIS 2      | Heizkurve↓VL Min | siehe Kompendium "Heizkurve"          | 20 80 °C        |
| SETUP-Menü       | XXX,X°C          | Allgemein                             | 40 °C /         |
|                  |                  |                                       |                 |
| NETZKREIS 2      | Heizkurve↓AT Max | siehe Kompendium "Heizkurve"          | 0 25 °C         |
| SETUP-Menü       | XXX,X°C          | Allgemein                             | 20 °C /         |
|                  |                  |                                       | . <u>.</u>      |
| NETZKREIS 2      | Heizkurve↑VL Max | siehe Kompendium "Heizkurve"          | 20 80 °C        |
| SETUP-Menü       | XXX,X°C          | Allgemein                             | 60 °C /         |
|                  |                  |                                       |                 |
| NETZKREIS 2      | Heizkurve↑AT Min | siehe Kompendium "Heizkurve"          | -25 0 °C        |
| SETUP-Menü       | XXX,X°C          | Allgemein                             | -20 °C /        |
|                  |                  |                                       | ·               |
| Absenkung        | Betriebsart      | siehe Kompendium "Absenkung"          | 3 Optionen      |
| SETUP-Menü       | XXXXXXX          | Allgemein                             | AUTO /          |

| SETUP-Menü / NETZKREIS 2 |                 |                                | Einstellbereich |
|--------------------------|-----------------|--------------------------------|-----------------|
| Einschubtext             | Anzeige         | Erklärung und Sichtbarkeit     | Werk / Anlage   |
|                          |                 |                                |                 |
| Absenkung                | Heizkurve -Abs  | siehe Kompendium "Absenkung"   | -20 0 °C        |
| SETUP-Menü               | XXX,X°C         | Allgemein                      | -5 °C /         |
|                          |                 |                                |                 |
| Schaltuhr                | Montag-Freitag  | siehe Kompendium "Schaltuhren" | 0 2400          |
| SETUP-Menü               | XX:XX-          | Allgemein                      | 600 /           |
|                          |                 |                                |                 |
| Schaltuhr                | Samstag-Sonntag | siehe Kompendium "Schaltuhren" | 0 2400          |
| SETUP-Menü               | XX:XX-          | Allgemein                      | 600 /           |
|                          |                 |                                |                 |
|                          |                 |                                |                 |
|                          |                 |                                |                 |
|                          |                 |                                |                 |
|                          |                 |                                |                 |
|                          |                 |                                |                 |
|                          |                 |                                |                 |
|                          |                 |                                |                 |
|                          |                 |                                |                 |
|                          |                 |                                |                 |
|                          |                 |                                |                 |
|                          |                 |                                |                 |
|                          |                 |                                |                 |
|                          |                 |                                |                 |
|                          |                 |                                |                 |
|                          |                 |                                |                 |
|                          |                 |                                |                 |
|                          |                 |                                |                 |
|                          |                 |                                |                 |
|                          |                 |                                |                 |
|                          |                 |                                |                 |
|                          |                 |                                |                 |
|                          |                 |                                |                 |
|                          |                 |                                |                 |
|                          |                 |                                |                 |
|                          |                 |                                |                 |
|                          |                 |                                |                 |
|                          |                 |                                |                 |
|                          |                 |                                |                 |
|                          |                 |                                |                 |
|                          |                 |                                |                 |
|                          |                 |                                |                 |
|                          |                 |                                |                 |
|                          |                 |                                |                 |
|                          |                 |                                |                 |
|                          |                 |                                |                 |
|                          |                 |                                |                 |
|                          |                 |                                |                 |
|                          |                 |                                |                 |
|                          |                 |                                |                 |
|                          |                 |                                |                 |
|                          |                 |                                |                 |
|                          |                 |                                |                 |
|                          |                 |                                |                 |
|                          |                 |                                |                 |

| INFO-Menü / SYS' | ГЕМ            |                            |                  |
|------------------|----------------|----------------------------|------------------|
| Einschubtext     | Anzeige        | Erklärung und Sichtbarkeit | Anzeigebereich   |
|                  |                |                            |                  |
| SYSTEM           | Reglertyp      | Bezeichnung des Reglers    |                  |
| INFO-Menü        | XXXXXXXXXXX    | Allgemein                  | Typenbezeichnung |
|                  |                |                            |                  |
| SYSTEM           | Versionsnummer | Softwareversion            |                  |
| INFO-Menü        | XX             | Allgemein                  | V##              |
|                  |                |                            |                  |
| SYSTEM           | Uhrzeit        | Aktuelle Systemzeit        |                  |
| INFO-Menü        | XX:XX          | Allgemein                  | 00.00 23.59      |
|                  |                | 1 mgomom                   |                  |
|                  |                |                            |                  |
|                  |                |                            |                  |
|                  |                |                            |                  |
|                  |                |                            |                  |
|                  |                |                            |                  |
|                  |                |                            |                  |
|                  |                |                            |                  |
|                  |                |                            |                  |
|                  |                |                            |                  |
|                  |                |                            |                  |
|                  |                |                            |                  |
|                  |                |                            |                  |
|                  |                |                            |                  |
|                  |                |                            |                  |
|                  |                |                            |                  |
|                  |                |                            |                  |
|                  |                |                            |                  |
|                  |                |                            |                  |
|                  |                |                            |                  |
|                  |                |                            |                  |
|                  |                |                            |                  |
|                  |                |                            |                  |
|                  |                |                            |                  |
|                  |                |                            |                  |
|                  |                |                            |                  |
|                  |                |                            |                  |
|                  |                |                            |                  |
|                  |                |                            |                  |
|                  |                |                            |                  |
|                  |                |                            |                  |
|                  |                |                            |                  |
|                  |                |                            |                  |
|                  |                |                            |                  |
|                  |                |                            |                  |
|                  |                |                            |                  |
|                  |                |                            |                  |
|                  |                |                            |                  |
|                  |                |                            |                  |
|                  |                |                            |                  |
|                  |                |                            |                  |
|                  |                |                            |                  |
|                  |                |                            |                  |
|                  |                |                            |                  |
|                  |                |                            |                  |
|                  |                |                            |                  |
|                  |                |                            |                  |
|                  |                |                            |                  |

| SETUP-Menü / SY  | Einstellbereich  |                                    |               |
|------------------|------------------|------------------------------------|---------------|
| Einschubtext     | Anzeige          | Erklärung und Sichtbarkeit         | Werk / Anlage |
| SYSTEM           | SETUPCODE        | siehe Anleitung "Bedienung"        | 0 255         |
| SETUP-Menü       | XXX              | Allgemein                          | 0 /           |
| SYSTEM           | Kombination      | siehe Anhang "Kombinationstabelle" | 0 40          |
| SETUP-Menü       | XXX              | Allgemein                          | 0 /           |
| Analog Ausgang 1 | Invertierung     | siehe Anleitung "System"           | 2 Optionen    |
| SETUP-Menü       | XXXXXXX A01      | Allgemein                          | Nein /        |
| Analog Ausgang 2 | Invertierung     | siehe Anleitung "System"           | 2 Optionen    |
| SETUP-Menü       | XXXXXXX A02      | Allgemein                          | Nein /        |
| Analog Ausgang 3 | Invertierung     | siehe Anleitung "System"           | 2 Optionen    |
| SETUP-Menü       | XXXXXXX A03      | Allgemein                          | Nein /        |
| Analog Ausgang 4 | Invertierung     | siehe Anleitung "System"           | 2 Optionen    |
| SETUP-Menü       | XXXXXXX A04      | Allgemein                          | Nein /        |
| Modbus           | Adresse          | siehe Anleitung "Datenausgang"     | 0 253         |
| SETUP-Menü       | XXX              | Allgemein                          | 1 /           |
| Modbus           | Geschwindigkeit  | siehe Anleitung "Datenausgang"     | 9 Optionen    |
| SETUP-Menü       | XXXXXXBit/s      | Allgemein                          | 19200 /       |
| Modbus           | Parität          | siehe Anleitung "Datenausgang"     | 3 Optionen    |
| SETUP-Menü       | XXXXXXX          | Allgemein                          | None /        |
| SYSTEM           | Werk laden       | siehe Anleitung "Bedienung"        | 2 Optionen    |
| SETUP-Menü       | XXXXXXX          | Allgemein                          | Nein /        |
| SYSTEM           | Profil laden     | siehe Anleitung "Bedienung"        | 2 Optionen    |
| SETUP-Menü       | XXXXXXX          | Allgemein                          | Nein /        |
| SYSTEM           | Profil speichern | siehe Anleitung "Bedienung"        | 2 Optionen    |
| SETUP-Menü       | XXXXXXX          | Allgemein                          | Nein /        |
| SYSTEM           | Wochentag        | Aktueller Wochentag                | 7 Optionen    |
| SETUP-Menü       | XXXXXXX          | Allgemein                          | DO /          |
| SYSTEM           | Uhrzeit          | Aktuelle Systemzeit                | 00:00 23:59   |
| SETUP-Menü       | XX:XX hh:mm      | Allgemein                          | 00:00         |
|                  |                  |                                    |               |
|                  |                  |                                    |               |
|                  |                  |                                    |               |